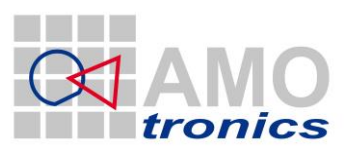

1

# Saturn Studio II - STL Analysis Suite Version 1.04

www.amotronics.de

ILANE

Latest changes: 16 March 2015 1:05 PM

Axilane Instruments, 81 rue des Joncs Marins, 91620 La Ville du Bois - tél : 09.05.60.40.20 fax: 09.55.60.40.20 - Web: www.axilane.com - eMail: info@axilane.com

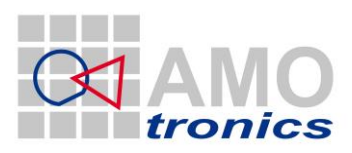

2

# Index

| 2                | Saturn Studio II – Butt2.1Project2.2New Campaign2.3New Project2.4Edit Project2.5Save Project2.6Channels2.7Setup2.8Control2.9Live Monitor2.9.1Digital value2.9.2Gauge2.9.3Slide2.9.4Tacho2.9.5Temperature2.10Analysis2.11Analysis – CLT, NLT2.12Options                                                                                                    | ton bar functions                                        | 5<br>6<br>7<br>8<br>9<br>9<br>10<br>10<br>10<br>11<br>12<br>12<br>12<br>12<br>12  |
|------------------|----------------------------------------------------------------------------------------------------|----------------------------------------------------------|-----------------------------------------------------------------------------------|
|                  | <ul> <li>2.1 Project</li> <li>2.2 New Campaign</li> <li>2.3 New Project</li> <li>2.4 Edit Project</li> <li>2.5 Save Project</li> <li>2.6 Channels</li> <li>2.7 Setup</li> <li>2.8 Control</li> <li>2.9 Live Monitor</li> <li>2.9.1 Digital value</li> <li>2.9.2 Gauge</li> <li>2.9.3 Slide</li> <li>2.9.4 Tacho</li> <li>2.9.5 Temperature</li> <li>2.10 Analysis</li> <li>2.11 Analysis – CLT, NL<sup>1</sup></li> <li>2.12 Options</li> </ul> |                                                          | 6<br>7<br>8<br>9<br>9<br>10<br>10<br>10<br>11<br>12<br>12<br>12<br>12<br>12<br>12 |
|                  | <ul> <li>2.2 New Campaign</li> <li>2.3 New Project</li> <li>2.4 Edit Project</li> <li>2.5 Save Project</li> <li>2.6 Channels</li> <li>2.7 Setup</li> <li>2.8 Control</li> <li>2.9 Live Monitor</li> <li>2.9.1 Digital value</li> <li>2.9.2 Gauge</li> <li>2.9.3 Slide</li> <li>2.9.4 Tacho</li> <li>2.9.5 Temperature</li> <li>2.10 Analysis</li> <li>2.11 Analysis – CLT, NL<sup>2</sup></li> <li>2.12 Options</li> </ul>                      |                                                          | 7<br>8<br>9<br>9<br>10<br>10<br>11<br>12<br>12<br>12<br>12<br>12<br>12            |
|                  | <ul> <li>2.3 New Project</li> <li>2.4 Edit Project</li> <li>2.5 Save Project</li> <li>2.6 Channels</li> <li>2.7 Setup</li> <li>2.8 Control</li> <li>2.9 Live Monitor</li> <li>2.9.1 Digital value</li> <li>2.9.2 Gauge</li> <li>2.9.3 Slide</li> <li>2.9.4 Tacho</li> <li>2.9.5 Temperature</li> <li>2.10 Analysis</li> <li>2.11 Analysis – CLT, NL<sup>1</sup></li> <li>2.12 Options</li> </ul>                                                |                                                          | 7<br>8<br>9<br>10<br>10<br>11<br>12<br>12<br>12<br>12<br>12<br>12                 |
|                  | <ul> <li>2.4 Edit Project</li> <li>2.5 Save Project</li> <li>2.6 Channels</li> <li>2.7 Setup</li> <li>2.8 Control</li> <li>2.9 Live Monitor</li> <li>2.9.1 Digital value</li> <li>2.9.2 Gauge</li> <li>2.9.3 Slide</li> <li>2.9.4 Tacho</li> <li>2.9.5 Temperature</li> <li>2.10 Analysis</li> <li>2.11 Analysis – CLT, NLT</li> <li>2.12 Options</li> </ul>                                                                                    |                                                          | 8<br>9<br>10<br>10<br>11<br>12<br>12<br>12<br>12<br>12<br>12                      |
|                  | <ul> <li>2.5 Save Project</li> <li>2.6 Channels</li> <li>2.7 Setup</li> <li>2.8 Control</li> <li>2.9 Live Monitor</li> <li>2.9.1 Digital value</li> <li>2.9.2 Gauge</li> <li>2.9.3 Slide</li> <li>2.9.4 Tacho</li> <li>2.9.5 Temperature</li> <li>2.10 Analysis</li> <li>2.11 Analysis – CLT, NL<sup>1</sup></li> <li>2.12 Options</li> </ul>                                                                                                   |                                                          | 9<br>9<br>10<br>10<br>11<br>12<br>12<br>12<br>12<br>12<br>12                      |
|                  | <ul> <li>2.6 Channels</li> <li>2.7 Setup</li> <li>2.8 Control</li> <li>2.9 Live Monitor</li> <li>2.9.1 Digital value</li> <li>2.9.2 Gauge</li> <li>2.9.3 Slide</li> <li>2.9.4 Tacho</li> <li>2.9.5 Temperature</li> <li>2.10 Analysis</li> <li>2.11 Analysis – CLT, NLT</li> <li>2.12 Options</li> </ul>                                                                                                    |                                                          | 9<br>10<br>10<br>11<br>12<br>12<br>12<br>12<br>12<br>12                           |
|                  | <ul> <li>2.7 Setup</li> <li>2.8 Control</li> <li>2.9 Live Monitor</li> <li>2.9.1 Digital value</li> <li>2.9.2 Gauge</li> <li>2.9.3 Slide</li> <li>2.9.4 Tacho</li> <li>2.9.5 Temperature</li> <li>2.10 Analysis</li> <li>2.11 Analysis – CLT, NLT</li> <li>2.12 Options</li> </ul>                                                                                                    |                                                          | 10<br>10<br>11<br>12<br>12<br>12<br>12<br>12<br>12                                |
|                  | <ul> <li>2.8 Control</li> <li>2.9 Live Monitor</li> <li>2.9.1 Digital value</li> <li>2.9.2 Gauge</li> <li>2.9.3 Slide</li> <li>2.9.4 Tacho</li> <li>2.9.5 Temperature</li> <li>2.10 Analysis</li> <li>2.11 Analysis – CLT, NL<sup>1</sup></li> <li>2.12 Options</li> </ul>                                                                                                    |                                                          | 10<br>11<br>12<br>12<br>12<br>12<br>12<br>12                                      |
| -<br>-<br>-<br>- | <ul> <li>2.9 Live Monitor</li> <li>2.9.1 Digital value</li> <li>2.9.2 Gauge</li> <li>2.9.3 Slide</li> <li>2.9.4 Tacho</li> <li>2.9.5 Temperature</li> <li>2.10 Analysis</li> <li>2.11 Analysis – CLT, NL<sup>2</sup></li> <li>2.12 Options</li> </ul>                                                                                                    |                                                          | 11<br>12<br>12<br>12<br>12<br>12<br>12                                            |
|                  | 2.9.1 Digital value<br>2.9.2 Gauge<br>2.9.3 Slide<br>2.9.4 Tacho<br>2.9.5 Temperature<br>2.10 Analysis<br>2.11 Analysis – CLT, NL <sup>*</sup><br>2.12 Options                                                                                                    |                                                          | 12<br>12<br>12<br>12<br>12<br>12                                                  |
|                  | 2.9.2 Gauge<br>2.9.3 Slide<br>2.9.4 Tacho<br>2.9.5 Temperature<br>2.10 Analysis<br>2.11 Analysis – CLT, NL <sup>*</sup><br>2.12 Options                                                                                                    |                                                          | 12<br>12<br>12<br>12<br>12                                                        |
| -                | 2.9.3 Slide<br>2.9.4 Tacho<br>2.9.5 Temperature<br>2.10 Analysis<br>2.11 Analysis – CLT, NL <sup>1</sup><br>2.12 Options                                                                                                    |                                                          | 12<br>12<br>12                                                                    |
| 4                | 2.9.4 Tacho<br>2.9.5 Temperature<br>2.10 Analysis<br>2.11 Analysis – CLT, NL<br>2.12 Options                                                                                                    |                                                          | 12<br>12                                                                          |
| 4                | 2.9.5 Temperature<br>2.10 Analysis<br>2.11 Analysis – CLT, NL <sup>*</sup><br>2.12 Options                                                                                                    |                                                          | 12                                                                                |
| 4                | <ul> <li>2.10 Analysis</li> <li>2.11 Analysis – CLT, NL<sup>2</sup></li> <li>2.12 Options</li> </ul>                                                                                                    |                                                          | 4 5                                                                               |
|                  | 2.11 Analysis – CLT, NL<br>2.12 Options                                                                                                    |                                                          | 15                                                                                |
| -                | Z.IZ ODUOIIS                                                                                                    | 1, ST1, TD1, LAT                                         | 15                                                                                |
| 4                | 212 About                                                                                                    |                                                          | 10                                                                                |
| -                | 2.15 ADUUL<br>2.14 Ouit                                                                                                    |                                                          | 10                                                                                |
| -                | 2.14 Quit<br>2.15 Saturn icon                                                                                                    |                                                          | 10                                                                                |
| 2                | 2.15 Suturn con                                                                                                    |                                                          | 10                                                                                |
| 3                | Saturn Studio II - Serie                                                                                                    | es Tests                                                 | 17                                                                                |
| 3                | 3.1 How to configure                                                                                                    | a series test                                            | 17                                                                                |
| 3                | 3.2 How to start the a                                                                                                    | cquisition                                               | 20                                                                                |
| 2                | 3.3 How to analyze a                                                                                                    | test                                                     | 21                                                                                |
| -                | 3.4 How to customize                                                                                                    | reports                                                  | 23                                                                                |
|                  | 3.4.1 NI DIAdem PDF                                                                                                    | report templates                                         | 23                                                                                |
|                  | 3.4.2 MS Word repor                                                                                                    | t templates                                              | 24                                                                                |
| 4                | STL – Capacitive Load                                                                                                    | Test (CLT)                                               | 26                                                                                |
| 2                | 4.1 Channel configura                                                                                                    | tion                                                     | 26                                                                                |
|                  | 4.1.1 Current channe                                                                                                    | l configuration for IL1, IL2 & IL3                       | 27                                                                                |
|                  | 4.1.2 Phase voltage c                                                                                                    | hannel configuration for UL1, UL2 & UL3                  | 27                                                                                |
|                  | 4.1.3 Load voltage ch                                                                                                    | annel configuration for U_Load_L1, U_Load_L2 & U_Load_L3 | 27                                                                                |
|                  | 4.1.4 ON-OFF channe                                                                                                    | el configuration                                         | 28                                                                                |
|                  | 4.1.5 Travel channel                                                                                                    | configuration                                            | 28                                                                                |
|                  | 4.1.6 Trigger configur                                                                                                    | ration                                                   | 28                                                                                |
| 4                | 4.2 Display of Capacit                                                                                                    | ive Load Test                                            | 28                                                                                |
| 2                | 4.3 Automatic Analysi                                                                                                    | s of Capacitive Load Tests                               | 30                                                                                |
| 2                | 4.4 Manual Analysis o                                                                                                    | f Capacitive Load Tests                                  | 31                                                                                |
| 5                | STL – Synthetic Test /                                                                                                    | Making Breaking Test (MBT)                               | 37                                                                                |
| 1                | 5.1 Channel configura                                                                                                    | tion                                                     | 37                                                                                |
|                  | 5.1.1 Current channe                                                                                                    | l configuration for IL1, IL2 & IL3                       | 38                                                                                |
|                  | 5.1.2 Phase voltage c                                                                                                    | hannel configuration for UL1, UL2 & UL3                  | 38                                                                                |
|                  | 5.1.3 ON-OFF channe                                                                                                    | el configuration                                         | 38                                                                                |
|                  | 5.1.4 Travel channel                                                                                                    | configuration                                            | 38                                                                                |
|                  | 5.1.5 Trigger configur                                                                                                    | ration                                                   | 39                                                                                |
| 1                | 5.2 Display of Making                                                                                                    | Breaking Test                                            | 39                                                                                |
| 1                | 5.3 Automatic Analysi                                                                                                    | 's of Making Breaking Tests                              | 41                                                                                |

## www.amotronics.de

Latest changes: 16 March 2015 1:05 PM

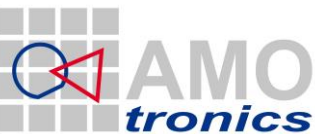

3

|    | 5.4            | Manual Analysis of Making Breaking Tests                      | 42        |
|----|----------------|---------------------------------------------------------------|-----------|
|    | 5.5            | Separate TRV Analysis                                         | 50        |
|    | 5.5.           | 1 Manual analysis                                             | 50        |
|    | 5.5.           | 2 Analysis Result List                                        | 51        |
|    | 5.5.           | 3 MS Word report                                              | 51        |
| 6  | ST             | L – No-Load Test (NLT)                                        | 53        |
|    | 6.1            | Channel configuration                                         | 53        |
|    | 6.1.           | 1 Current channel configuration for L1, L2 & L3               | 54        |
|    | 6.1.           | 2 ON-OFF channel configuration                                | 54        |
|    | 6.1.           | 3 Travel channel configuration                                | 54        |
|    | 6.1.           | 4 Irigger configuration                                       | 54        |
|    | 6.2<br>6.2     | Display of No-Load test                                       | 54<br>55  |
|    | 0.5            | Analysis of No-Loud lesis                                     | 55        |
| 7  | ST             | L – Short Time Current Test (STC)                             | 60        |
|    | 7.1            | Channel configuration                                         | 60        |
|    | 7.1.           | 1 Channel configuration for IL1, IL2, IL3                     | 61        |
|    | 7.1.           | Display of Short Time Current Tect (STC)                      | 61<br>61  |
|    | 7.2            | Automatic Analysis of Short Time Current Tests                | 62        |
|    | 7.4            | Manual Analysis of Short Time Current Tests                   | 63        |
| 0  | <b>CT</b>      |                                                               | ~~        |
| 0  | <b>ک</b><br>21 | Channel configuration                                         | <b>60</b> |
|    | 81             | 1 Channel configuration for II 1 II 2 II 3                    | 67        |
|    | 8.1.           | 2 Trigger configuration                                       | 67        |
|    | 8.2            | Display of Internal Arc Test (IAT / LAT)                      | 67        |
|    | 8.3            | Automatic Analysis of Internal Arc Tests                      | 68        |
|    | 8.4            | Manual Analysis of Internal Arc Tests                         | 68        |
| 9  | ST             | 'L Test                                                       | 72        |
|    | 9.1            | Single current analysis                                       | 72        |
| 1( | ) Tr           | oubleshooting                                                 | 75        |
| 11 | 1 Ple          | ease remember                                                 | 75        |
| 12 | 2 Ce           | ertificate of conformity                                      | 76        |
| 13 | 3 Co           | ontact                                                        | 77        |
| AI | NNEX A         | Path generator definition file                                | 78        |
| AI | NNEX B         | Result parameters                                             | 82        |
|    | B.1            | Basic Short-Circuit Test Duty T60                             | 82        |
|    | B.2            | Cable-Charging Current Switching Tests                        | 83        |
|    | В.З            | No-Load Operations                                            | 84        |
|    | B.4            | Short-Circuit Making Tests                                    | 84        |
|    | B.5            | Out-of-phase Making and Breaking Tests, Test Duty OP2         | 85        |
|    | B.6            | Short-Time Withstand Current and Peak Withstand Current Tests | 86        |
|    | B.7            | Basic Short-Circuit Test Duty T100a                           | 87        |

B.7 Basic Short-Circuit Test Duty T100a

www.amotronics.de

Latest changes: 16 March 2015 1:05 PM

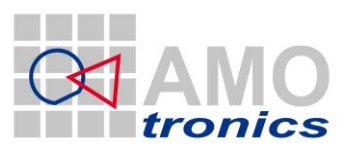

# 1 Saturn Studio II – STL Analysis Suite

The Saturn Studio II – STL Analysis Suite is a fully automatic analysis package for typical high voltage tests.

The Short-Circuit Testing Liaison (STL) provides a forum for voluntary international collaboration between testing organizations. The basic aim is the harmonized application of IEC and Regional Standards to the type testing of electrical power equipment.

The analysis is based on the recommendations of the short-circuit testing liaison STL <u>www.stl-liaison.org</u>.

4

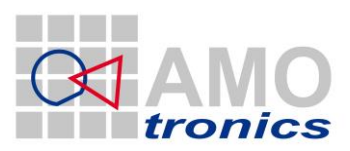

## 2 Saturn Studio II – Button bar functions

Saturn Studio II is launched and comes up with a login screen which allows selecting from different screen setups and user levels. *STL Analysis- Wizard* will launch the Software with a specific screen setup and additional functions for STL Analysis.

| 🥰 LOGIN                                                                       |                                                                     | ×     |
|-------------------------------------------------------------------------------|---------------------------------------------------------------------|-------|
| Administrato<br>Viewer [view<br>Standard [sta<br>Startup Wiza<br>STL Analysis | r [admin]<br>er]<br>Indard]<br>rd [wizard]<br>- Wizard [STL wizard] | ×     |
| LOGIN S<br>PASSWORD                                                           | TL wizard                                                           | LOGIN |

### Figure 1: Login

After selecting **"STL Analysis – Wizard"** and pressing *LOGIN* the STL specific button bar of Saturn Studio II shows up on top of the screen:

| [1]     | [2]          | [3]     | [4]       | [5]      | [6]      | [7]    | [8]     | [9]          | [10]     | [11] | [12]    | [13]  | [14] |  |
|---------|--------------|---------|-----------|----------|----------|--------|---------|--------------|----------|------|---------|-------|------|--|
| PROTECT | NEW CAMPATON | NEW PR1 | EDIT ER 1 | SAVE FR1 | CHANNELS | SETLIP | CONTROL | LIVE MONITOR | ANALYSIS |      | OPTIONS | ABOUT |      |  |

#### Figure 2: Button Bar

In addition the "Startup Wizard" window is opened:

| a STARTUP WIZARD                       | <b>•••</b>                 |
|----------------------------------------|----------------------------|
|                                        |                            |
| SOFTWARE STARTUP                       |                            |
| Guided                                 | startup $\bigtriangledown$ |
| SYSTEM SELECTION                       |                            |
| Define DEFAULT in<br>OPTIONS - STARTUP |                            |
| В                                      | REAK                       |
|                                        |                            |

#### Figure 3: Startup Wizard

For using the software for *offline analysis* the button **BREAK** is the right choice.

For connecting with a Saturn System and for performing measurements the user has the choice between *"Guided Startup"* and *"Manual configuration"*. In the latter case the user has to set up everything manually.

*Guided startup* will guide the user step by step through the process of connecting with a Saturn System, configuring a measurement and the screen display.

The two buttons **"DEFAULT"** and **"SELECTION MENU"** define how the software should connect to the Saturn System. "DEFAULT" follows the startup settings as configured in the global menu OPTIONS of the software. This is the right choice if the software has been setup to automatically connect with a dedicated Saturn System.

Otherwise the user should choose **SELECTION MENU**.

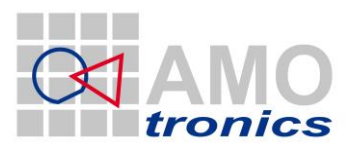

This will open the **"SELECT SYSTEM"** dialog which allows to search for Saturn Systems on the same PC or via the network, allows to (re-)start the server software on the Saturn System and also allows to remotely (re-)boot or shut down the Saturn System.

The Button "EDIT SYSTEM LIST" allows it to define the IP addresses of known Saturn Systems within the network.

| SELECT SYSTEM         |        |                  | ×                                                     |
|-----------------------|--------|------------------|-------------------------------------------------------|
| SATURN<br>DEMO-System |        |                  | SATURN SERVER<br>SOFTWARE<br>START<br>STOP<br>RESTART |
|                       |        |                  | REHOTE SYSTEM -<br>POWER ON<br>REBOOT<br>SHUTDOWN     |
| CONNECT               | RESCAN | EDIT SYSTEM LIST | BREAK                                                 |

#### Figure 4: Select System

By choosing *CONNECT* the software connects to the server on the selected Saturn System. After the connection is established properly the SETUP screen is opened, if *"Guided Startup"* was selected ion the previous dialog. For details how to configure the channels, please refer to the Saturn Studio II - manual.

The following chapters describe the function of the individual buttons of the main menu bar and how they are used.

# 2.1 Project

The **PROJECT** button opens the project management window to navigate in previously stored projects with **LOAD**. You can also use the project management window to individually store data with **SAVE** or **SAVE** AS functions. Standard storage works with CAMPAIGN management.

| Section Project INFO         | ×                                  |
|------------------------------|------------------------------------|
| PROJECT DATA                 |                                    |
|                              |                                    |
| INFO                         | ·                                  |
| TITLE                        | test                               |
| DATE                         | 22.05.2009 20:05:31                |
| AUTHOR                       | unknown                            |
| DESC                         | no info available                  |
| LAST_CHANGE                  |                                    |
| LAST_USER                    |                                    |
| TYPE                         | NLT                                |
| SUBTYPE                      | NLT_RATED                          |
| Uod                          | 110                                |
| Ucd                          |                                    |
|                              | \data\DEMO\STL\MBT\MBT_1_NLT_MBT\2 |
|                              | 8                                  |
| EPORI                        | g                                  |
|                              |                                    |
|                              |                                    |
|                              |                                    |
|                              | Ť                                  |
|                              | <u> </u>                           |
| [+] ALL [-] ALL SHOW EMPTY 🤝 | ·                                  |
|                              |                                    |
|                              |                                    |
|                              | DAVE DAVE AS                       |

Figure 5: Project Info

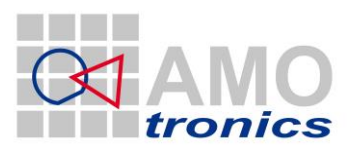

# 2.2 New Campaign

To start a new measurement series/campaign the *NEW CAMPAIGN* button is used to configure the path where the project will be stored.

| 🥰 PLEASE CONFIGURE NEW CAMPAIGI  | N .                                |      | × |
|----------------------------------|------------------------------------|------|---|
| Modify entries in VIEW-OPTIONS   | MENU                               |      |   |
| Testing Department               | Own products                       | I    |   |
| Type of testobject               | Power Switch                       | A    |   |
| Typical Voltage                  | less than 10 / 12 kV               | 0    |   |
| Short current                    | 80 kA                              | 8    |   |
| Typical Current                  | 4000 A and more                    | 9    |   |
| Type of test                     | mechanical test at complete system | A    |   |
| PROJECT ROOT PATH                |                                    |      | T |
| % \\Saturn-01\Saturn_Data\       |                                    |      |   |
| GENERATED PROJECT PATH           |                                    |      |   |
| \\Saturn-01\Saturn_Data\IA 089 A | 001                                |      |   |
| ОК                               | CA                                 | NCEL |   |

## Figure 6: Path Generator

The path generator helps to organize the tests and shots. The storage structure itself needs to be defined by the customer to perfectly need the individual requirements. Confirm the selection with OK. The path structure is automatically generated from the chosen parameters and easily can be customized.

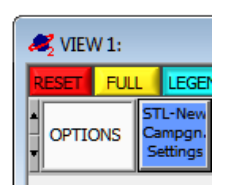

To modify the available entries open a view window, select the *OPTIONS* menu and point to *STL-New Campgn. Settings*. How to modify the definition file is described in detail in ANNEX A.

Figure 7: Path Generator Options

# 2.3 New Project

The campaign management of Saturn Studio II supports different types of tests within one campaign / series. STL typical No Load tests prior to e.g. Synthetic tests this way can be filed within a single campaign. *NEW PRJ* opens the configuration window to define the type of measurement for the next shot. Consequently this selection has to be done for each shot. Depending on the selection the software automatically generates the file structure for the further automatic analysis.

| <b>#</b> 2  | <b>×</b>       |
|-------------|----------------|
| NEW PROJECT |                |
| САРАСП      |                |
| NO          | LOAD           |
| SYNT        |                |
| THERMO      | DYNAMIC        |
| LIGHTN      | VING ARC       |
| AUTOSAVE ME | ASUREMENT DATA |

## Figure 8: New Project

It can also be defined whether to *AUTOSAVE* the data directly after the shot or not. Auto-save is recommended.

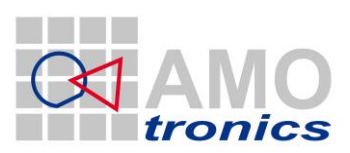

8

# 2.4 Edit Project

**EDIT PRJ** opens a window displaying the current project information. The entries can be modified, which is recommended for experienced users only to ensure valid file and folder structures for later automatic analysis.

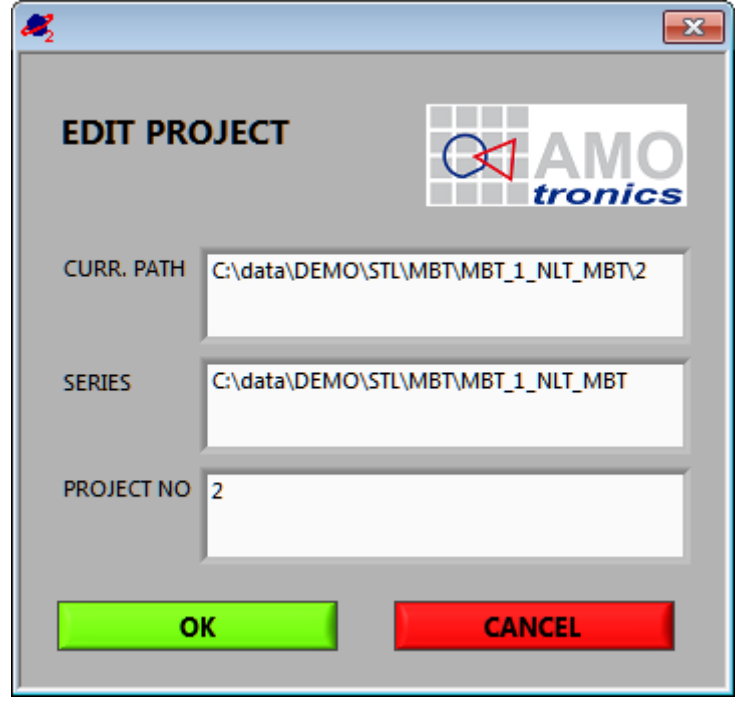

Figure 9: Edit Project

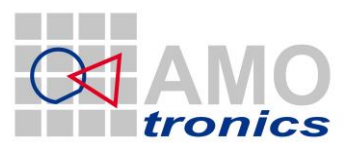

# 2.5 Save Project

**SAVE PRJ** stores the project and measurement data at the destination defined in the campaign. This is what the auto-save does automatically. Overwrite control is available to prevent accidental loss of data.

| NVERWRITE<br>PROJECT | AMO<br>tronics |
|----------------------|----------------|
|                      | OVERWRITE      |
|                      | BREAK          |

Figure 10: Overwrite Project

# 2.6 Channels

The *CHANNELS* button opens the Saturn Studio II standard AVAILABLE CHANNELS window. Refer to the according manual for further details.

| 🕰 AVAILABLE (               | CHANNELS |           |
|-----------------------------|----------|-----------|
| CHANNEL                     | NAME     |           |
| <ul> <li>S1M1C1</li> </ul>  | 51M1C1   |           |
| <ul> <li>\$1M2C1</li> </ul> | 51M2C1   |           |
| <ul> <li>S1M2C2</li> </ul>  | 51M2C2   |           |
| <ul> <li>\$1M2C3</li> </ul> | S1M2C3   |           |
| <ul> <li>\$1M2C4</li> </ul> | S1M2C4   |           |
|                             |          |           |
|                             |          |           |
|                             |          |           |
|                             |          |           |
|                             |          |           |
|                             |          |           |
|                             |          |           |
|                             |          |           |
|                             |          |           |
|                             |          |           |
|                             |          |           |
|                             |          |           |
|                             |          |           |
|                             |          |           |
|                             |          | <b>T</b>  |
|                             |          |           |
| O INACTI                    | VE S     | ORT BY    |
| ACTIVE                      | FUN      | CTION 🗸   |
|                             |          | SYNTHETIC |
|                             |          |           |
|                             | Р        |           |

Figure 11: Available Channels

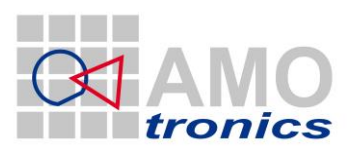

10

# 2.7 Setup

The *SETUP* button opens the Saturn Studio II standard setup window. Refer to the according manual for further details.

| ita Chann              | els Trig                                                                 | iger Source                                         | s Syste       | em Overv              | iew               |         |        |                 |                                                 |                                                                                          |
|------------------------|--------------------------------------------------------------------------|-----------------------------------------------------|---------------|-----------------------|-------------------|---------|--------|-----------------|-------------------------------------------------|------------------------------------------------------------------------------------------|
| hannel                 | Name                                                                     | Mode                                                | Range         | Offset                | Input Range       | Trigger | Pretr. | Phys. Range     | Rate                                            | Sample Time (count)                                                                      |
| 1M1⊂1                  | S1M1C1                                                                   | Single                                              | 2.00 V        | 0%                    | -1.000V 1.000V    | G1      | 10.0%  | -1.000V 1.000V  | 25.0MHz                                         | -40.00us360.00us (10000)                                                                 |
| IM1C2                  | S1M1C2                                                                   | Off                                                 | 2.00 V        | 0%                    | -1.000V 1.000V    | G1      | 0.0%   | -1.000V 1.000V  | 25.0MHz                                         | 40.00us (1000)                                                                           |
| IM1C3                  | S1M1C3                                                                   | Off                                                 | 2.00 V        | 0%                    | -1.000V 1.000V    | G1      | 0.0%   | -1.000V 1.000V  | 25.0MHz                                         | 40.00us (1000)                                                                           |
| IM1⊂4                  | S1M1C4                                                                   | Off                                                 | 2.00 V        | 0%                    | -1.000V 1.000V    | G1      | 0.0%   | -1.000V 1.000V  | 25.0MHz                                         | 40.00us (1000)                                                                           |
| M2C1                   | S1M2C1                                                                   | Single                                              | 2.00 V        | 0%                    | -1.000V 1.000V    | G1      | 10.0%  | -1.000V 1.000V  | 25.0MHz                                         | -40.00us360.00us (10000)                                                                 |
| IM2C2                  | S1M2C2                                                                   | Single                                              | 2.00 V        | 0%                    | -1.000V 1.000V    | G1      | 10.0%  | -1.000V 1.000V  | 25.0MHz                                         | -40.00us360.00us (10000)                                                                 |
| LM2C3                  | S1M2C3                                                                   | Single                                              | 2.00 V        | 0%                    | -1.000V 1.000V    | G1      | 10.0%  | -1.000V 1.000V  | 25.0MHz                                         | -40.00us360.00us (10000)                                                                 |
| M2C4                   | S1M2C4                                                                   | Single                                              | 2.00 V        | 0%                    | -1.000V 1.000V    | G1      | 10.0%  | -1.000V 1.000V  | 25.0MHz                                         | -40.00us360.00us (10000)                                                                 |
|                        |                                                                          |                                                     |               |                       |                   |         |        |                 |                                                 |                                                                                          |
|                        |                                                                          |                                                     |               |                       |                   |         |        |                 |                                                 |                                                                                          |
|                        |                                                                          |                                                     |               |                       |                   |         |        |                 |                                                 |                                                                                          |
|                        |                                                                          |                                                     |               |                       | l                 |         |        |                 |                                                 |                                                                                          |
| TIVE CH                | ANNELS                                                                   | LL CHANNE                                           | .5            |                       |                   |         |        |                 |                                                 |                                                                                          |
| ame                    | ANNELS AI<br>Amplifier<br>ut Type<br>Off                                 | Recordin<br>Coupling                                | .S<br>ng Trig | ger Tr                | iggerTime Options | Segment | ation  |                 |                                                 |                                                                                          |
| ame                    | ANNELS AI<br>Amplifier<br>ut Type<br>Off                                 |                                                     | s Trig        | ger Tr<br>Fermination | iggerTime Options | Segment | ation  |                 |                                                 |                                                                                          |
| Inpe CH                | ANNELS AI<br>Amplifier<br>ut Type<br>off<br>2.00 V                       | Coupline<br>Offset                                  | _5<br>ng Trig | ger Tr<br>Fermination | iggerTime Options | Segment | ation  |                 |                                                 |                                                                                          |
| Inpe                   | ANNELS AI<br>Amplifier<br>off<br>2.00 V<br>be Type                       | Couplin<br>Couplin<br>Offset                        | s Trig        | ger Tr                | iggerTime Options | Segment | ation  | Physical Factor |                                                 |                                                                                          |
| Iame                   | Annels A<br>Amplifier<br>Off<br>2.00 V<br>be Type<br>passive             | Coupling<br>Coupling<br>Offset<br>Offset<br>Probe D | s Trig        | ger T                 | iggerTime Options | Segment | ation  | Physical Factor |                                                 |                                                                                          |
| ame<br>Inp<br>A<br>Ran | ANNELS AI<br>Amplifier<br>Ut Type<br>Off<br>2.00 V<br>be Type<br>passive | Coupling<br>Coupling<br>Offset<br>0<br>Probe D      | s Trig        | ger Tr                | iggerTime Options | Segment | ation  | Physical Factor |                                                 |                                                                                          |
| ame<br>Inp<br>Ran      | ANNELS A<br>Amplifier<br>off<br>2.00 V<br>passive                        | Couplin<br>Couplin<br>Couplin<br>Offset             | s Trig        | ger Tr                | iggerTime Options | Segment | ation  | Physical Factor | SIN ma<br>ma<br>ma<br>Physical Off<br>0.0000000 | GLE CHANNEL MODE<br>c. Sample Rate: 100 MHz<br>c. Data Count: 115 M<br>set Unit<br>000 V |

Figure 12: Channel Setup

# 2.8 Control

The *CONTROL* button opens the Saturn Studio II standard CONTROL window.

The ARM button arms the system to expect a trigger.

Refer to the according manual for further details.

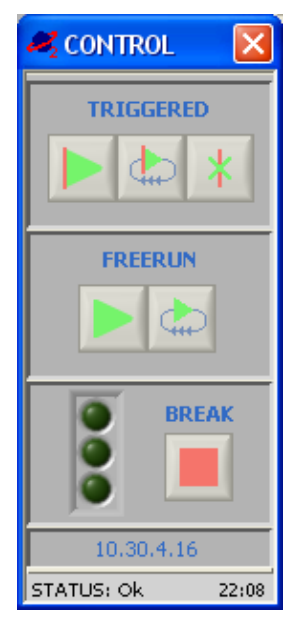

Figure 13: System Control

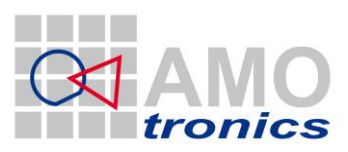

11

# 2.9 Live Monitor

Point to *LIVE MONITOR* to open the Saturn Studio II live monitor window. It allows display of up to 8 channels to monitor attached signals. The display speed of the monitor channels is limited to human eye capabilities. However, the sample speed configured in the setup is the sample speed for the channel. For the monitor display the sampled data is integrated.

### Please note!

Keep in mind that due to its structure and purpose of a monitor the display speed is limited.

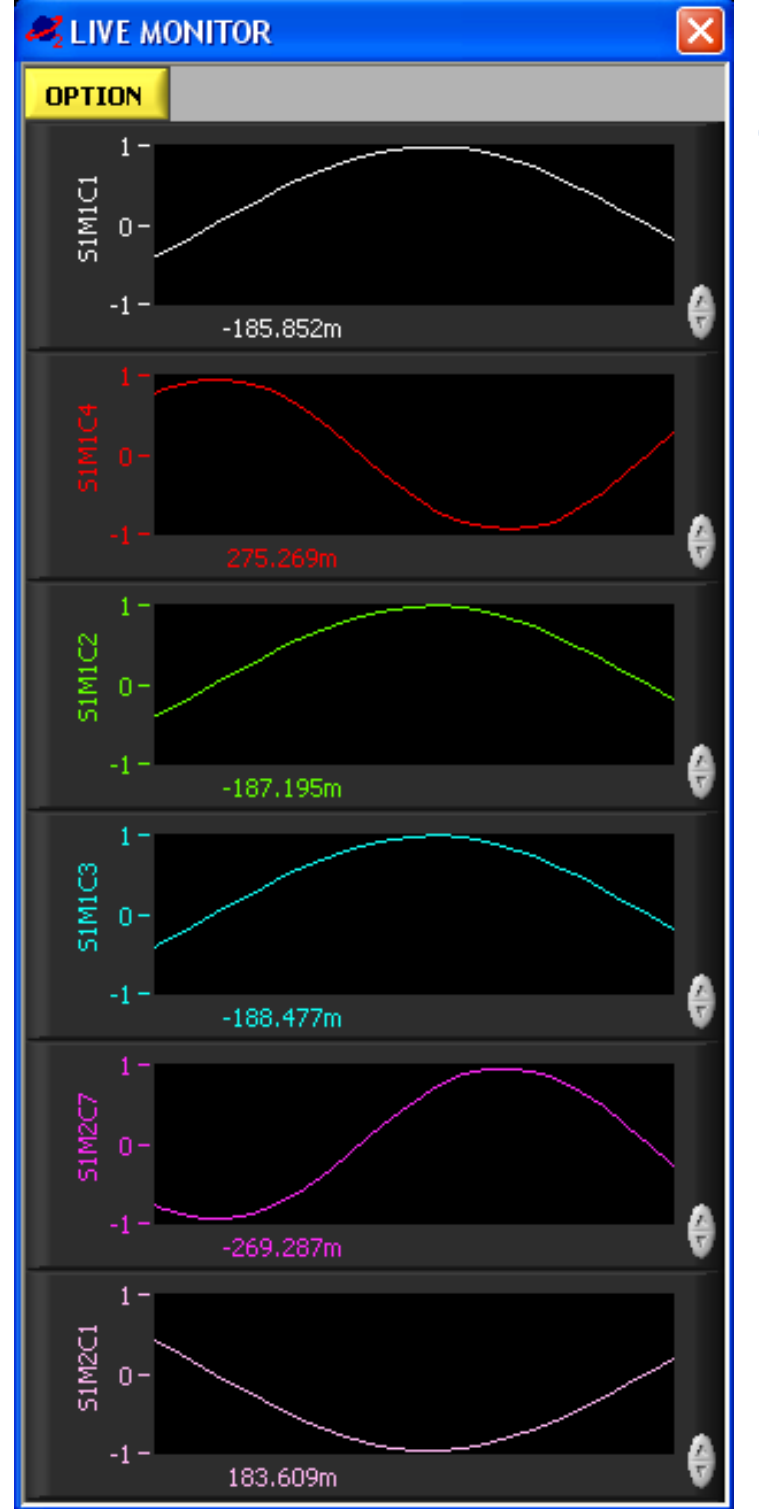

Figure 14: Live Monitor with xy display

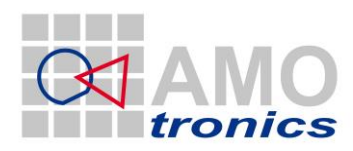

Alternatively to the standard x-y charts special display types are available. They can be selected individually per channel with the UP-DOWN arrows in the bottom right corner of each channel. Depending on the input signal one type or the other might be preferred for display.

# 2.9.1 Digital value

Huge numbers display the current average value of the attached signal with 6 digits precision.

## 2.9.2 Gauge

×

The gauge and digital value both show the current average value of e.g. acceleration or velocity.

# 2.9.3 Slide

The slider bar moves to display the current average value of the attached signal. It is e.g. useful for a way signal.

# 2.9.4 Tacho

Analog tacho (speedometer) and digital value both show the average value of the connected signal.

# 2.9.5 Temperature

The thermometer column shows the average value next to the digital display in level and color. It might be picked for a temperature channel.

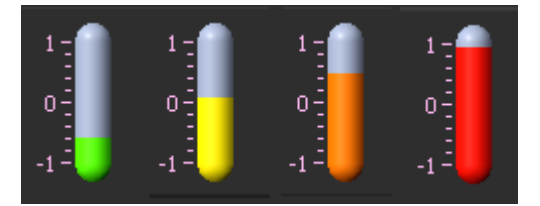

Figure 16: Thermometer column

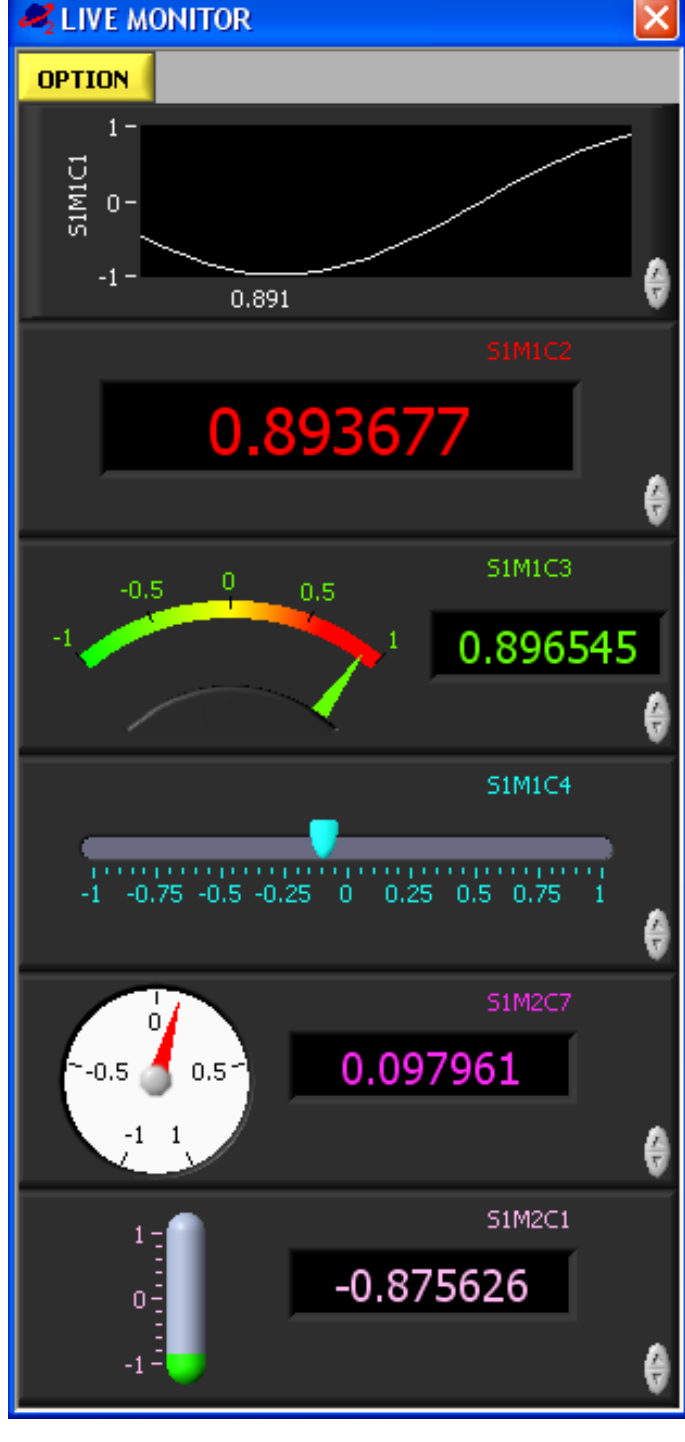

Figure 15: Live Monitor with alternative displays

The color changes continuously from green via yellow to red indicating a temperature level.

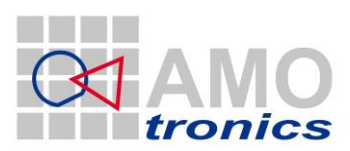

For the standard xy display it can be selected from three different types of display to show the range of the input signal; Simple *Average*, *Average* + *MinMax* display or *Average* + *MinMax* Line.

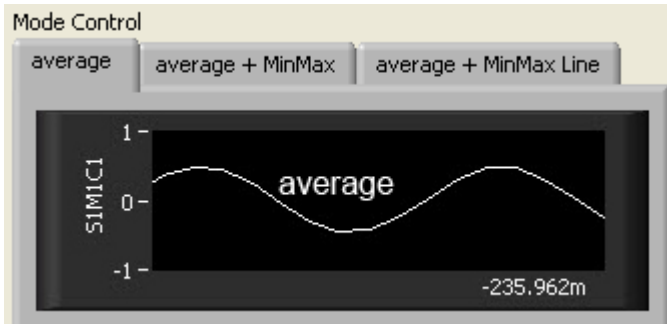

Figure 17: Mode Control - Average

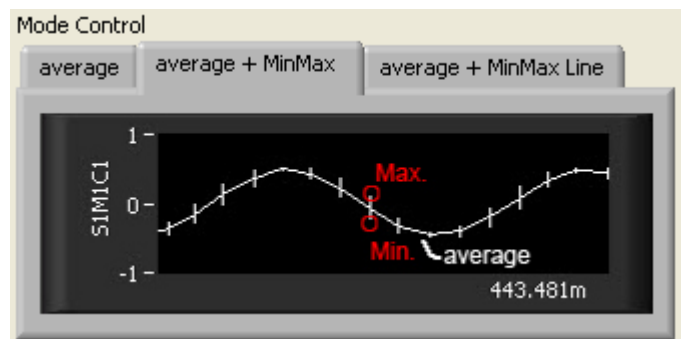

Figure 18: Mode Control - Average + MinMax

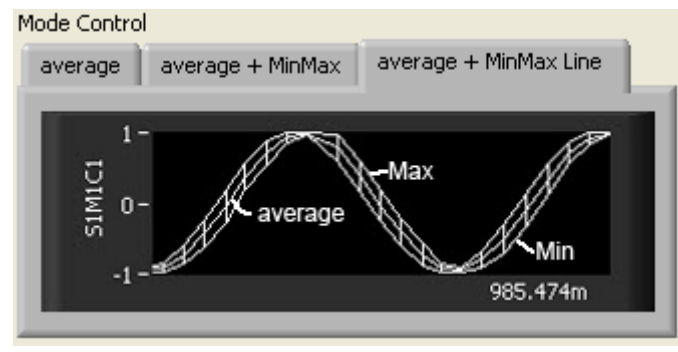

## Figure 19: Mode Control - Average + MinMax Line

In the right part of the *OPTION* window the available channels are listed, by individual or multi select and pointing to the *LEFT* arrow the channels can be selected for monitoring. The *RIGHT* arrow disables monitoring of selected channels from the left list. Confirm the selection with *OK*.

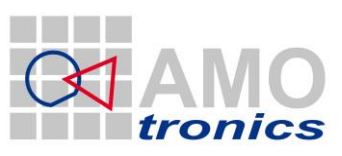

14

| new Constant American American Ame<br>American American Amer |                             |          |   |  |  |  |  |
|----------------------------------------------------------------------------------------------------|-----------------------------|----------|---|--|--|--|--|
| Live Monitor Options                                                                                                    |                             |          |   |  |  |  |  |
|                                                                                                    | Available Chanr             | nel List |   |  |  |  |  |
|                                                                                                    | CHANNEL                     | NAME     | A |  |  |  |  |
| Monitor List RESET                                                                                                    | ● S1M1C1                    | 51M1C1   |   |  |  |  |  |
|                                                                                                    | <ul> <li>\$1M2C1</li> </ul> | 51M2C1   |   |  |  |  |  |
| CHANNEL NAME                                                                                                    | <ul> <li>\$1M2C2</li> </ul> | S1M2C2   |   |  |  |  |  |
|                                                                                                    | <ul> <li>\$1M2C3</li> </ul> | S1M2C3   |   |  |  |  |  |
|                                                                                                    | <ul> <li>\$1M2C4</li> </ul> | S1M2C4   |   |  |  |  |  |
| <                                                                                                    |                             |          |   |  |  |  |  |
|                                                                                                    |                             |          |   |  |  |  |  |
| -> 1                                                                                                    |                             |          | _ |  |  |  |  |
|                                                                                                    |                             |          | _ |  |  |  |  |
|                                                                                                    |                             |          |   |  |  |  |  |
|                                                                                                    |                             |          | _ |  |  |  |  |
|                                                                                                    |                             |          | _ |  |  |  |  |
|                                                                                                    |                             |          | τ |  |  |  |  |
|                                                                                                    |                             |          | _ |  |  |  |  |
| Mode Control                                                                                                    |                             |          |   |  |  |  |  |
| average average + MinMax                                                                                                    | average + MinMax L          | ine      |   |  |  |  |  |
|                                                                                                    | -                           |          |   |  |  |  |  |
| 1-                                                                                                    |                             |          |   |  |  |  |  |
| Uaverag                                                                                                    | $\sim$                      |          |   |  |  |  |  |
| ≣ o-                                                                                                    |                             |          |   |  |  |  |  |
| м — — — — — — — — — — — — — — — — — — —                                                                                                    |                             |          |   |  |  |  |  |
| -1-                                                                                                    | -235.962                    | m        |   |  |  |  |  |
|                                                                                                    |                             |          |   |  |  |  |  |
|                                                                                                    |                             |          |   |  |  |  |  |
|                                                                                                    |                             |          |   |  |  |  |  |
|                                                                                                    | CANCEL                      |          |   |  |  |  |  |
|                                                                                                    | CHRIDEL                     |          |   |  |  |  |  |

Figure 20: Live Monitor Options

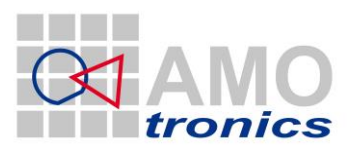

15

# 2.10 Analysis

The *ANALYSIS* button gives access to the main analysis selection window. The different types of analysis are described in detail later in this document. The menu tree only is shown here.

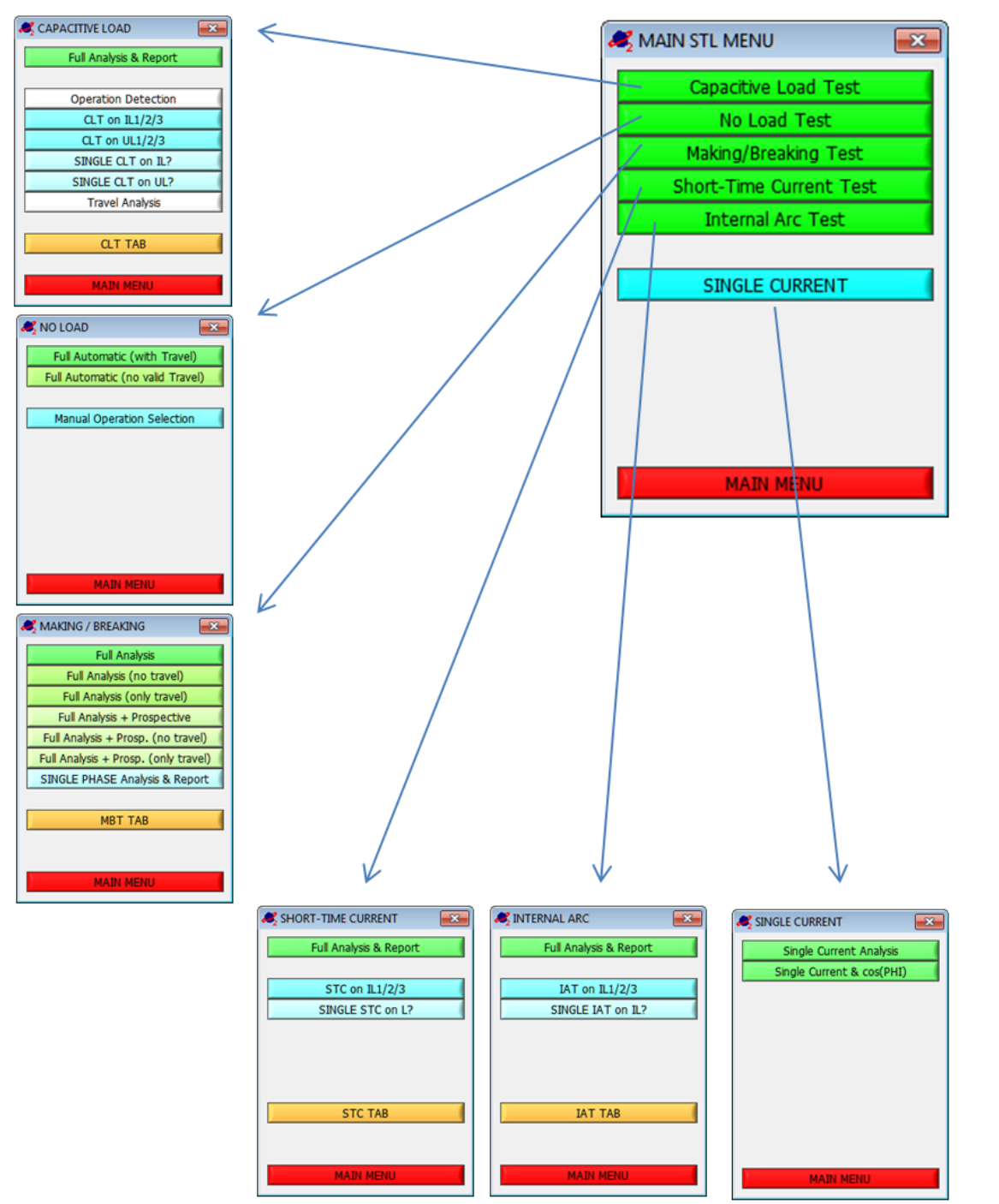

#### Figure 21: Analysis Main Menu Tree

# 2.11 Analysis – CLT, NLT, SYT, TDT, LAT

The specific analysis button is defined "empty" at startup. After the type of test is selected with the **NEW PRJ** function (compare chapter 2.3) the according analysis button is shown for single click

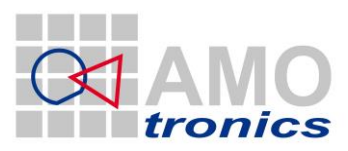

16

access. CLT, NLT, SYT, TDT or LAT can be accessed directly without need for menu navigation. The quick access menu helps to speed up and does not implement further functions.

# 2.12 Options

The *OPTIONS* button provides access to the Saturn Studio II standard function. Please refer to the according manuals for further information.

The most important options setting is the root path where to store the data. In a local system it can be a local destination e.g. c:\data\... In a network setup the storage path is defined as UNC network path e.g.  $\frac{192.168.0.1}{data}$ ... or  $\frac{1}{data}$ ...

| 🚜 MENU-B  | AR SETU  | JP                                 |             |   |        | × |  |  |
|-----------|----------|------------------------------------|-------------|---|--------|---|--|--|
| MONITOR   | PATH     | ATH SOUND STARTUP MENU BAR ADVANCE |             |   |        |   |  |  |
|           | _        |                                    |             |   |        |   |  |  |
| SYSTEM    | ۲ c:\sat | :urn2                              |             |   |        |   |  |  |
| XCHANGE   | ፄ \\dom  | ino\data\x                         | change      |   |        |   |  |  |
| PROJECT   | ۵ \\dom  | % \\domino\data                    |             |   |        |   |  |  |
| SEQUENCER | ۲ c:\sat | 🖁 c:\saturn2\sequencer             |             |   |        |   |  |  |
|           |          |                                    |             |   |        |   |  |  |
|           |          |                                    |             |   |        |   |  |  |
|           |          |                                    |             |   |        |   |  |  |
|           |          |                                    |             |   |        |   |  |  |
| OK        | (        | SYS                                | TEM DEFAULT | s | CANCEL |   |  |  |

Figure 22: Path Setup

## Please note!

The given path is used for the automatic path generator, available in NEW CAMPAIGN. It is transferred to the Saturn System as specified here. Hence it has to be specified to allow the Saturn System to access the destination.

# 2.13 About

The *ABOUT* button provides access to the Saturn Studio II standard function. Please refer to the according manuals for further information.

# 2.14 Quit

**QUIT** terminates the Saturn studio II software and the DIAdem reporting tool after security confirmation.

# 2.15 Saturn icon

The yellow **SATURN ICON** with a left click opens a graphical overview of the connected hardware and allows disconnecting with a right click. If no hardware is connected, the icon turns blue

and pointing displays the system selection window. Please refer to the according manuals for further information.

www.amotronics.de

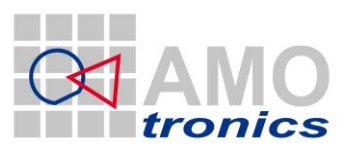

17

## 3 Saturn Studio II - Series Tests

Starting a series measurement with Saturn Studio II is very simple and straight forward. The procedure is identical for all types of test; the windows might vary from test to test. As an example this chapter gives a step-by-step introduction for the typical No Load test. The following chapters define the specific parameters for the different types of test.

## **3.1** How to configure a series test

After the setup of channels and system is completed, either manually or by software guide, point to **NEW SERIES** (= "NEW CAMPAIGN") to define the path where to store the data.

The automatic project path generator helps organize shots following a custom defined pattern.

| 🥰 PLEASE CONFIGURE NEW CAMPAIGN 🛛 🔤  |                                    |                |  |  |  |  |
|--------------------------------------|------------------------------------|----------------|--|--|--|--|
| Modify entries in VIEW-OPTIONS       | MENU                               | AMO<br>tronics |  |  |  |  |
| Testing Department                   | Own products                       | A I            |  |  |  |  |
| Type of testobject                   | Power Switch                       | A              |  |  |  |  |
| Typical Voltage                      | less than 10 / 12 kV               | 0              |  |  |  |  |
| Short current                        | 80 kA                              | 8              |  |  |  |  |
| Typical Current                      | 4000 A and more                    | 9              |  |  |  |  |
| Type of test                         | mechanical test at complete system | A              |  |  |  |  |
| PROJECT ROOT PATH                    |                                    | <u>र</u>       |  |  |  |  |
| ፄ \\Saturn-01\Saturn_Data\           |                                    |                |  |  |  |  |
| GENERATED PROJECT PATH               |                                    |                |  |  |  |  |
| \\Saturn-01\Saturn_Data\IA 089 A 001 |                                    |                |  |  |  |  |
| ОК                                   | CANCEL                             |                |  |  |  |  |

#### Figure 23: Path Generator

Each shot needs information about its type of test to enable the automatic STL analysis. Therefore each shot is started with *NEW PRJ* to define the type of test. The New Project selection window comes up to specify the next project type.

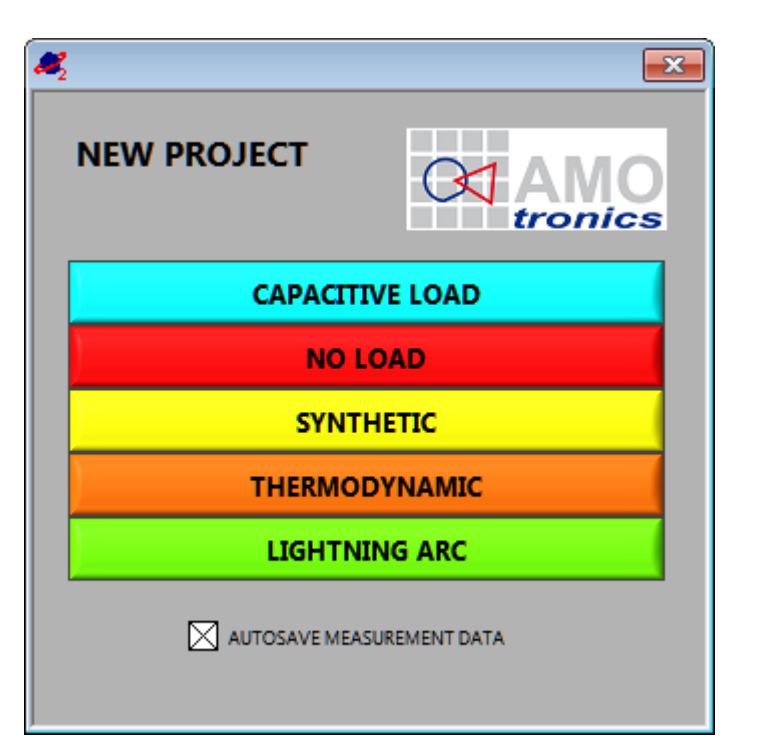

## Figure 24: New Project

AUTOSAVE is enabled and **NO LOAD** is selected.

As an example the typical STL No Load test is picked to demonstrate the process chain. For the No Load test, the system should be setup to measure the channels, shown in the *AVAILABLE CHANNELS* list. Full automatic single phase No Load analysis with or without travel signal is possible.

#### Please note!

The channel recognition uses the channel names. If standard channel names are not used the automatic analysis either fails or asks for the channels to be specified manually.

Which channels to configure and which names to use in detail is described in the according chapters for the different tests below.

Via drag-and-drop the channels can be dropped to any view window to display the channel data. Refer to the standard manuals for further information on VIEW windows and features.

Next step the support voltage is selected. The information is gathered for full reporting only. The No Load analysis is not influenced by these parameters. In the example *RATED* support voltage is selected.

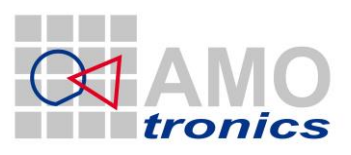

18

SAVAILABLE CHANNELS NAME CHANNEL **I**  S1M1C1 L1 S1M1C2 L2 S1M1C3 L3 S1M1C5 ON\_OFF S1M1C6 Travel S1M1C7 Current\_ON\_OFF Ŧ □ ○ INACTIVE SORT BY FUNCTION. ACTIVE SYNTHETIC ADD SYNTHETIC 🗌 🕞 FILE ADD FILE

Figure 25: Available Channels

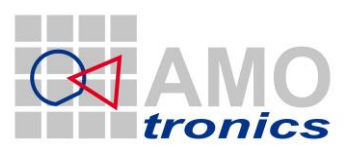

19

| <b>#</b> 2      | <b>X</b>            |  |  |  |
|-----------------|---------------------|--|--|--|
| SUPPORT VOLTAGE | AMO<br>tronics      |  |  |  |
| MINIMU          | м                   |  |  |  |
| RATED           |                     |  |  |  |
| MAXIMUM         |                     |  |  |  |
| 10 OPENING      | SUPPORT VOLTAGE (V) |  |  |  |
| 20 CLOSING      | UPPORT VOLTAGE (V)  |  |  |  |
|                 |                     |  |  |  |

## Figure 26: Support Voltage

Basic Project information and details are complete now and stored to the specified destination folder. The menu bar automatically adapts to the specified type of test which is the No Load Test in this example.

| [10]     | [11] |               | [10]     | [11] |  |
|----------|------|---------------|----------|------|--|
| ANALYSIS |      | $\rightarrow$ | ANALYSIS | NLT  |  |

Figure 27: Automatic Menu Bar Adaption

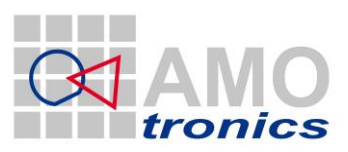

# 3.2 How to start the acquisition

The system is now ready for the first No Load shot. The System can be armed for a single triggered shot by pointing to the top left arrow in the *CONTROL* window. The acquisition will start with the first detected trigger.

If the trigger signal is missing or the configuration is not valid the acquisition can be released manually with the green crossed red line – manual trigger button.

Because AUTOSAVE was enabled in the **NEW PROJECT** window the data is automatically stored after the measurement is completed. In case AUTOSAVE is disabled, **SAVE PRJ** stores the measured data.

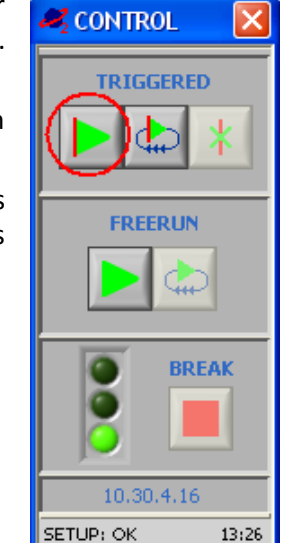

20

#### Figure 28: Control

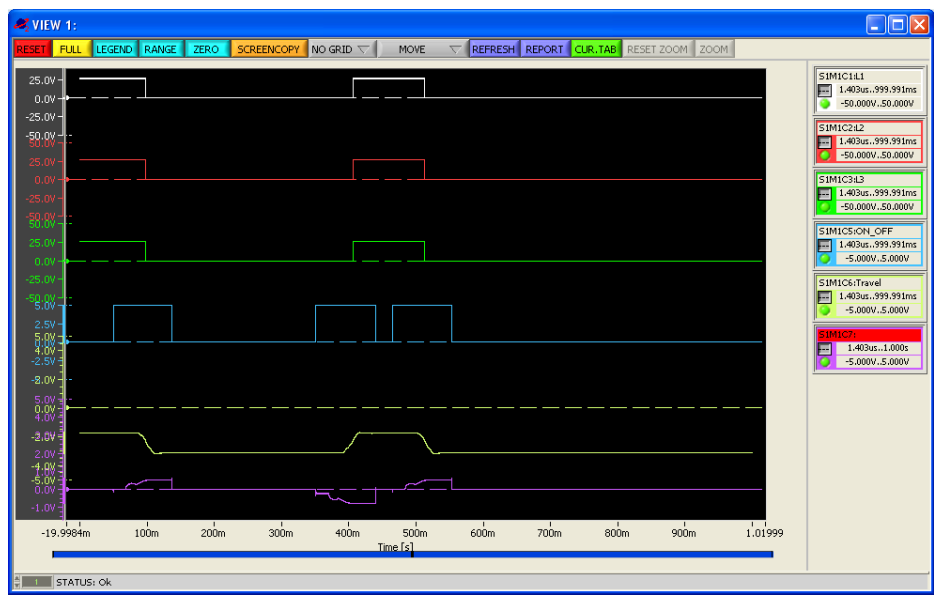

Figure 29: No Load View Display

The channels have been arranged to *VIEW 1*, as described above, the measurement signals will now be displayed in *VIEW 1*. Data acquisition is finished, either a next shot can be performed or the automatic analysis can be started directly, which might be recommended.

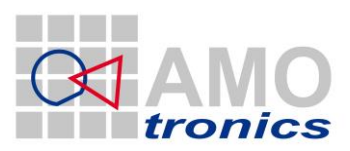

21

# 3.3 How to analyze a test

To start the No Load analysis point to *ANALYSIS* and select *NLT* or use the quick access button alternatively and point to the *NLT* button below button number 11 to open the *NO LOAD ANALYZE* window.

| no load analyze                                                  | ×  |
|------------------------------------------------------------------|----|
| Full Automatic (with Travel)<br>Full Automatic (no valid Travel) | *  |
| Manual select                                                    |    |
|                                                                  |    |
|                                                                  |    |
|                                                                  |    |
|                                                                  | τ. |

#### Figure 30: No Load Analysis Menu

From the menu select the type of analysis you want to do. Make sure all necessary channels are available and named correctly. In the example a valid travel signal is available and therefore the first entry is picked from the menu.

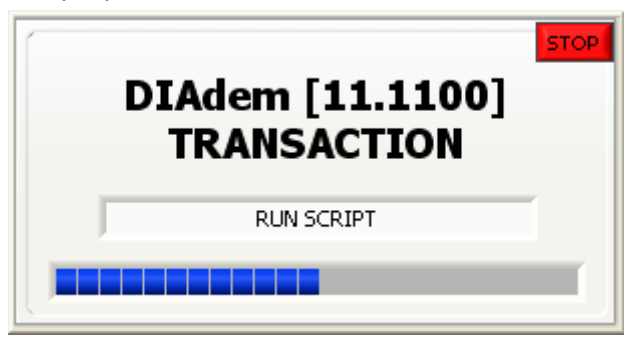

## Figure 31: DIAdem transaction

The software automatically runs the DIAdem analysis and reporting module to start the requested analysis.

## Please note!

First time DIAdem startup takes longer to launch the module before the data can be transferred, following analysis processes will be faster.

The Analysis can be terminated with the top right red STOP button in the DIAdem transaction window if needed.

The analysis automatically extracts all parameters and generates results and reports to be stored in the projects report folder.

Generation and storage of pdf files per phase

Generation and storage of a summary pdf file

Storage of all calculated values in highest precision (calc.txt)

Storage of all calculated values in formatted values (result.txt)

Transfer of results into word file (No\_Load\_E.doc) (Available only if MS Word is installed)

www.amotronics.de

Latest changes: 16 March 2015 1:05 PM

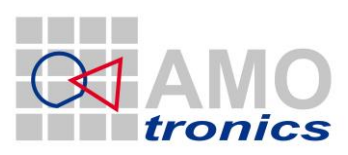

22

[RESULT] tcl\_L1\_1=-top\_L1\_1=47.8 tcl\_L1\_2=54.7 top\_L1\_2=47.5 Test\_1=3 Test\_2=3 trial=CLT\_1 NLT\_CO topen\_L1=97.241 tclose\_L1=405.801 operation=OCO travel=YES tcl\_L2\_1=-top\_L2\_1=47.9 tcl\_L2\_2=54.8 top\_L2\_2=47.5 topen\_L2=97.321 tclose\_L2=405.871 tcl\_L3\_1=top\_L3\_1=48.0 tcl\_L3\_2=54.8 top\_L3\_2=47.5 topen\_L3=97.381 tclose\_L3=405.881 CT=-2282.656 CS=-2260.312 CT\_rel=60.141 cs\_rel=61.795 U\_MAX=-1744.245 U\_MIN=-3095.041 tcl=54.8 top=47.9 Uod\_1=242 Uod\_2=242 Ucd\_1=-Ucd\_2=242 op\_1=0 op\_2=co

[RESULT] tcl\_L1\_1=top\_L1\_1=0.04782 tcl\_L1\_2=0.05472 top\_L1\_2=0.04745 Test\_1=3 Test\_2=3 trial=CLT\_1 NLT\_CO topen\_L1=0.097241403 tclose\_L1=0.405801403 operation=OCO travel=YES tcl\_L2\_1=-tcl\_L2\_1=0.0479 tcl\_L2\_2=0.05479 tcl\_L2\_2=0.04751 topen\_L2=0.097321403 tclose\_L2=0.405871403 tcl\_L3\_1=top\_L3\_1=0.04796 tc1\_L3\_2=0.0548 top\_L3\_2=0.04754 topen\_L3=0.097381403 tclose\_L3=0.405881403 TRAVEL\_HIST\_PEAKS=2.00000000000 TRAVEL\_HIST\_PEAK\_1=-3.095040525064 TRAVEL\_HIST\_PEAK\_2=-1.744245182652 CT=-2.28265625 CS=-2.2603125 CT\_rel=0.601411812401866 cs\_rel=0.617952993214722 U\_MAX=-1.744245182652 U\_MIN=-3.095040525064 tcl=0.05477 top=0.04789333333333333 Uod\_1=242 Uod\_2=242 Ucd\_1=-Ucd\_2=242 op\_1=0 op\_2=C0

#### Figure 32: Result.txt and Calc.txt

The left column show the results of result.txt in a formatted style. The right column shows the high precision results, not formatted, in calc.txt.

The pdf reports provide a graphical overview with the results in graphs and tables. The description of the different result values in calc.txt and result.txt is given in ANNEX B. The results in the word file have the same precision as the result.txt defines.

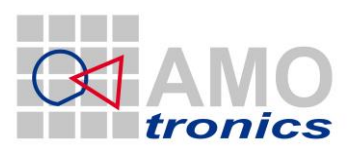

23

# Test Results No-Load Operations

| Test performed:  | :                         | No-load operations |        |        |      |       |      |           |  |
|------------------|---------------------------|--------------------|--------|--------|------|-------|------|-----------|--|
| Date of test:    |                           | 13th Se            | ptembe | r 2006 |      |       |      |           |  |
| Condition of tes | st object before test:    | Factory            | / new. |        |      |       |      |           |  |
| Gas pressure (a  | abs.rel.to20 °C) <b>:</b> | -                  |        |        |      |       |      |           |  |
| Test No.         | CLT_1 NL                  | _T_CO              |        | 3      |      |       |      |           |  |
| Operating sequ   | ence                      |                    |        | O-0.3  | s-CO | O-0.3 | s-CO | 0-0.3s-CO |  |
| C-Operation      | Voltage of closing        | device             | V      | +      | 242  |       |      |           |  |
|                  | Closing time              | L1                 | ms     | ł      | 54.7 |       |      |           |  |
|                  |                           | L2                 | ms     | ł      | 54.8 |       |      |           |  |
|                  |                           | L3                 | ms     | -      | 54.8 |       |      |           |  |
| O-Operation      | Voltage of opening        | device             | V      | 242    | 242  |       |      |           |  |
|                  | Opening time              | L1                 | ms     | 47.8   | 47.5 |       |      |           |  |
|                  |                           | L2                 | ms     | 47.9   | 47.5 |       |      |           |  |
|                  |                           | L3                 | ms     | 48.0   | 47.5 |       |      |           |  |
|                  |                           |                    |        |        |      |       |      |           |  |

Legend:

Remarks:

Figure 33: No Load MS Word report from template

# 3.4 How to customize reports

One of the most popular features of the Saturn Studio II analysis suite is the capability to customize.

The pdf reports can be customized as well as the word files. Both work with templates to be modified by experienced users.

## Please note!

# Whenever changes are done to the template files make sure a working backup copy is stored to a secure destination.

The templates for reports and word files are stored in different folders.

## 3.4.1 NI DIAdem PDF report templates

The pdf report templates are loaded from C:\Saturn2\definitions\STL\...; the DIAdem report tool is needed to modify the pdf report templates. To learn how to modify the reports in detail refer to the DIAdem manual or online help.

To simply exchange the AMOtronics logo e.g. by your own logo or your customer's logo launch DIAdem, select the *REPORT* tab and open the report template. Double click the logo to edit the path for the embedded file. The file request window opens to select the new file from any folder.

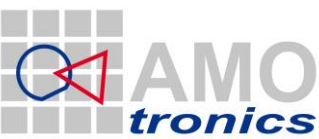

24

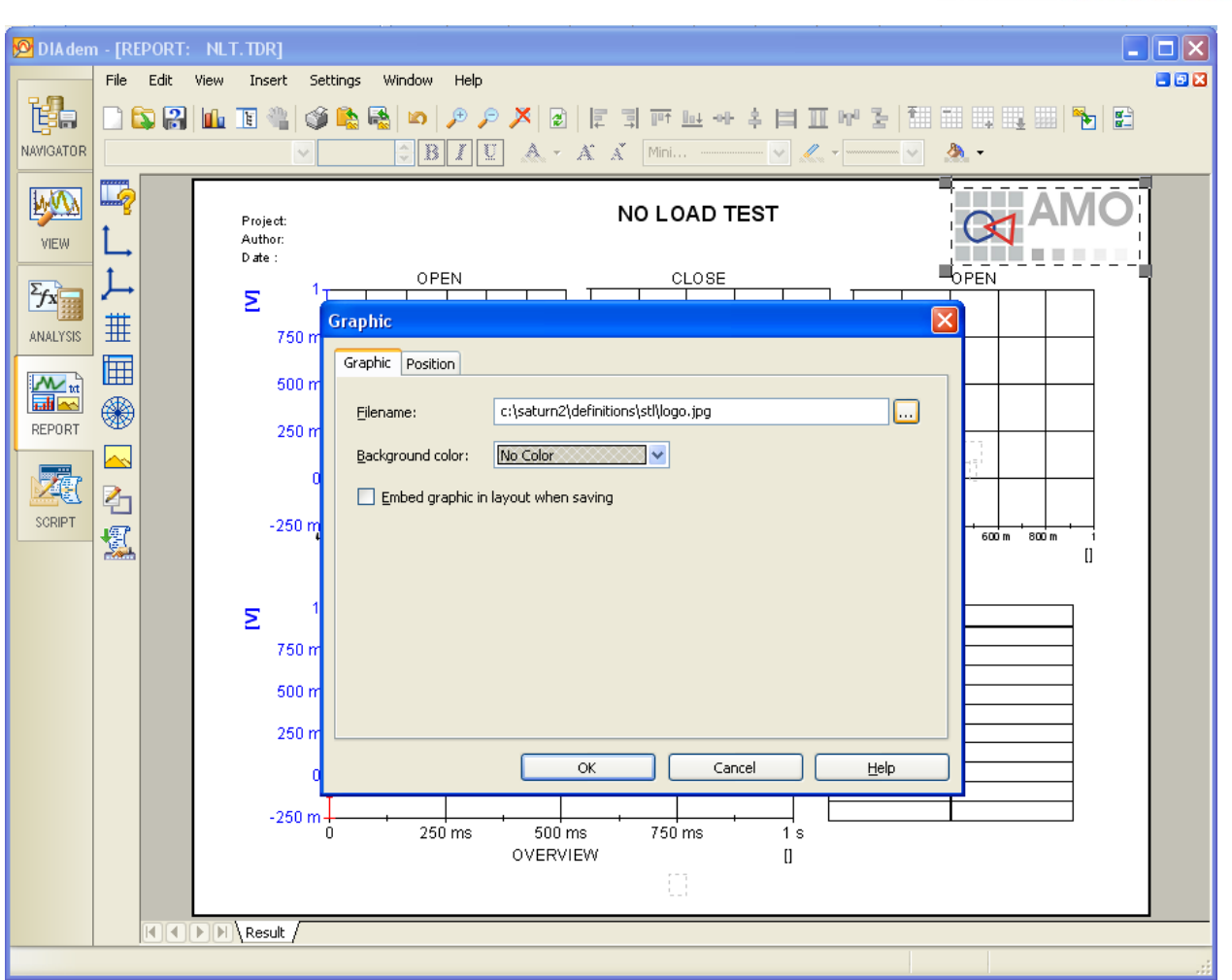

Figure 34: DIAdem No Load report template

## 3.4.2 MS Word report templates

The word report templates are predefined and as standard loaded from C:\STL\Temp-Tab\EN\_AMO\...). MS Word is needed to modify the word templates as it is also needed to use the automatic fill-in function. All grey shown table cells in the example will be filled automatically, if values are available. The rest of the document can be modified at will.

## **RECOMMENDATION!!!**

# It is recommended to keep the original templates in the original folder and use the custom folder for customizing the report templates.

Customizing the templates path settings is very simple. To do changes to the path configuration edit the definition file by selecting OPTIONS from the VIEW menu and point to the *STL-Doc Templates* button. The WINDOWS notepad application opens to edit the definition file for the templates paths.

| 2 VIEW 1: |              |                         |                 |                     |  |  |
|-----------|--------------|-------------------------|-----------------|---------------------|--|--|
| RESET FUL | LEGE         | ٧D                      | RANG            |                     |  |  |
|           | S<br>F<br>Se | eries<br>Path<br>ttings | STI<br>Te<br>la | Doc<br>emp-<br>ates |  |  |

Figure 35: View Menu - Options

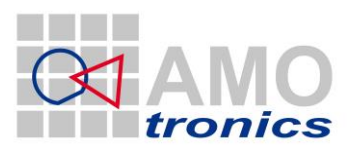

Figure 36 shows the default path settings for the MS Word templates. The defaults are pre-defined and can be customized to any valid folder by simply exchanging the path definition.

#### Please note!

### The path and document names may be changed do NOT change the keywords in this file.

[RESULT\_DOC] LAT=C:\STL\Temp-Tab\EN\_AMO\LAT.doc CLT=C:\STL\Temp-Tab\EN\_AMO\CLT.doc TDT=C:\STL\Temp-Tab\EN\_AMO\TDT.doc NLT=C:\STL\Temp-Tab\EN\_AMO\NLT.doc SYT=C:\STL\Temp-Tab\EN\_AMO\SYT.doc

#### Figure 36: STL\_doc.ini - Standard

MS Word templates differ from values to be filled-in automatically and from the basic setup like headlines and further parameters. Exemplary the NLT standard template is shown in Figure 37.

| Test·performed:¤<br>Date·of·test:¤<br>Condition·of·test·<br>Gas·pressure· (ab | object∙before∙test:¤<br>s.∙rel.∙to•20.°C):¤ | No-load<br><mark>21/04/2</mark><br>Factory<br>-¤ | d∙operat<br>010-18<br>⁄∙new.¤ | ions¤<br><mark>48</mark> ¤ |                      |                      |                      |        |        |   |
|-------------------------------------------------------------------------------|---------------------------------------------|--------------------------------------------------|-------------------------------|----------------------------|----------------------|----------------------|----------------------|--------|--------|---|
| Test·No.                                                                      | <b>→</b>                                    | °°°°°¤                                           | α                             | 000                        | ν°°α                 | 000                  | α°°                  | 000    | Ω°°Ω   | α |
| Operating-sequer                                                              | nce·¤                                       |                                                  | α                             | O-0.3                      | s-CO¤                | O-0.3                | s-CO¤                | O-0.3  | s-CO¤  | α |
| C-Operation $\rightarrow$                                                     | Voltage of closing                          | •device¤                                         | V¤                            | 00000 <sub>0</sub>         | 00000 <sub>10</sub>  | 00000 <sub>0</sub>   | 00000 <sub>0</sub> 0 | °°°°°D | 00000  | α |
|                                                                               | <sup>ℤ</sup> Closing time <sup>□</sup>      | L1¤                                              | ms¤                           | 00000 <sub>0</sub>         | 00000 <sub>0</sub> 0 | 00000 <sub>0</sub>   | 00000 <sub>0</sub> 0 | °°°°°D | 00000  | α |
| ¤                                                                             | _                                           | L2¤                                              | ms¤                           | 00000 <mark>0</mark>       | 00000                | 00000 <sub>0</sub>   | 00000                | °°°°°D | °°°°°  | α |
| α                                                                             | _                                           | L3¤                                              | ms¤                           | 00000 <mark>0</mark>       | 00000                | 00000 <sub>0</sub>   | 00000 <mark>0</mark> | °°°°°D | °°°°°0 | Ø |
| O-Operation $\rightarrow$                                                     | Voltage•of•opening                          | •device¤                                         | V¤                            | 00000 <mark>0</mark>       | 00000                | 00000 <mark>0</mark> | 00000                | °°°°°D | 00000  | α |
|                                                                               | COpening time                               | L1¤                                              | ms¤                           | 00000 <mark>0</mark>       | 00000                | 00000 <sub>0</sub>   | 00000                | °°°°°D | °°°°°0 | α |
| α                                                                             |                                             | L2¤                                              | ms¤                           | 00000 <sub>0</sub>         | 00000                | 00000 <sub>0</sub>   | 00000 <mark>0</mark> | °°°°°  | °°°°°D | α |
| ¤                                                                             |                                             | L3¤                                              | ms¤                           | 00000                      | 00000                | 00000 <sub>00</sub>  | 00000                | °°°°°D | 00000  | α |
| 1<br>Legend:n -                                                               | 8                                           |                                                  |                               |                            |                      |                      |                      |        |        | p |

## Test-Results-No-Load Operations

Legend: -¤

Remarks:0 α

Figure 37: MS Word No Load report template

α

25

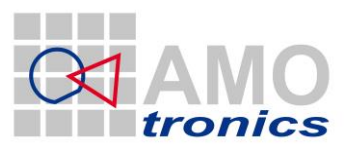

## 4 STL – Capacitive Load Test (CLT)

Circuit-breakers have to fulfill diverse requirements concerning interruption capabilities and dielectric strength. Typically a high switching duty and a distinctive dielectric strength are in the main focus of design, construction, and testing of circuit-breakers. This meets with the needs of short-circuit currents and overvoltage stress respectively. Additionally switching of capacitive loads i.e. capacitor banks, cable loads or overhead lines, represents a specific operating condition that requires extensive performance.

To determine the performance of a circuit breaker when a capacitive load is connected, one necessary test of a circuit breaker during the complete acceptance test procedure is the *Capacitive Load Test* also known as *Cable-Charging Current Switching Test*.

In generally two tests are possible: Open Test (O) and Close-Open-Test (CO)

The Saturn Studio II STL Analysis Suite provides fully automatic analysis routines which fulfill the requirements of the corresponding international standards. How to perform a typical CLT analysis is described in the following chapter.

# 4.1 Channel configuration

To perform a 3-phase Capacitive Load Test "CLT" with fully automatic analysis a set of 11 signals is measured. The current is measured on all 3 phases by use of a shunt. The phase and load voltage is measured; the ON-OFF signal which is the control signal for the circuit breaker and the travel signal is measured. The travel signal is a signal corresponding to the mechanical movement of the circuit breaker mechanics.

In the example some pressure channels (Druck) are measured for documentation purpose only but will not be used for analysis.

Automatic recognition of all channels for the CLT analysis is supported with the names constraints in Table 1.

| 💐 AVAILABLE CHANNELS 📃 🗖 ව |       |                |  |  |  |
|----------------------------|-------|----------------|--|--|--|
| CHANNEL                    | NAME  | A 🔳            |  |  |  |
| <ul> <li>S1M1C1</li> </ul> | IL1   |                |  |  |  |
| <ul> <li>S1M1C2</li> </ul> | IL2   |                |  |  |  |
| <ul> <li>S1M1C3</li> </ul> | IL3   |                |  |  |  |
| <ul> <li>S1M1C4</li> </ul> | Druck | < DRS          |  |  |  |
| <ul> <li>S1M1C5</li> </ul> | ON_C  | DFF            |  |  |  |
| <ul> <li>S1M1C6</li> </ul> | Trave | el             |  |  |  |
| <ul> <li>S1M1C7</li> </ul> | Curre | ent_ON_OFF     |  |  |  |
| <ul> <li>S1M1C8</li> </ul> | SPS D | DRS            |  |  |  |
| <ul> <li>51M2C1</li> </ul> | UL1   |                |  |  |  |
| <ul> <li>51M2C2</li> </ul> | UL2   |                |  |  |  |
| <ul> <li>51M2C3</li> </ul> | UL3   |                |  |  |  |
| <ul> <li>51M2C4</li> </ul> | Druck | < DRS 1        |  |  |  |
| <ul> <li>52M2C1</li> </ul> | U_Lo  | ad_L1          |  |  |  |
| <ul> <li>S2M2C2</li> </ul> | U_Lo  | ad_L2          |  |  |  |
| <ul> <li>S2M2C3</li> </ul> | U_Lo  | ad_L3          |  |  |  |
|                            |       |                |  |  |  |
|                            |       |                |  |  |  |
|                            |       |                |  |  |  |
|                            |       |                |  |  |  |
|                            |       |                |  |  |  |
|                            | 7     |                |  |  |  |
|                            |       |                |  |  |  |
| O INACTIV                  | /E    | SORT BY        |  |  |  |
| ACTIVE                     |       | FUNCTION 🗸     |  |  |  |
|                            | TIC   |                |  |  |  |
|                            | anc - | ADD STIVINETIC |  |  |  |
|                            |       | ADD FILE       |  |  |  |

Figure 38: Available Channels – CLT

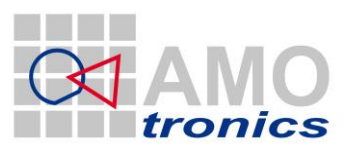

27

| Standard<br>names                   | Alternatively accepted names     |                            |                      |          |         |  |
|-------------------------------------|----------------------------------|----------------------------|----------------------|----------|---------|--|
| L1<br>L2<br>L3                      | IWL1<br>IWL2<br>IWL3             |                            |                      |          |         |  |
| UL1<br>UL2<br>UL3                   | US1<br>US2<br>US3                |                            |                      |          |         |  |
| U_Load_L1<br>U_Load_L2<br>U_Load_L3 | U_LoadL1<br>U_LoadL2<br>U_LoadL3 | ULastR<br>ULastS<br>ULastT | UWL1<br>UWL2<br>UWL3 |          |         |  |
| ON_OFF                              | On_Off                           | on_off                     | EIN_AUS              | Ein_Aus  | ein_aus |  |
| TRAVEL                              | Travel                           | travel                     | WEGGEBER             | Weggeber |         |  |

Table 1: CLT - Names constraints

# 4.1.1 Current channel configuration for IL1, IL2 & IL3

To automatically recognize the channels for the CLT the 3 current channels are named according to Table 1 for the 3 phases. The following values are recommendations only for typical 50Hz tests to allow precise results, yet limiting the needed storage to a minimum.

Sample rate: 100kS/s Sample length: 80kS Physical factor: according to probes / dividers / shunts () Physical unit: A

## 4.1.2 Phase voltage channel configuration for UL1, UL2 & UL3

To automatically recognize the channels for the CLT the 3 phase voltage channels are named according to Table 1. The following values are recommendations only to allow precise results, yet limiting the needed storage to a minimum.

Sample rate: 100kS/s Sample length: 80kS Physical factor: according to probes / dividers / shunts () Physical unit: V

# 4.1.3 Load voltage channel configuration for U\_Load\_L1, U\_Load\_L2 & U\_Load\_L3

To automatically recognize the channels for the CLT the 3 phase voltage channels are named according to Table 1. The following values are recommendations only to allow precise results, yet limiting the needed storage to a minimum.

Sample rate: 5MS/s Sample length: 4MS Physical factor: according to probes / dividers / shunts () Physical unit: V

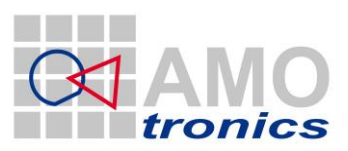

## 4.1.4 ON-OFF channel configuration

The ON-OFF signal is the control signal for the circuit breaker. The following values are recommendations only to allow precise results, yet limiting the needed storage to a minimum.

Sample rate: 100kS/s Sample length: 80kS

## 4.1.5 Travel channel configuration

The travel signal is corresponding to the mechanical movement (way) of the circuit breaker internal mechanics. The following values are recommendations only to allow precise results, yet limiting the needed storage to a minimum.

Sample rate: 100kS/s Sample length: 80kS

# 4.1.6 Trigger configuration

Any trigger may be used to make sure the complete Capacitive Load Test sequence is acquired with a single shot. It might be applicable to define a pre-trigger and use the ON-OFF signal for trigger.

# 4.2 Display of Capacitive Load Test

The acquired data within the Capacitive Load Test can be displayed in single or multiple views. An example how to display is shown in Figure 39 to Figure 42. Any or no display is ok; the fully automatic analysis does not require any display.

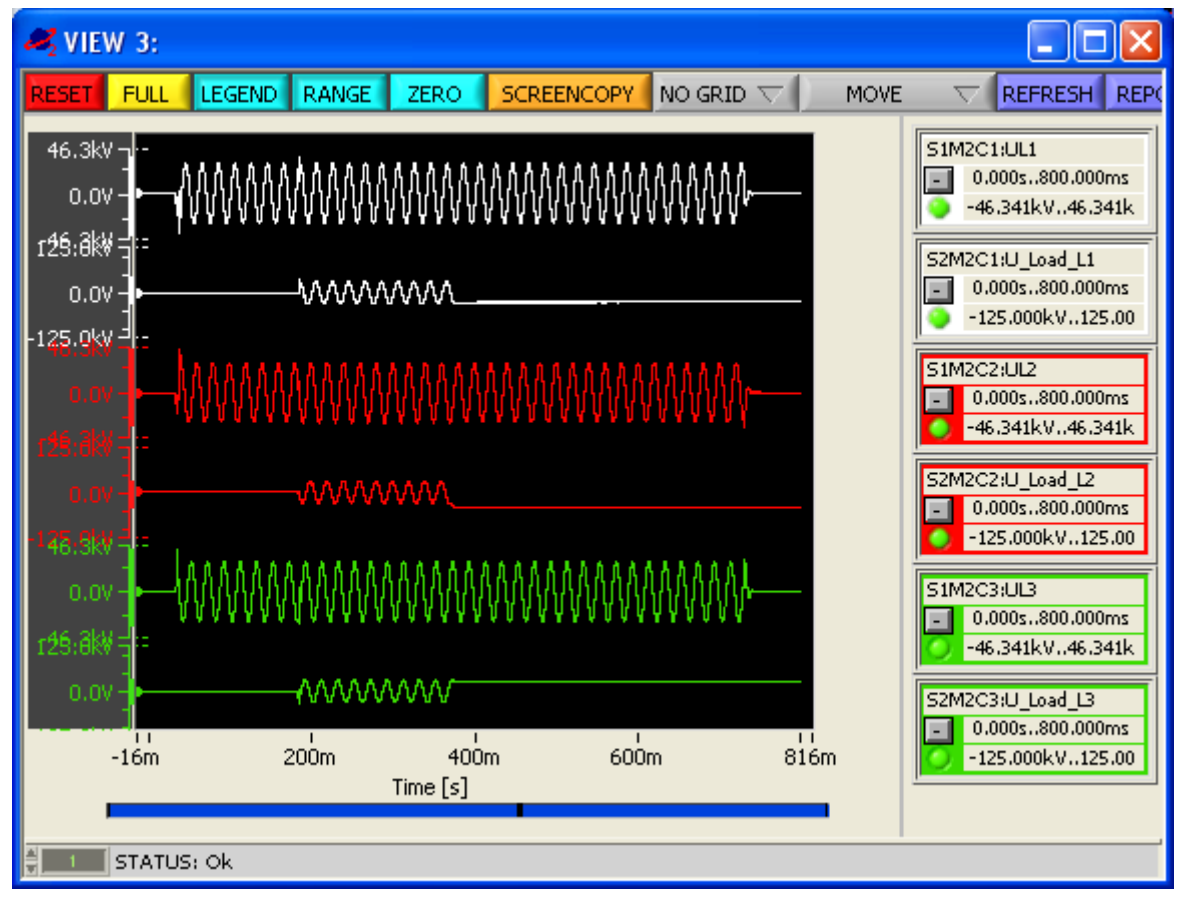

Figure 39: CLT View display – voltage

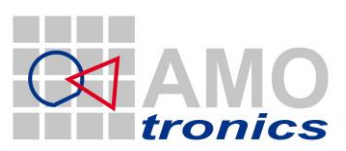

29

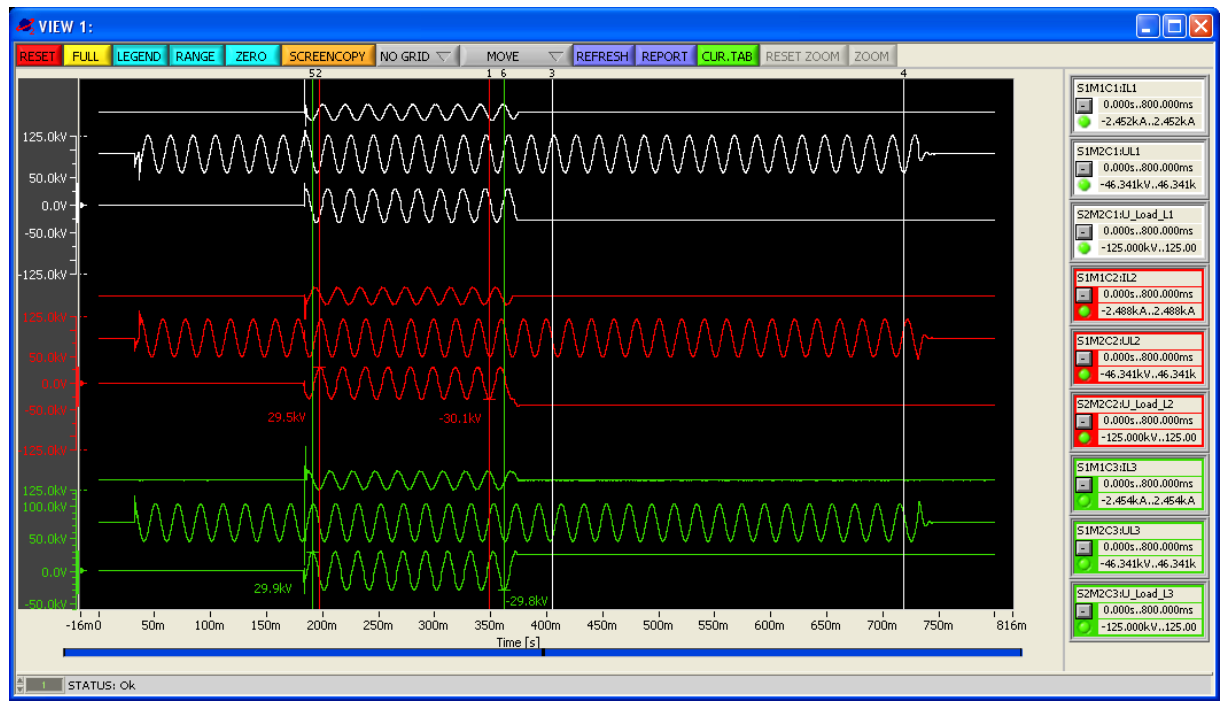

Figure 40: CLT View display - current and voltage per phase

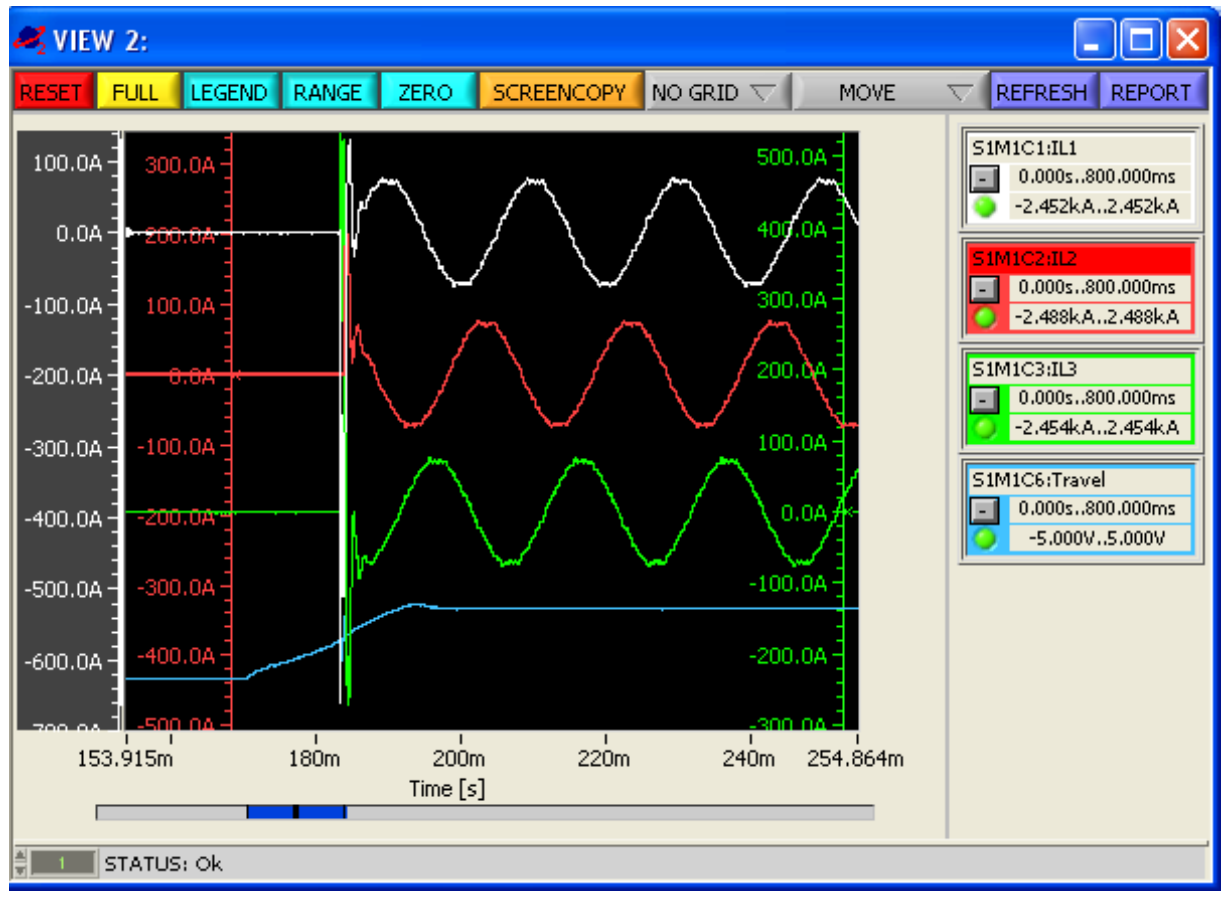

Figure 41: CLT View display – zoom to current and travel

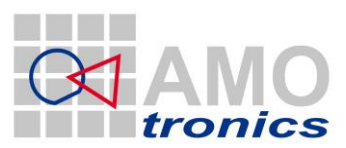

30

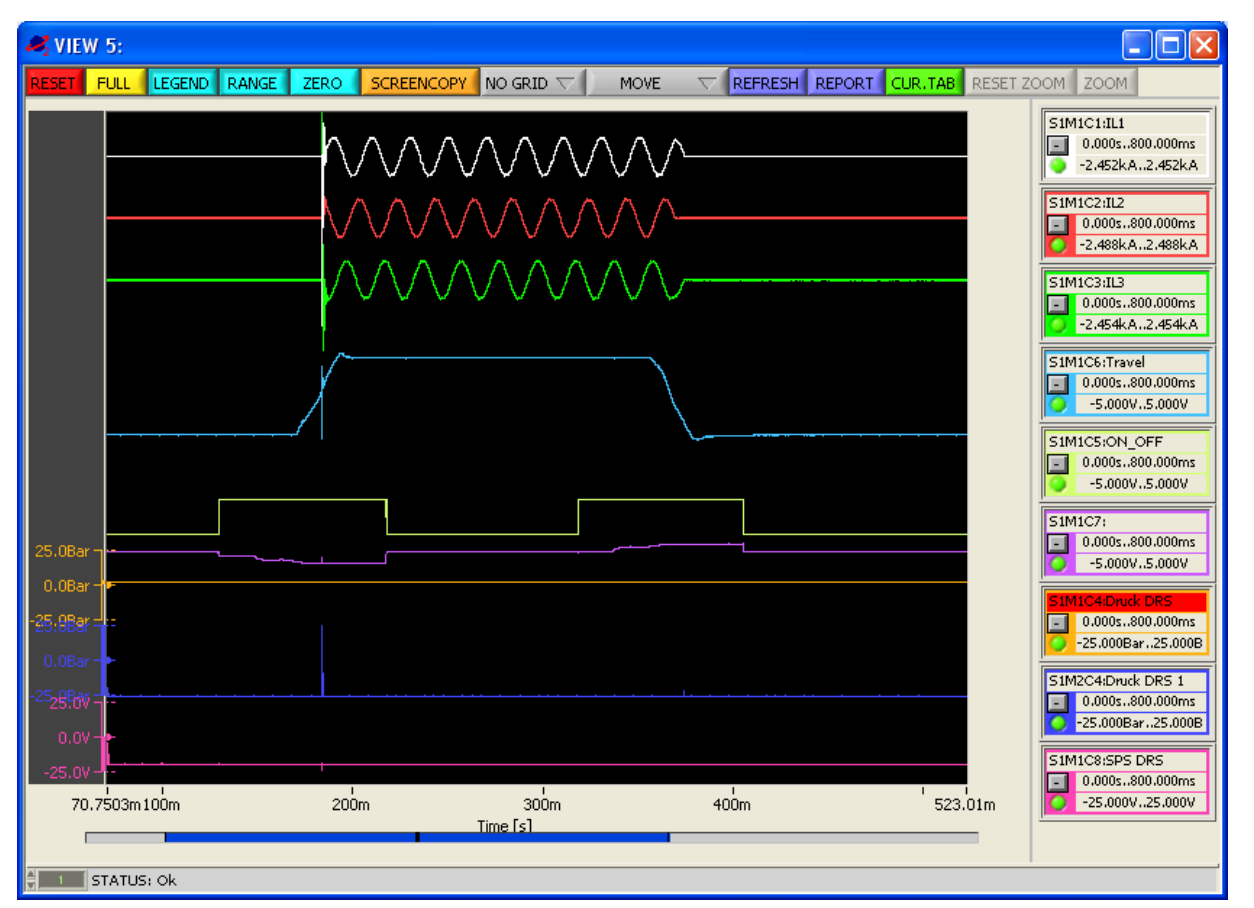

Figure 42: CLT View display – currents, travel and pressure signals

# 4.3 Automatic Analysis of Capacitive Load Tests

After the acquisition of Capacitive Load Test signals is finished the project is stored and analysis can be started. Therefore point to the *ANALYSIS* button to open the analysis *MAIN MENU*. Select *Capacitive Load Test* from the menu or use the test sensitive *CLT* button (below button 11) and further select the analysis to run.

| 🥰 MAIN MENU 🛛 🛛 🔀       |               | 🥰 CAPACITIVE LOAD ANA 🔀 |
|-------------------------|---------------|-------------------------|
| Capacitive Load Test    | Í             | Full analyze & report   |
| No Load Test            |               |                         |
| Making/Breaking Test    |               | Operation Detection     |
| Short-Time Current Test |               | CLT on IL1/2/3          |
| Internal Arc Test       |               | CLT on UL1/2/3          |
|                         |               | SINGLE CLT on IL?       |
| STL Test                |               | SINGLE CLT on UL?       |
|                         |               | Travel Analyze          |
|                         |               |                         |
|                         |               | CLT TAB                 |
|                         |               |                         |
| MAIN MENU T             |               | MAIN MENU T             |
| ,                       | $\rightarrow$ |                         |

For fully automatic analysis the first entry *Full analyze & report* is selected. If named corresponding to the above given conventions the channels automatically will be recognized for calculation.

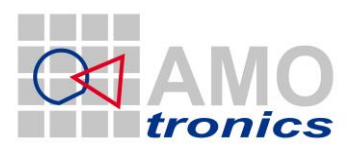

To get highest precision results the mechanical parameters from a No Load Test need to be available. Therefore upfront a Capacitive Load Test series typically some No Load Tests are performed. For optimum analysis results the user can pick one of the available No Load Tests within the current series. No Load test results from other series alternatively can be selected. To specify the NLT the *SELECT NO LOAD TEST* window automatically opens to pick any available No Load Test from the list. Confirm selection with *OK*. For the fully automatic CLT analysis everything is complete and the analysis is started in the DIAdem report tool.

| 🦧 SELECT NO LOAD TEST 🛛 🛛 🔀                        |
|----------------------------------------------------|
| CAMPAIGN PATH                                      |
| LC:\Saturn2 Demo Data\STL_DEMO\CLT\CLT_1 NLT_CO    |
| CLT_1 NLT_CO - 3 - NLT_NLT_MAXIMAL                 |
|                                                    |
|                                                    |
|                                                    |
|                                                    |
|                                                    |
|                                                    |
|                                                    |
| <b>T</b>                                           |
| 립 C:\Saturn2 Demo Data\STL_DEMO\CLT\CLT_1 NLT_CO\3 |
|                                                    |

Figure 43: No Load Selection

# 4.4 Manual Analysis of Capacitive Load Tests

Each step of analysis for the CLT can be done separately by pointing to the individual entry of the CLT main menu (Figure 44). The analysis will run in DIAdem and generate the according report, which again will be stored in the project management. It can be selected from Operation Detection only (Figure 45), CLT on all 3 current phase (Figure 46, Figure 47) or voltage phases (Figure 48, Figure 49).

Single phase analysis is supported as well. To select pick one off *SINGLE CLT IL?* or *SINGLE CLT UL?* to either perform a single phase current or voltage analysis.

| 🦧 CAPACITIVE LOAD ANA 🔀 |
|-------------------------|
| Full analyze & report   |
| Operation Detection     |
| CLT on IL1/2/3          |
| CLT on UL1/2/3          |
| SINGLE CLT on IL?       |
| SINGLE CLT on UL?       |
| Travel Analyze          |
|                         |
| CLT TAB                 |
|                         |
| MAIN MENU               |

Figure 44: CLT main menu

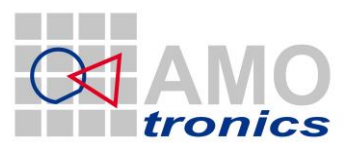

For the current CLT analysis a selection window *SELECT ILx* comes up to request the current channel to be analyzed.

| 🚜 SELECT IL×              |                |  |  |  |
|---------------------------|----------------|--|--|--|
| CHANNEL                   | NAME           |  |  |  |
| 💐 51M1C1                  | IL1            |  |  |  |
| 💐 51M1C2                  | IL2            |  |  |  |
| 💐 51M1C3                  | IL3            |  |  |  |
| 💐 51M1C4                  | Druck DRS      |  |  |  |
| 💐 51M1C5                  | ON_OFF         |  |  |  |
| 💐 51M1C6                  | Travel         |  |  |  |
| 💐 51M1C7                  | Current_ON_OFF |  |  |  |
| 💐 51M1C8                  | SPS DRS        |  |  |  |
| 💐 51M2C1                  | UL1            |  |  |  |
| 💐 51M2C2                  | UL2            |  |  |  |
| 💐 51M2C3                  | UL3            |  |  |  |
| 💐 51M2C4                  | Druck DRS 1    |  |  |  |
| 💐 52M2C1                  | U_Load_L1      |  |  |  |
| Man comoco                | Li losd 12     |  |  |  |
| CREATE NEW RESULT CHANNEL |                |  |  |  |

For the voltage CLT analysis a selection window *SELECT USx\_ULx* comes up to request the voltage channel to be analyzed and next step a selection window *SELECT U\_LoadLx\_UWx* is displayed. After selection is finished the analysis starts and all parameters will be filled into the reports.

| 🥰 SELECT US× | _ULx 🛛 🛛           |
|--------------|--------------------|
| CHANNEL      | NAME               |
| 💐 51M1C1     | IL1                |
| 💐 51M1C2     | IL2                |
| 💐 51M1C3     | IL3                |
| 💐 51M1C4     | Druck DRS          |
| 💐 51M1C5     | ON_OFF             |
| 💐 51M1C6     | Travel             |
| 💐 51M1C7     | Current_ON_OFF     |
| 💐 51M1C8     | SPS DRS            |
| 💐 51M2C1     | UL1                |
| 💐 51M2C2     | UL2                |
| 💐 51M2C3     | UL3                |
| 💐 51M2C4     | Druck DRS 1        |
| 💐 52M2C1     | U_Load_L1          |
| Man comoco   |                    |
| CREATE       | NEW RESULT CHANNEL |

| 🥰 SELECT U_L | oadLx_UWx 🛛        | × |
|--------------|--------------------|---|
| CHANNEL      | NAME               |   |
| 💐 51M1C1     | IL1                |   |
| 💐 51M1C2     | IL2                | L |
| 💐 51M1C3     | IL3                | L |
| 💐 51M1C4     | Druck DRS          | L |
| 💐 51M1C5     | ON_OFF             |   |
| 💐 51M1C6     | Travel             |   |
| 💐 51M1C7     | Current_ON_OFF     |   |
| 💐 51M1C8     | SPS DRS            |   |
| 💐 51M2C1     | UL1                |   |
| 💐 51M2C2     | UL2                |   |
| 💐 51M2C3     | UL3                |   |
| 💐 51M2C4     | Druck DRS 1        |   |
| 💐 52M2C1     | U_Load_L1          | - |
| Man comorto  | UL and 12          | 1 |
| CREATE       | NEW RESULT CHANNEL |   |

Travel analyze allows separate analysis of travel signal and generates the according report. Selecting CLT TAB finally generated a MS Word report from the predefined template.

The analysis runs automatically with the above defined names constraints and calculates the parameters for all 3 phases on current and voltage. For each phase an overview report and a detailed report is generated containing the results in graphic und tabular form. The example shows a typical

32

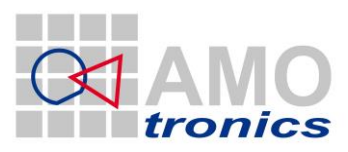

33

close-open (CO) sequence with a "Cable Charging Current Switching Test". The figures Figure 45 to Figure 50 exemplary show the phase 1 results.

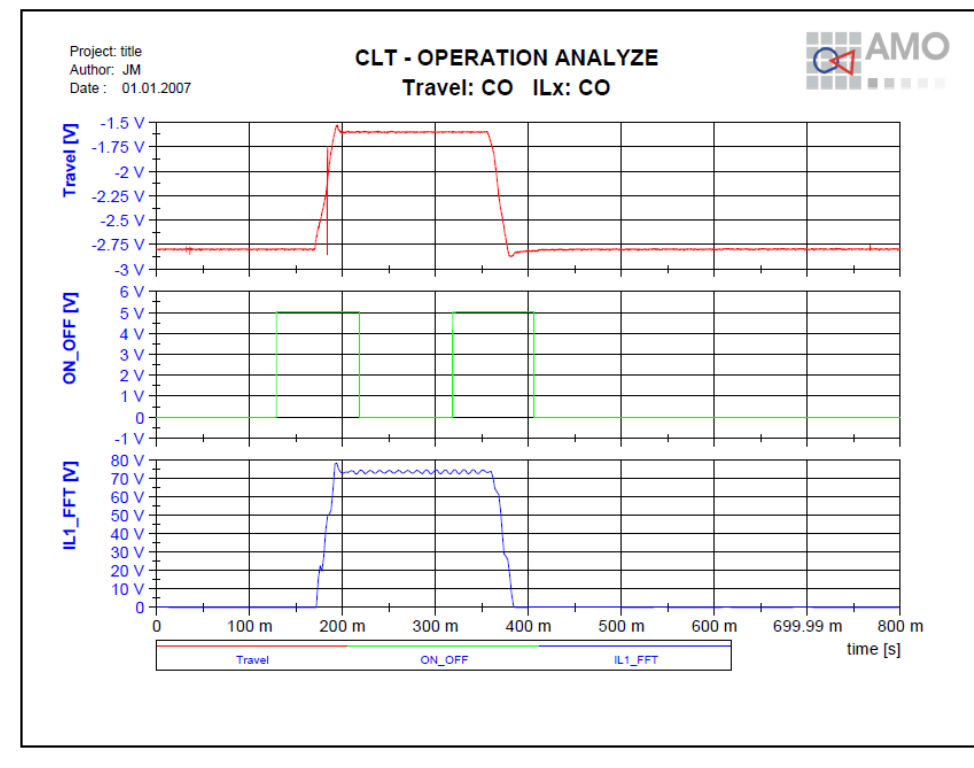

Figure 45: CLT - Operation Detection

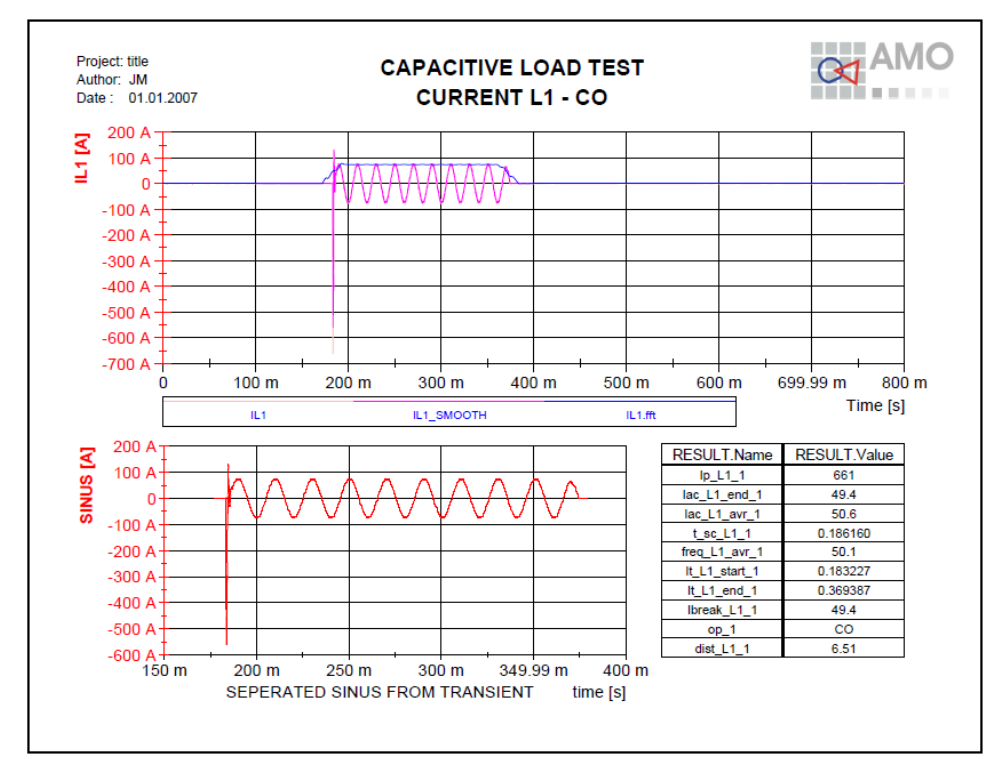

Figure 46: CLT - Current L1 overview

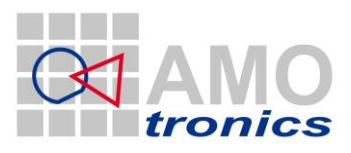

34

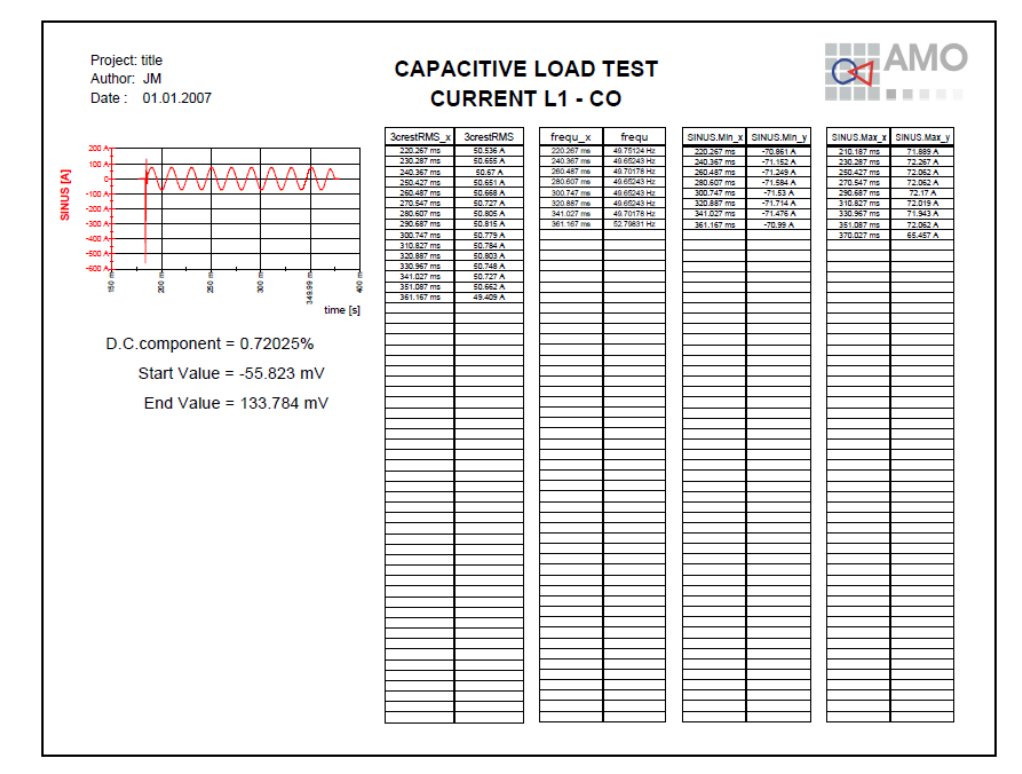

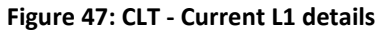

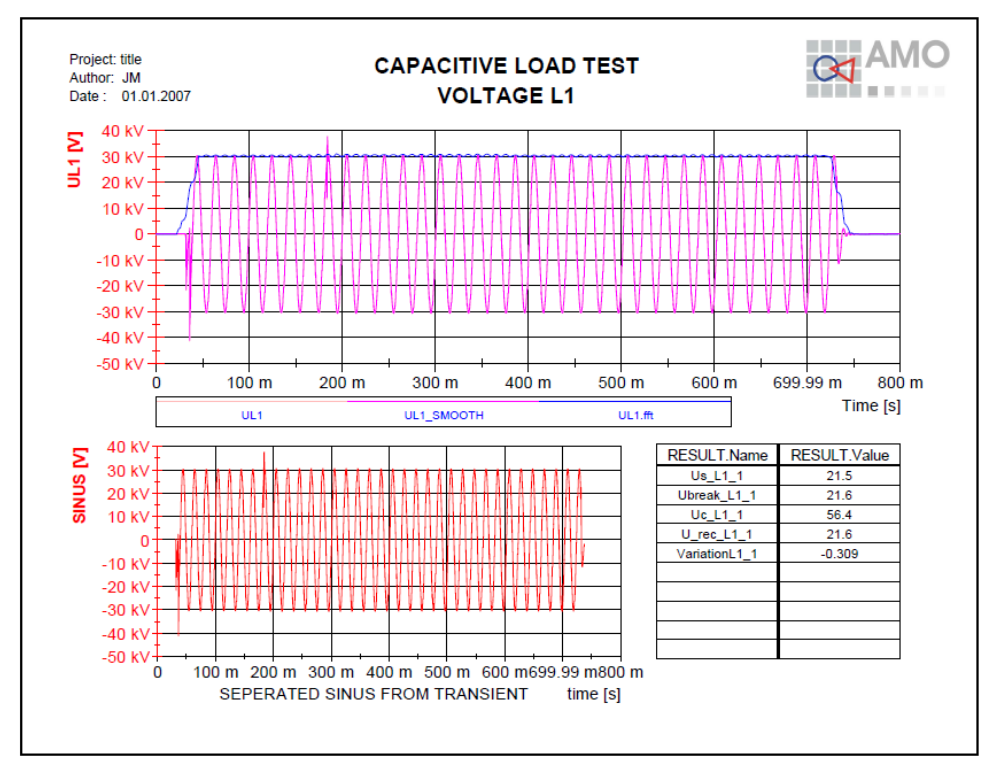

Figure 48: CLT - Voltage L1 overview

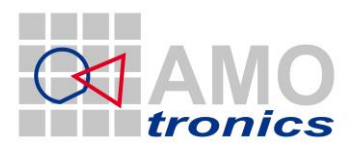

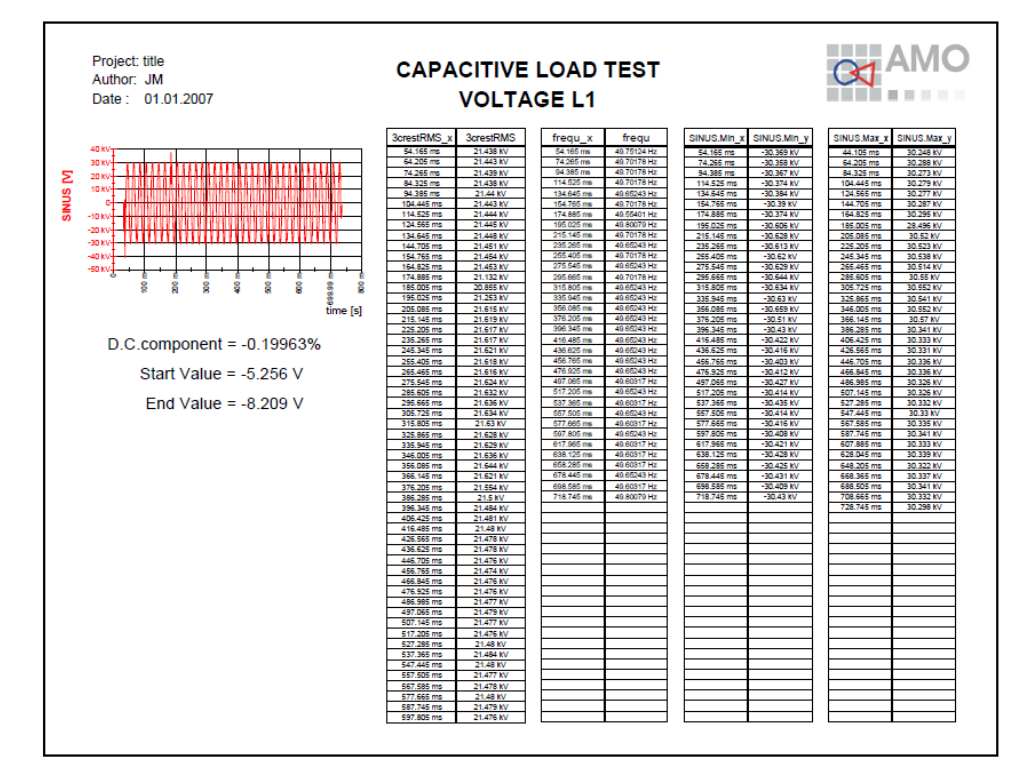

### Figure 49: CLT - Voltage L1 details

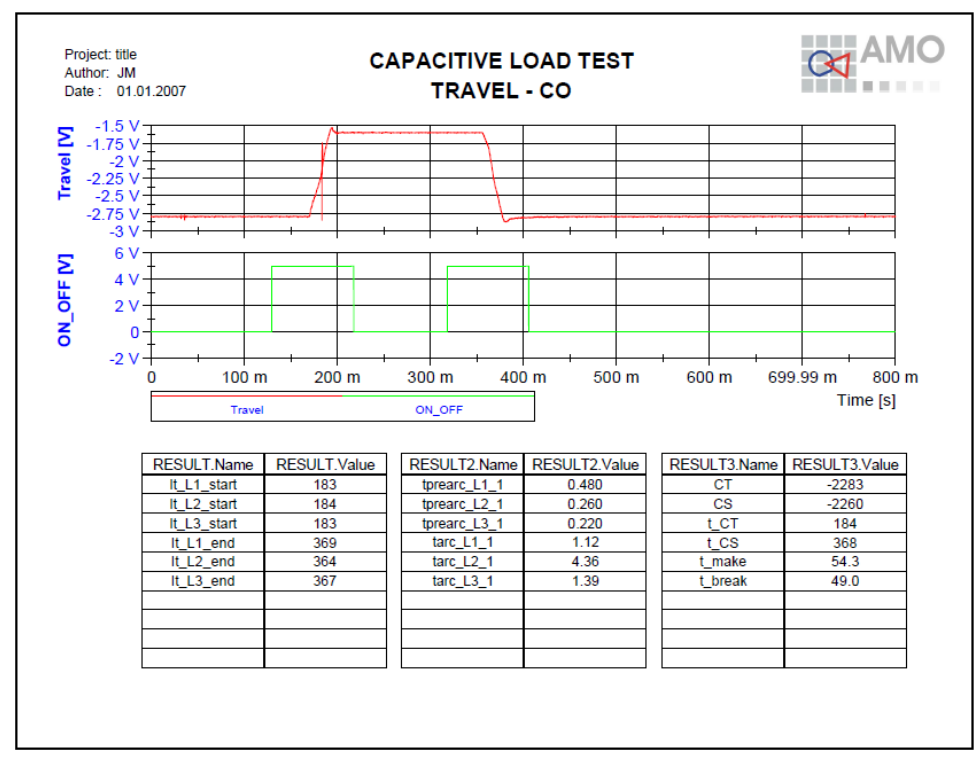

#### Figure 50: CLT - Travel CO

For test report and documentation purpose the calculated results automatically will be filled into a customizable MS Word template document (Figure 51). After generation the report is automatically stored to the project and manually can be edited, if wanted. All results will be stored in internal variables and in calc.txt and result.txt (compare 3.3 "How to analyze a test").

#### www.amotronics.de

35

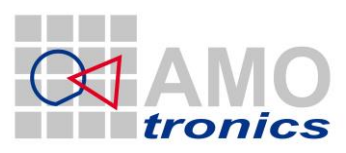

36

Please note!

The functions are available only when Microsoft Word is installed on your system!!!

-

## Test Results Cable-Charging Current Switching Tests

Test performed:Cable-charging current switeDate of test:21/04/2010 19 10Condition of test object before test:As after test No. 99999 / 15.Test arrangement:Direct test circuit, vacuum circuit, vacuum circuit, vacu

Cable-charging current switching tests, test duty CC2 21/04/2010 19:10 As after test No. 99999 / 15. Direct test circuit, vacuum circuit-breaker stand-alone Infeed via copper bars to the lower terminals of the circuitbreaker, upper contacts of the circuit-breaker connected to the capacitor banks via cable

Gas pressure (abs. rel. to 20 °C):

| Test No.                                      | CLT_1NLT                    | _C0  |          | 17    |     |     |     |     |     |
|-----------------------------------------------|-----------------------------|------|----------|-------|-----|-----|-----|-----|-----|
| Operating sequence                            |                             |      |          | CO    |     |     |     |     |     |
| Applied voltage (rms)                         |                             |      |          | 37.2  |     |     |     |     |     |
| Making current (peak) L1                      |                             | L1   | A        | 661   |     |     |     |     |     |
|                                               |                             | L2   | A        | 209   |     |     |     |     |     |
|                                               |                             | Ľ3   | A        | 686   | 45  | 15  | 45  | 45  | 45  |
| Closing angle                                 | e (rel. to peak appl. volta | ge)  | rei      | ≤15   | ≤15 | ≤15 | ≤15 | ≤15 | ≤15 |
| Test voltage (                                | ms)                         | L1   | KV       | 21.6  |     |     |     |     |     |
|                                               |                             | 12   | KV<br>KV | 21.8  |     |     |     |     |     |
| Ave                                           | rade value (phase to ph     | 250) | kV       | 37.6  |     |     |     |     |     |
| Breaking curr                                 | ant                         | 11   |          | 10 /  |     |     |     |     |     |
| Dreaking carry                                | on                          | 12   | Â        | 50.5  |     |     |     |     |     |
|                                               |                             | L3   | A        | 50.2  |     |     |     |     |     |
|                                               | Average v                   | alue | Α        | 50.0  |     |     |     |     |     |
| Recovery volt                                 | age                         |      | _        | _     | _   | _   | _   | _   | _   |
| Across circuit-breaker (peak) L1              |                             | L1   | kV       | 56.4  |     |     |     |     |     |
|                                               |                             | L2   | kV       | 72.9  |     |     |     |     |     |
|                                               |                             | L3   | kV       | 56.5  |     |     |     |     |     |
|                                               | Supply side (rms)           | L1   | kV       | 21.6  |     |     |     |     |     |
|                                               |                             | L2   | kV       | 21.8  |     |     |     |     |     |
|                                               |                             | _L3  | kV       | 21.6  |     |     |     |     |     |
| Average value (phase to phase)                |                             |      | kV       | 37.5  |     |     |     |     |     |
| C-Operation                                   | Voltage of closing de       | vice | V        | 242   |     |     |     |     |     |
|                                               | Closing time                |      | ms       | 55.0  |     |     |     |     |     |
|                                               | Pre-arcing time             | L1   | ms       | 0.480 |     |     |     |     |     |
|                                               |                             | 1.2  | ms       | 0.200 |     |     |     |     |     |
| 0-Operation                                   | Voltage of opening de       | LJ   | V        | 242   |     |     |     |     |     |
| operation                                     | Opening time                | 100  | ms       | 47.6  |     |     |     |     |     |
|                                               | Arcingtime                  | 11   | ms       | 1.12  |     |     |     |     |     |
|                                               | , a cang arrie              | Ľ2   | ms       | 4.36  |     |     |     |     |     |
|                                               |                             | L3   | ms       | 1.39  |     |     |     |     |     |
| Emission of flame/gas/oil, occurrence of NSDD |                             | SDD  | no       | no    | no  | no  | no  | no  |     |
| Number of valid test                          |                             |      | 1        | 2     | 3   | 4   | 5   | 6   |     |
| Test result (P / N)                           |                             |      |          | P     | Р   | P   | P   | P   | P   |

Legend: P: Passed in terms of the applied standard N: Not passed in terms of the applied standard

Remarks: 99999/05 to 09:

Tests with reduced values.

Condition of test object after test: Test object not inspected.

Figure 51: CLT - MS Word result table
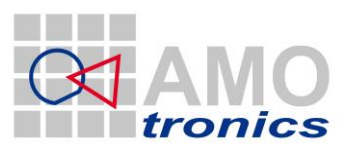

# 5 STL – Synthetic Test / Making Breaking Test (MBT)

A circuit breaker has two basic positions – open and closed. In the closed position the circuit breaker *makes* hole current. In the open position the circuit breaker *breaks* the hole current. In open position the voltage is on its maximum

The synthetic test is performed to determine the behavior of a circuit breaker when a high voltage condition follows a high current condition. Because it is not possible to have a generator which is capable of delivering both a high voltage and a high current simultaneously, the high voltage is generated in a separate circuit and the current of this circuit is injected into the breaker when the current delivering circuit is disconnected from the breaker

This STL-analysis package provides fully automatic analysis routines which fulfill the requirements of the corresponding European standard EN60427.

# 5.1 Channel configuration

To perform a 3-phase Synthetic Load Test or Making Breaking Test "MBT" with fully automatic analysis a set of 8 signals is measured. The current is measured on all 3 phases by use of a shunt. The phase voltage is measured; the ON-OFF signal which is the control signal for the circuit breaker and the travel signal is measured. The travel signal is a signal corresponding to the mechanical movement of the circuit breaker mechanics.

In the example some pressure channels (Druck) and safety signals are measured for documentation purpose only but will not be used for analysis.

Automatic recognition of all channels for the MBT analysis is supported with the names constraints in Table 2.

| 🚜 AVAILABLE (              | CHANNELS 📃 🗖 🔀 |
|----------------------------|----------------|
| CHANNEL                    | NAME           |
| <ul> <li>S1M1C1</li> </ul> | IWL1           |
| <ul> <li>S1M1C2</li> </ul> | IWL2           |
| <ul> <li>S1M1C3</li> </ul> | IWL3           |
| <ul> <li>S1M1C4</li> </ul> | Druck DRS      |
| <ul> <li>S1M1C5</li> </ul> | ON_OFF         |
| <ul> <li>S1M1C6</li> </ul> | Travel         |
| <ul> <li>S1M1C7</li> </ul> | Current_ON_OFF |
| <ul> <li>S1M2C1</li> </ul> | UWL1           |
| <ul> <li>51M2C2</li> </ul> | UWL2           |
| <ul> <li>51M2C3</li> </ul> | UWL3           |
| <ul> <li>51M2C8</li> </ul> | Freigabe       |
| ● 52M1C1                   | IL1            |
| <ul> <li>52M2C1</li> </ul> | UL1            |
| <ul> <li>52M2C2</li> </ul> | UL2            |
| <ul> <li>S2M2C3</li> </ul> | UL3            |
| <ul> <li>S3M1C1</li> </ul> | IL2            |
| ● S4M1C1                   | IL3            |
|                            |                |
|                            |                |
|                            |                |
|                            | τ              |
|                            |                |
| 📋 o INACTI                 | VE SORT BY     |
| ACTIVE                     |                |
|                            |                |
|                            | ADD SHITHELLC  |
|                            | ADD FILE       |

Figure 52: Available Channels – CLT

Latest changes: 16 March 2015 1:05 PM

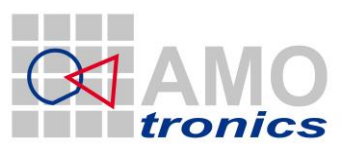

38

| Standard<br>names | Alternatively accepted names |        |          |          |         |  |  |
|-------------------|------------------------------|--------|----------|----------|---------|--|--|
| IL1<br>IL2<br>IL3 |                              |        |          |          |         |  |  |
| UL1<br>UL2<br>UL3 | US1<br>US2<br>US3            |        |          |          |         |  |  |
| ON_OFF            | On_Off                       | on_off | EIN_AUS  | Ein_Aus  | ein_aus |  |  |
| TRAVEL            | Travel                       | travel | WEGGEBER | Weggeber |         |  |  |

Table 2: MBT - Names constraints

### 5.1.1 Current channel configuration for IL1, IL2 & IL3

To automatically recognize the channels for the CLT the 3 current channels are named according to Table 2 for the 3 phases. The following values are recommendations only for typical 50Hz tests to allow precise results, yet limiting the needed storage to a minimum.

Sample rate: 1MS/s Sample length: 990kS Physical factor: according to probes / dividers / shunts () Physical unit: A

#### 5.1.2 Phase voltage channel configuration for UL1, UL2 & UL3

To automatically recognize the channels for the CLT the 3 phase voltage channels are named according to Table 2. The following values are recommendations only to allow precise results, yet limiting the needed storage to a minimum.

Sample rate: 10MS/s Sample length: 9.9MS Physical factor: according to probes / dividers / shunts () Physical unit: V

#### **5.1.3 ON-OFF channel configuration**

The ON-OFF signal is the control signal for the circuit breaker. The following values are recommendations only to allow precise results, yet limiting the needed storage to a minimum.

Sample rate: 100kS/s Sample length: 99kS

#### 5.1.4 Travel channel configuration

The travel signal is corresponding to the mechanical movement (way) of the circuit breaker internal mechanics. The following values are recommendations only to allow precise results, yet limiting the needed storage to a minimum.

Sample rate: 100kS/s Sample length: 99kS

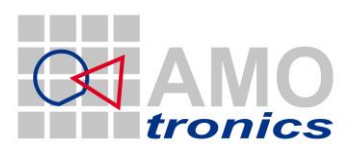

### **5.1.5 Trigger configuration**

Any trigger may be used to make sure the complete test sequence is acquired with a single shot. It might be applicable to define a pre-trigger and use the ON-OFF signal for trigger.

# 5.2 Display of Making Breaking Test

The acquired data within the Making Breaking Test can be displayed in single or multiple views. An example how to display is shown in Figure 53 to Figure 55. Any or no display is ok; the fully automatic analysis does not require any display.

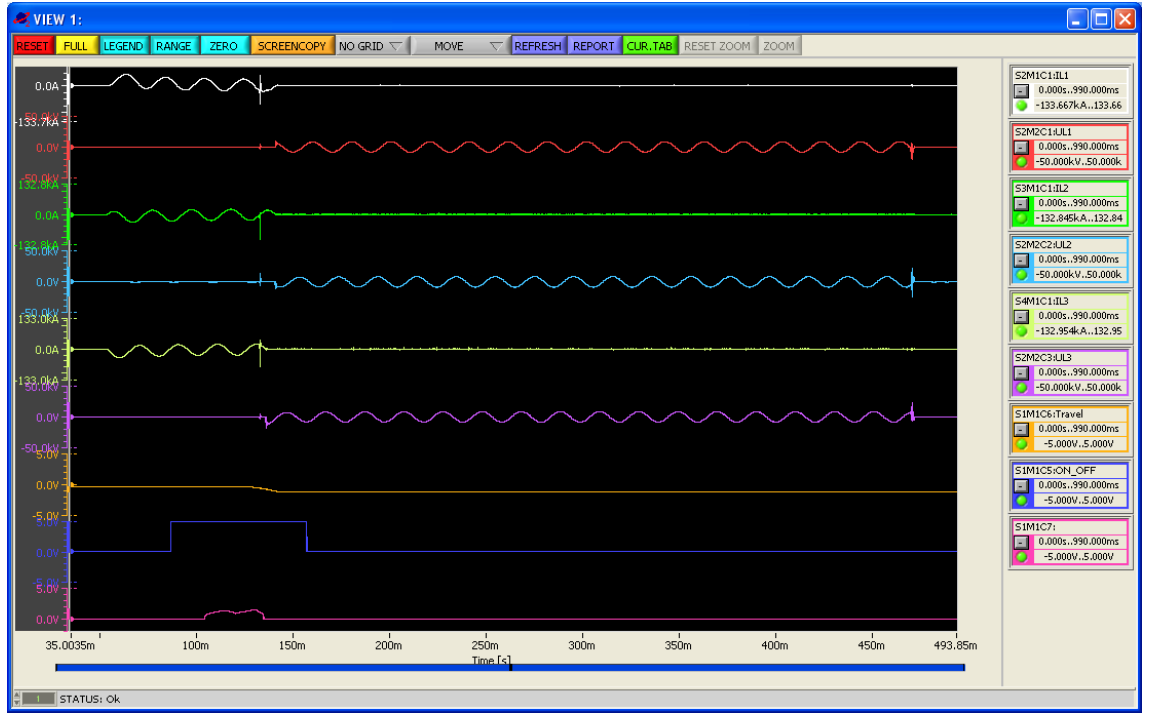

Figure 53: MBT View display – overview

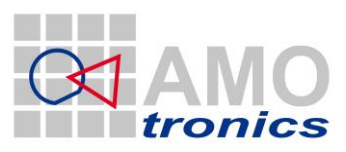

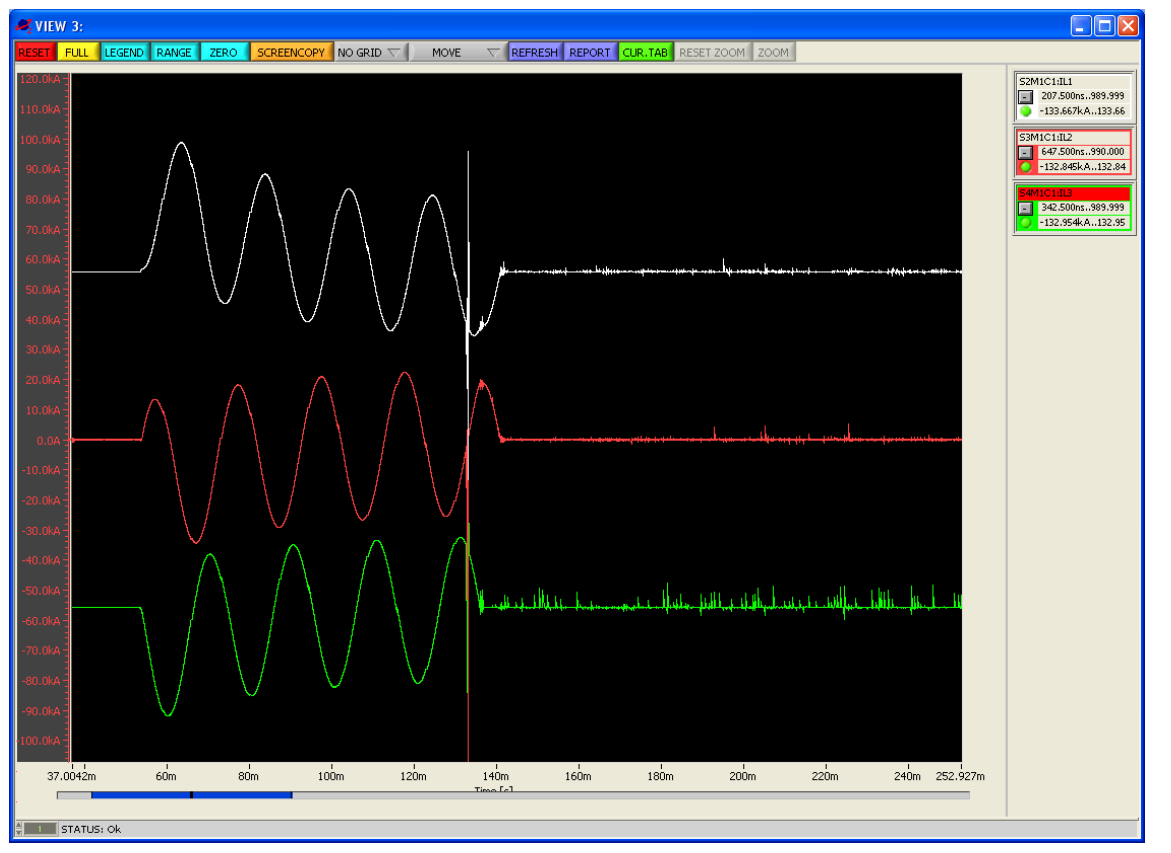

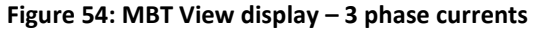

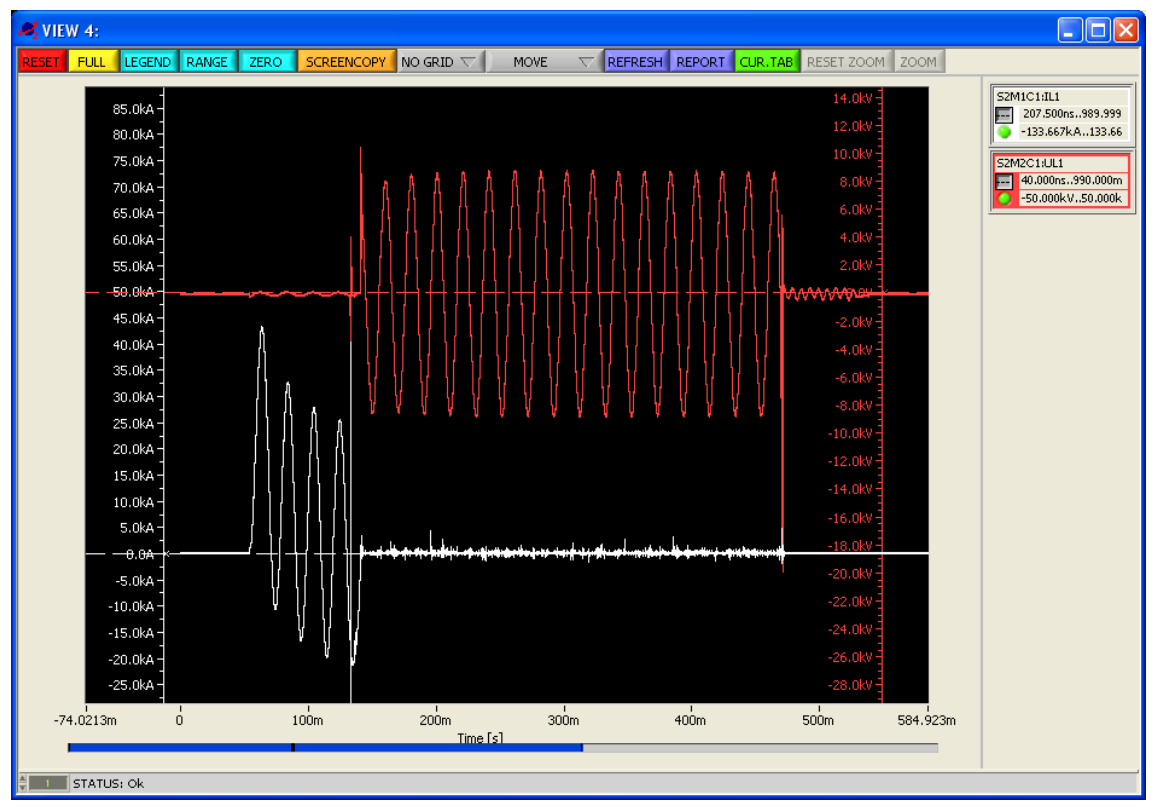

Figure 55: MBT View display – phase 1 current and voltage

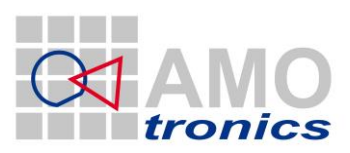

# 5.3 Automatic Analysis of Making Breaking Tests

After the acquisition of Making Breaking Test signals is finished the project is stored and analysis can be started. Therefore point to the *ANALYSIS* button to open the analysis *MAIN MENU*. Select *Making/Breaking Test* from the menu or use the test sensitive *MBT* button (below button 11) and further select the analysis to run.

| 🥰 MAIN MENU             | ×             | MAKING/BREAKING TEST                | × |
|-------------------------|---------------|-------------------------------------|---|
| Capacitive Load Test    |               | Full analyze                        |   |
| No Load Test            |               | Full analyze (no travel)            |   |
| Making/Breaking Test    |               | Full analyze only travel!           |   |
| Short-Time Current Test |               | Full analyze + prospective          |   |
| Internal Arc Test       |               | Full analyze + prosp. (no travel)   |   |
|                         |               | Full analyze + prosp. (only travel) |   |
| STL Test                |               | Single Phase analyze & report       |   |
|                         |               |                                     |   |
|                         |               | MBT TAB                             |   |
|                         |               |                                     |   |
|                         |               |                                     |   |
| MAIN MENU               | <b>T</b>      | MAIN MENU                           | T |
| <u> </u>                | $\rightarrow$ | J                                   |   |

For fully automatic analysis the first entry *Full analyze & report* is selected. If named corresponding to the above given conventions the channels automatically will be recognized for calculation.

To get highest precision results the mechanical parameters from a No Load Test need to be available. Therefore upfront a Making Breaking Test series typically some No Load Tests are performed. For optimum analysis results the user can pick one of the available No Load Tests within the current series. No Load test results from other series alternatively can be selected. To specify the NLT the *SELECT NO LOAD TEST* window automatically opens to pick any available No Load Test from the list. Confirm selection with *OK*. For the fully automatic MBT analysis everything is complete and the analysis is started in the DIAdem report tool.

41

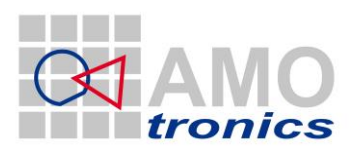

| SELECT NO LOAD TEST                             | ×  |
|-------------------------------------------------|----|
| CAMPAIGN PATH                                   |    |
| C:\Saturn2 Demo Data\STL_DEMO\MBT\MBT_1_NLT_MBT |    |
| MBT_1_NLT_MBT - 2 - NLT_NLT_RATED               |    |
|                                                 | -  |
|                                                 |    |
|                                                 |    |
|                                                 | -  |
|                                                 |    |
|                                                 |    |
|                                                 |    |
|                                                 | Ψ. |
| 8                                               |    |
| OK                                              |    |

### 5.4 Manual Analysis of Making Breaking Tests

Special types of analysis for the MBT are available by pointing to the individual entry of the MBT main menu (Figure 57). Needed details will be requested automatically and the analysis then will run in DIAdem and generate the according report, which again will be stored in the project management. For analysis it can be selected from full MBT *without travel* or *travel only*.

Optionally prospective tests can be included in the MBT analysis for more precise results. Prospective tests are standard synthetic tests with reduced load to evaluate parameters not available on full load making breaking tests. The missing parameters automatically will be picked from the prospective test and a message informs the user about the automatic selection. Full analyze with prospective test again are available

with or without travel analysis and travel only analysis.

| MAKING/BREAKING TEST                | × |
|-------------------------------------|---|
| Full analyze                        | A |
| Full analyze (no travel)            |   |
| Full analyze only travel!           |   |
| Full analyze + prospective          |   |
| Full analyze + prosp. (no travel)   |   |
| Full analyze + prosp. (only travel) |   |
| Single Phase analyze & report       |   |
|                                     |   |
| MBT TAB                             |   |
|                                     |   |
|                                     |   |
| MAIN MENU                           | T |
| )                                   |   |

Figure 57: MBT main menu

Finally single phase measurements are supported as well. To select pick *Single Phase analyze & report* to perform a single phase analysis.

All making breaking tests require a No Load test and will request to specify a test in the *SELECT NO LOAD TEST* window.

Figure 56: No Load Selection

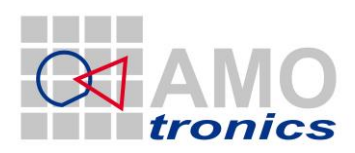

43

| 🥰 SELECT NO LOAD TEST                                            | × |
|------------------------------------------------------------------|---|
| CAMPAIGN PATH<br>C:\Saturn2 Demo Data\STL_DEMO\MBT\MBT_1_NLT_MBT | Þ |
| MBT_1_NLT_MBT - 2 - NLT_NLT_RATED                                |   |
|                                                                  |   |
|                                                                  |   |
|                                                                  |   |
|                                                                  | T |
| OK CANCEL                                                        |   |

#### Figure 58: MBT – Select No Load Test

If analysis with prospective test is picked from the main menu the *SELECT PROSPECTIVE* window automatically comes up to select the synthetic test with reduced load.

| SELECT PROSPECTIVE                                            |  |
|---------------------------------------------------------------|--|
| CAMPAIGN PATH C:\Saturn2 Demo Data\STL_DEMO\MBT\MBT_1_NLT_MBT |  |
| MBT_1_NLT_MBT - 11 - SYT -                                    |  |
|                                                               |  |
|                                                               |  |
|                                                               |  |
| 립 C:\Saturn2 Demo Data\STL_DEMO\MBT\MBT_1_NLT_MBT\10          |  |
|                                                               |  |

Figure 59: MBT - Select Prospective Test

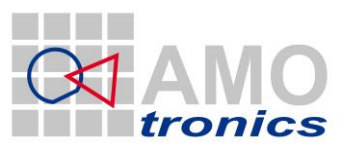

44

For the single channel MBT analysis a selection window *SELECT IL*? comes up to request the current channel, next step a selection window *SELECT UL*? comes up to request the voltage channel to be analyzed. After selection is finished the analysis starts and all parameters will be filled into the reports.

| 🚜 SELECT IL? |                    |
|--------------|--------------------|
| CHANNEL      | NAME               |
| 💐 51M1C1     | IWL1               |
| 💐 51M1C2     | IWL2               |
| 💐 51M1C3     | IWL3               |
| 💐 51M1C4     | Druck DRS          |
| 💐 51M1C5     | ON_OFF             |
| 💐 51M1C6     | Travel             |
| 💐 51M1C7     | Current_ON_OFF     |
| 💐 51M2C1     | UWL1               |
| 💐 51M2C2     | UWL2               |
| 💐 51M2C3     | UWL3               |
| 💐 51M2C8     | Freigabe           |
| 💐 52M1C1     | IL1                |
| 💐 52M2C1     | UL1                |
| Sen comoro   | 111.2              |
| CREATE       | NEW RESULT CHANNEL |

| SELECT UL? | X                  |
|------------|--------------------|
| CHANNEL    | NAME               |
| 💐 51M1C1   | IWL1               |
| 💐 51M1C2   | IWL2               |
| 💐 51M1C3   | IWL3               |
| 💐 S1M1C4   | Druck DRS          |
| 💐 S1M1C5   | ON_OFF             |
| 💐 S1M1C6   | Travel             |
| 💐 S1M1C7   | Current_ON_OFF     |
| 💐 51M2C1   | UWL1               |
| 💐 51M2C2   | UWL2               |
| 💐 51M2C3   | UWL3               |
| 💐 51M2C8   | Freigabe           |
| 💐 52M1C1   | IL1                |
| 💐 S2M2C1   | UL1                |
| Men comoco | 111.2              |
| CREATE     | NEW RESULT CHANNEL |

Selecting MBT TAB finally generates a MS Word report from the predefined template.

The analysis runs automatically with the above defined names constraints and calculates the parameters for all 3 phases on current and voltage. For each phase an overview report and a detailed report is generated containing the results in graphic und tabular form. The example shows a typical open (O) test. The figures Figure 60 to Figure 67 exemplary show the phase 1 results.

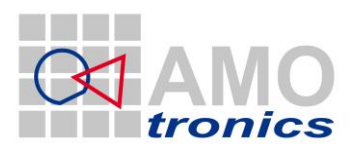

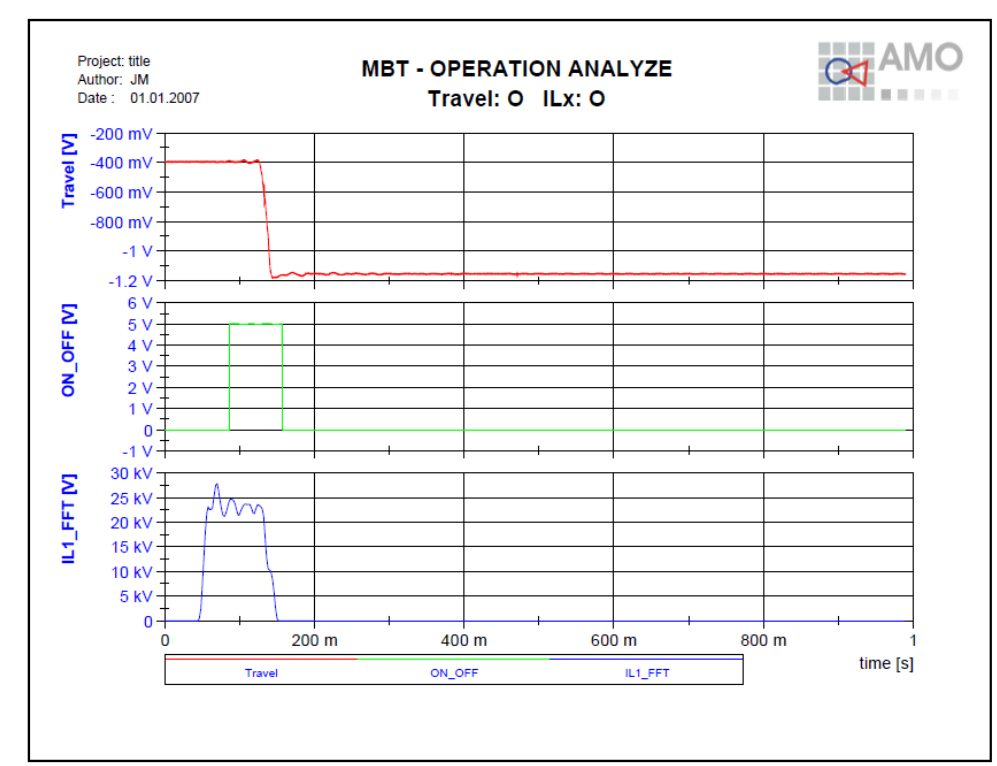

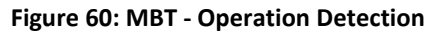

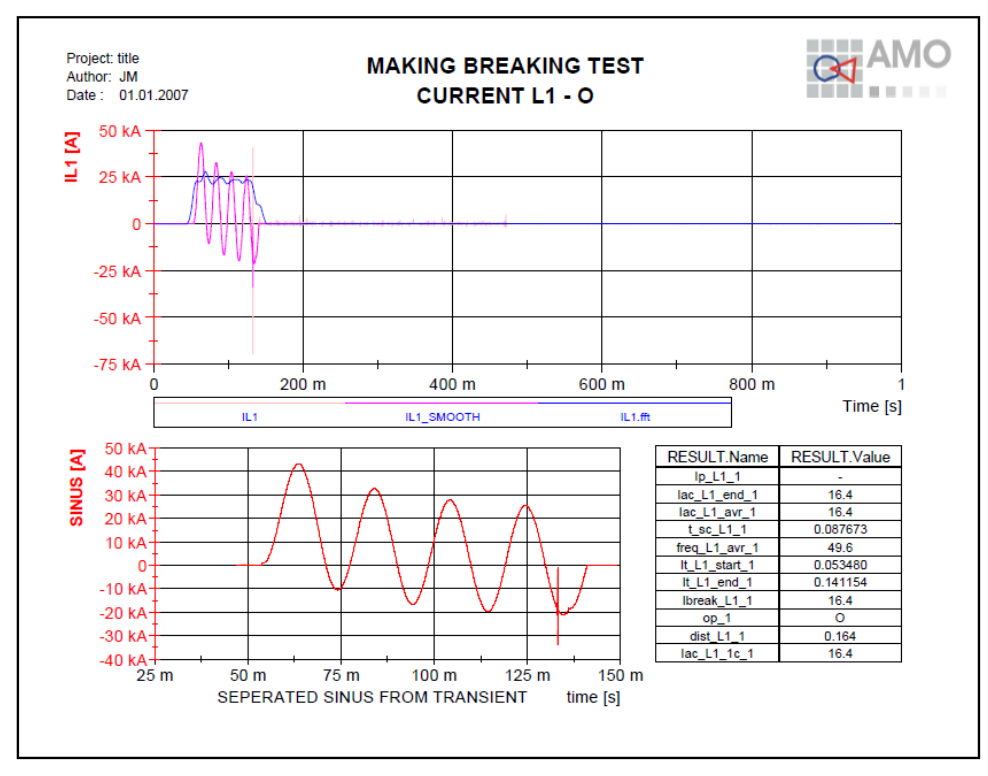

Figure 61: MBT - Current L1 overview

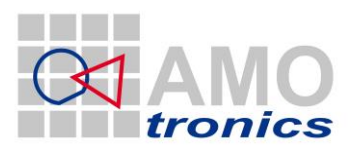

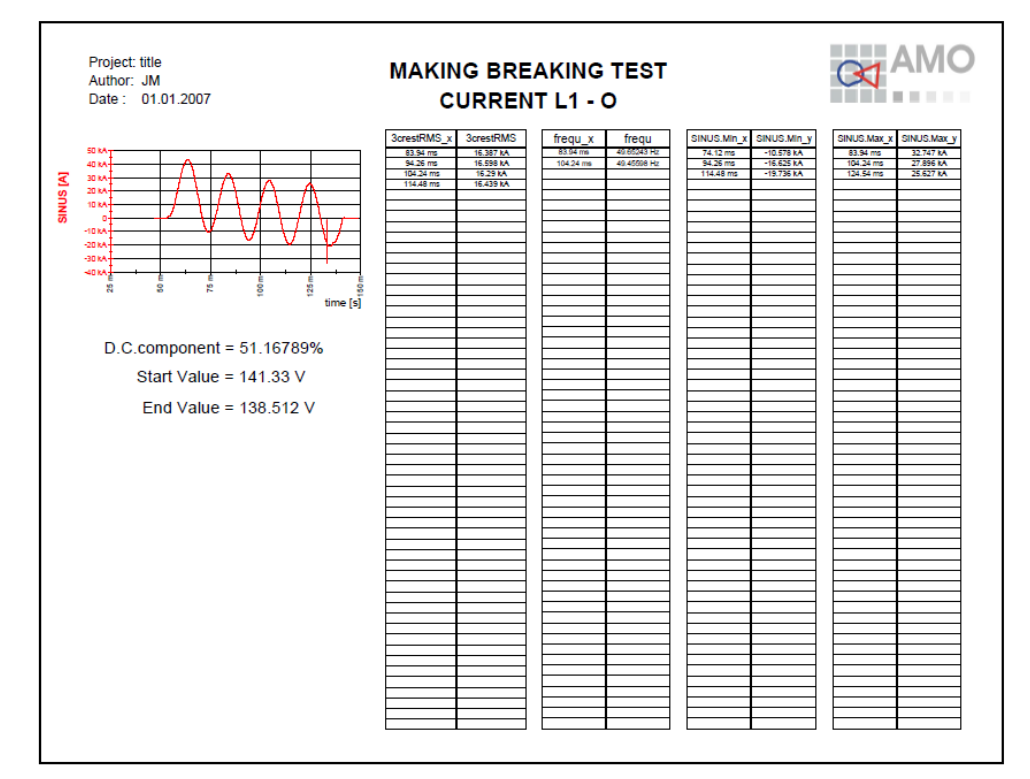

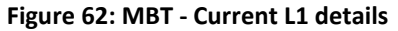

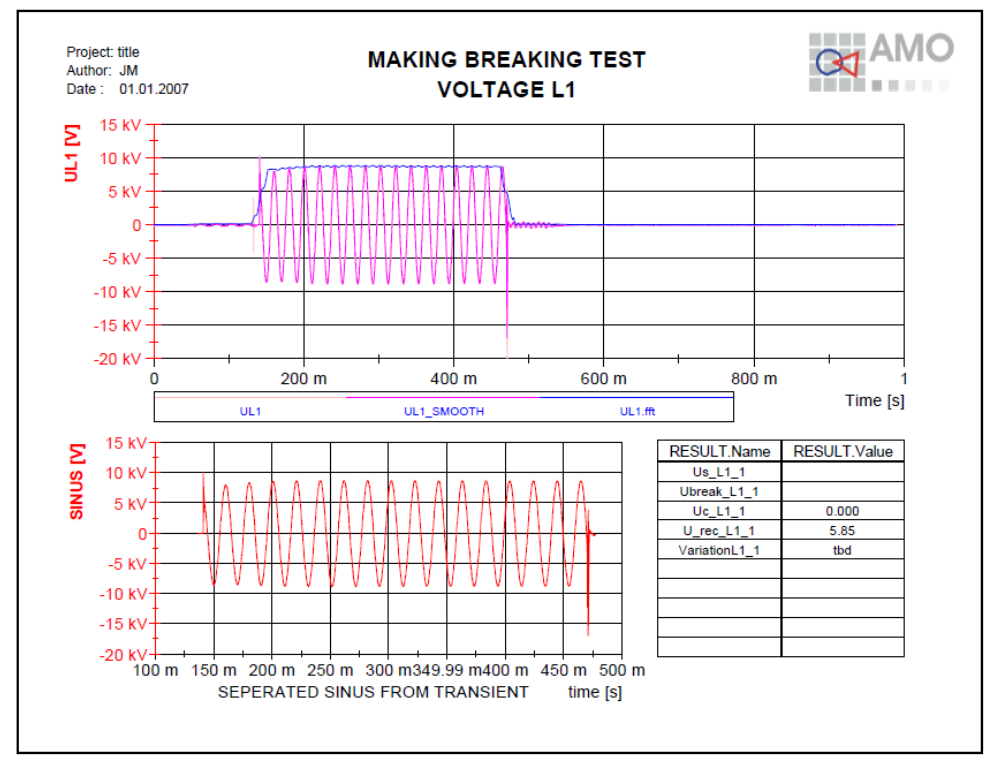

Figure 63: MBT - Voltage L1 overview

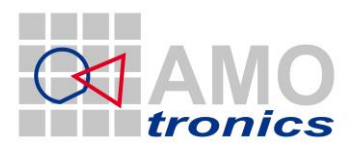

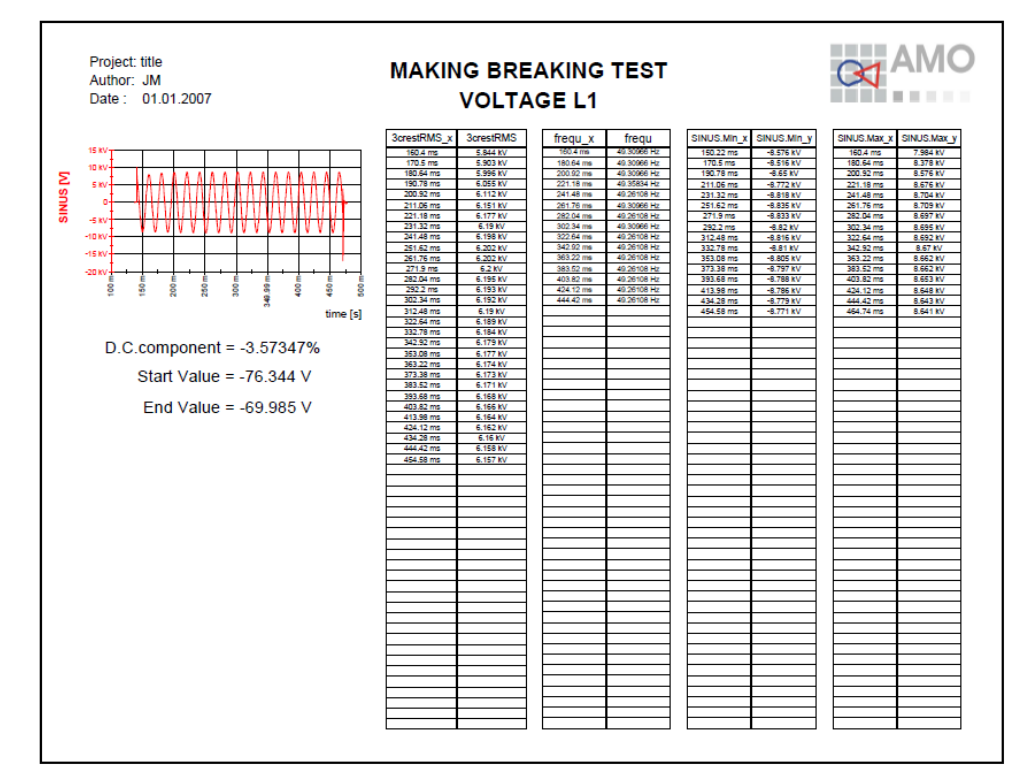

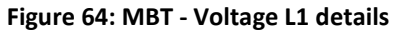

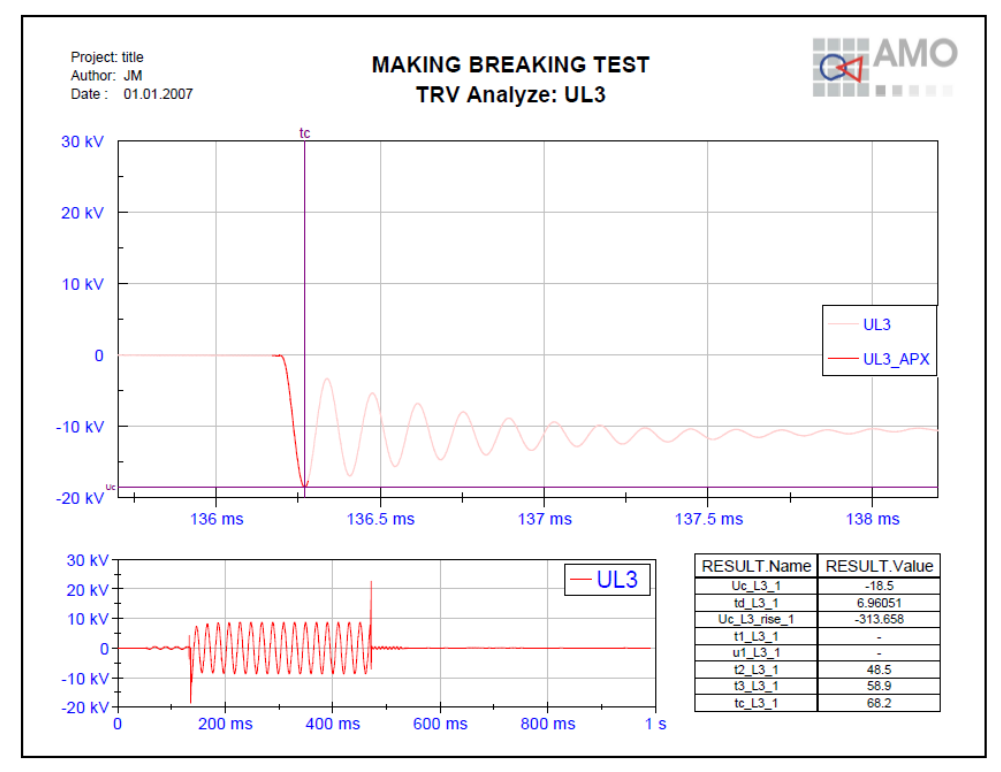

Figure 65: MBT - TRV detect

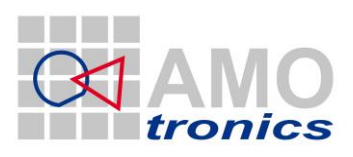

48

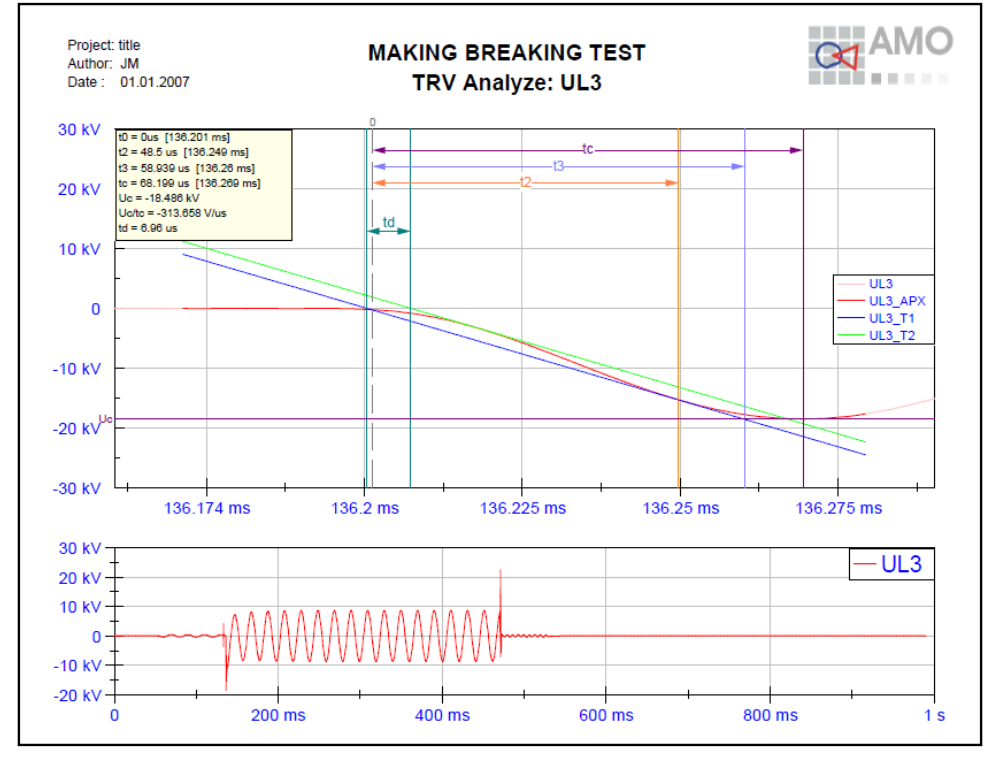

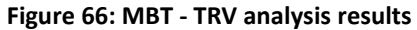

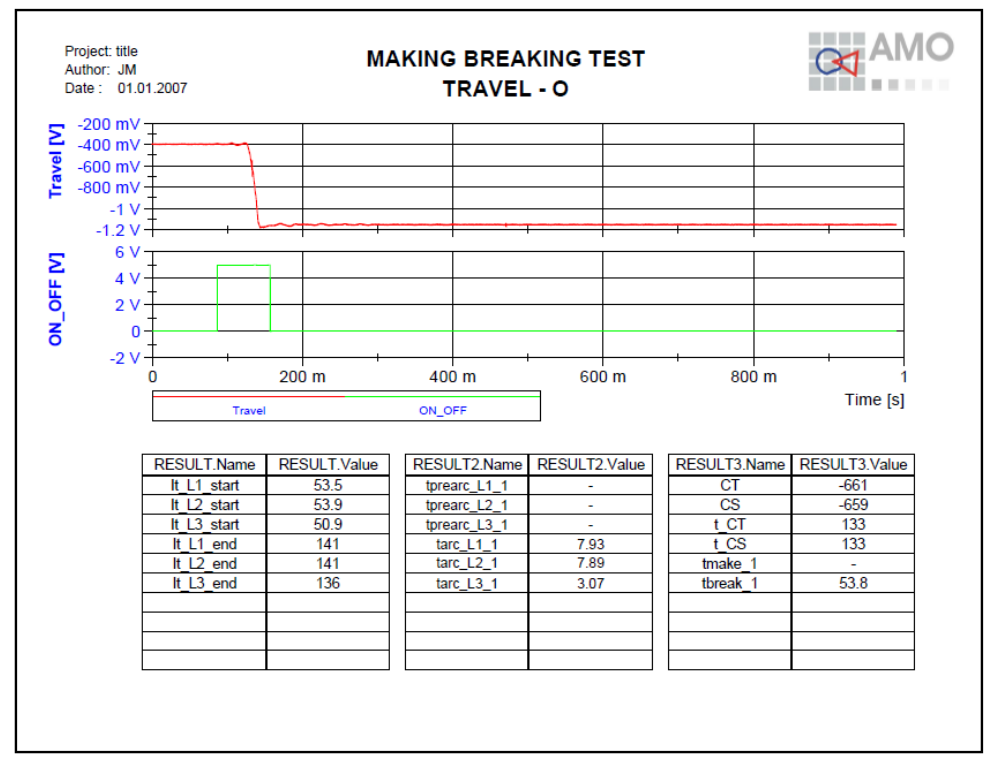

#### Figure 67: MBT - Travel O

For test report and documentation purpose the calculated results automatically will be filled into a customizable MS Word template document (Figure 68). After generation the report is automatically stored to the project and manually can be edited, if wanted. All results will be stored in internal variables and in calc.txt and result.txt (compare 3.3 "How to analyze a test").

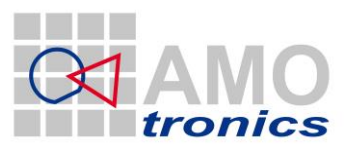

49

#### Please note!

#### The functions are available only when Microsoft Word is installed on your system!!!

Date 2010-05-05 Time 22:03:17

| Making and breaking Test |  |  |  |  |
|--------------------------|--|--|--|--|
| Test No. MBT_1_NLT_MBT   |  |  |  |  |
| 10                       |  |  |  |  |
| 0                        |  |  |  |  |

|                     | Applied<br>voltage [kV]           | Making<br>Current [kA] | Breaking<br>Gurrent [kA <sub>sos</sub> ] | Recovery<br>voltage [kV] | Current<br>loop<br>(peak) [kA] | Gurrent<br>loop<br>[ms] | Arsing<br>Time<br>[ms] | Component<br>[%] |
|---------------------|-----------------------------------|------------------------|------------------------------------------|--------------------------|--------------------------------|-------------------------|------------------------|------------------|
|                     |                                   | •                      | 16.4                                     | 5.85                     |                                |                         | 7.93                   | 51.2             |
| 12                  |                                   | -                      | 17.1                                     | 5.82                     |                                |                         | 7.89                   | -22.9            |
| L3                  |                                   | •                      | 17.0                                     | 5.68                     |                                |                         | 3.07                   | -24.3            |
| Axerage value       |                                   |                        | 16.9                                     | 10.0                     |                                |                         |                        |                  |
|                     |                                   |                        |                                          |                          |                                |                         |                        |                  |
| Duration Cur        | rrent [ms]                        |                        |                                          | 86                       | 5.8                            |                         |                        |                  |
| IRV Ug              | [kV]                              |                        |                                          | 18                       | 3.5                            |                         |                        |                  |
| lime t <sub>a</sub> | [µs]                              |                        |                                          | 58                       | 3.9                            |                         |                        |                  |
| lime de             | lay t₄                            |                        |                                          | 6.                       | 96                             |                         |                        |                  |
| Voltage of closu    | ng device [V]                     |                        |                                          |                          |                                |                         |                        |                  |
| Voltage of open     | Voltage of opening device [V] 110 |                        |                                          |                          |                                |                         |                        |                  |
| Closing             | time                              |                        |                                          |                          | -                              |                         |                        |                  |
| Opening             | time                              | 45.9                   |                                          |                          |                                |                         |                        |                  |
| Break tim           | e [ms]                            |                        |                                          | 53                       | 3.8                            |                         |                        |                  |

|                     | Applied<br>voltage [kVm] | Making<br>Current [kA] | Breaking<br>Current [kA <sub>sok</sub> ] | Hecovery<br>voltage [kV] | Gurrent<br>loop<br>(peak) [kA] | Current<br>loop<br>[ms] | Arsing<br>Time<br>[ms] | Component |
|---------------------|--------------------------|------------------------|------------------------------------------|--------------------------|--------------------------------|-------------------------|------------------------|-----------|
| - 11                |                          |                        |                                          |                          |                                |                         |                        |           |
| L2                  |                          |                        |                                          |                          |                                |                         |                        |           |
| L3                  |                          |                        |                                          |                          |                                |                         |                        |           |
| Axerage value       |                          |                        |                                          |                          |                                |                         |                        |           |
| Duration Cur        | rrent Imsl               |                        |                                          |                          |                                |                         |                        |           |
| IRV Uc              | IKVI                     |                        |                                          | -                        |                                |                         |                        |           |
| lime t <sub>a</sub> | [ha]                     |                        |                                          |                          |                                |                         |                        |           |
| lime de             | lay t₄                   |                        |                                          |                          |                                |                         |                        |           |
| Voltage of closif   | ng device [V]            |                        |                                          | _                        |                                |                         |                        |           |
| Closing             | time                     |                        |                                          |                          |                                |                         |                        |           |
| Opening             | time                     |                        |                                          |                          |                                |                         |                        |           |
| Break tim           | e [ms]                   |                        |                                          |                          |                                |                         |                        |           |

Figure 68: MBT - MS Word result table

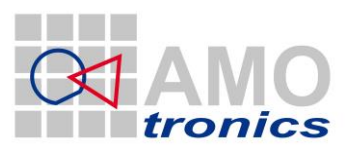

50

# 5.5 Separate TRV Analysis

The TRV analysis (Transient Recovery Voltage) based on STL recommendations is part of the MBT analysis (chapter 5: STL – Synthetic Test / Making Breaking Test (MBT)). Additionally it is available as a separate package.

Automatic recognition of all channels for the TRV analysis is supported with the names constraints in Table 3.

| Standard<br>names | Alternatively accepted names |    |  |  |  |
|-------------------|------------------------------|----|--|--|--|
| UL1               | US1                          | U1 |  |  |  |
| UL2               | US2                          | U2 |  |  |  |
| UL3               | US3                          | U3 |  |  |  |

Table 3: Separate TRV - Names constraints

### 5.5.1 Manual analysis

TRV Analysis can be run manually on single or multiple phases; results will be stored in the project report folder. The calculated results will be stored in ASCII readable files, a graphic report is generated as pdf report (compare Figure 65: MBT - TRV detect and Figure 66: MBT - TRV analysis results).

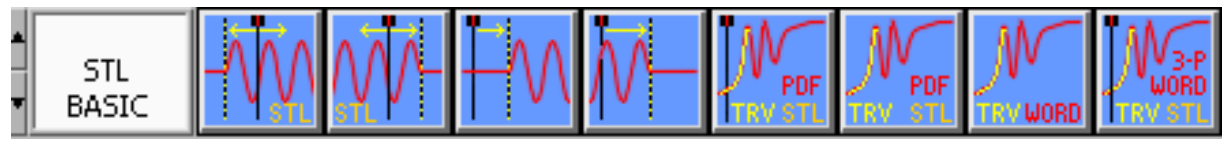

#### Figure 69: Manual TRV controls

To run the TRV analysis manually a set of functional buttons is available in the view menu in the *STL BASIC* tab. For the following functions an active cursor has to be available in the view. To activate a cursor point to the little number above the cursor; for further details refer to the detailed manual.

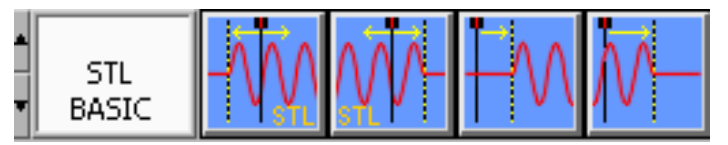

The four left buttons can be used to move the active cursor to a certain position. The first button analyzes the active signal and moves the active cursor right to the START of TRV position. The second button moves the active cursor to the END position.

The third button moves the cursor to the next right TRV START position of the same signal, button four moves it to the next END position

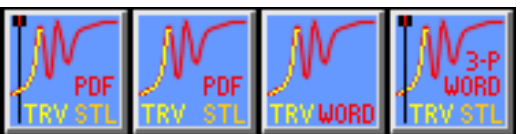

The four right buttons start specific analysis and report sequences. The first button of the right block (button no. 5) calculates the TRV parameters at the current position of the active cursor and generates a pdf report and ASCII result file.

Button no. 6 works same way but analyzes all TRV positions in the signal. It does not rely on the active cursors position.

Button no. 7 generates a MS Word report from a template file (compare 5.5.3: MS Word report)

#### www.amotronics.de

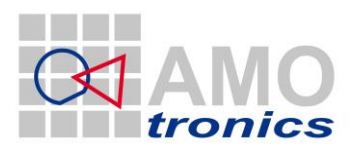

The most right button of this menu (button no. 8) performs all steps described in this chapter automatically step by step. It uses the active cursor position and calculates the TRV parameters for up to 3 phases (if named according to channel naming conventions for TRV, compare Table 3: Separate TRV - Names constraints). PDF reports are generated per phase and ASCII readable result files are stored in the project report folder. Last step a MS Word report is generated from a template file as button no. 7 does separately (compare 5.5.3: MS Word report)

### 5.5.2 Analysis Result List

Each step of the manually initiated TRV analysis sends a state to the *Result List* window which automatically displays. The name of the function, the analyzed signal name and the result parameter is given. A full set of result parameters is shown after a TRV analysis is done.

| 🛿 🗖 🖾                   |                 |              |          | ×      |   |
|-------------------------|-----------------|--------------|----------|--------|---|
| SIGNAL                  | NAME            | VALUE        | FROM [s] | TO [s] |   |
|                         | TRV Uc          | 10.344kV     |          |        |   |
| UL2                     | TRV START       | 141.061ms    |          |        |   |
|                         | TRV TD          | 8.317us      |          |        |   |
|                         | TRV tO          | 141.055ms    |          |        |   |
|                         | TRV t2          | 141.106ms    |          |        |   |
|                         | TRV t3          | 141.116ms    |          |        |   |
|                         | TRV UCTC        | -177.240V/us |          |        |   |
|                         | TRV UC          | -10.814kV    |          |        |   |
| UL3                     | TRV START       | 136.205ms    |          |        |   |
|                         | TRV TD          | 6.961us      |          |        |   |
|                         | TRV tO          | 136.201ms    |          |        |   |
|                         | TRV t2          | 136.250ms    |          |        |   |
|                         | TRV t3          | 136.260ms    |          |        |   |
|                         | TRV UCTC        | -313.658V/us |          |        | 1 |
|                         | TRV Uc          | -18.487kV    |          |        |   |
| UL1                     | SINUS START     | 141.061m     |          |        |   |
| UL1                     | SINUS END       | 470.843m     |          |        |   |
|                         |                 |              |          |        |   |
|                         |                 |              |          |        | 7 |
| COPY TO CLIPBOARD EXCEL | DIADEM SAVE LOA | DELETE UNSEL | CLEAR    |        |   |

#### 5.5.3 MS Word report

The optional MS Word report can be generated from an adjustable template. By use of above described buttons the generation can be initiated. A 3-phase example report is available in shown in Figure 70: TRV - MS Word Report.

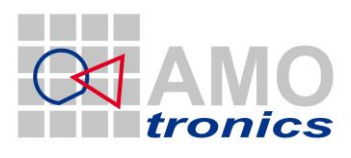

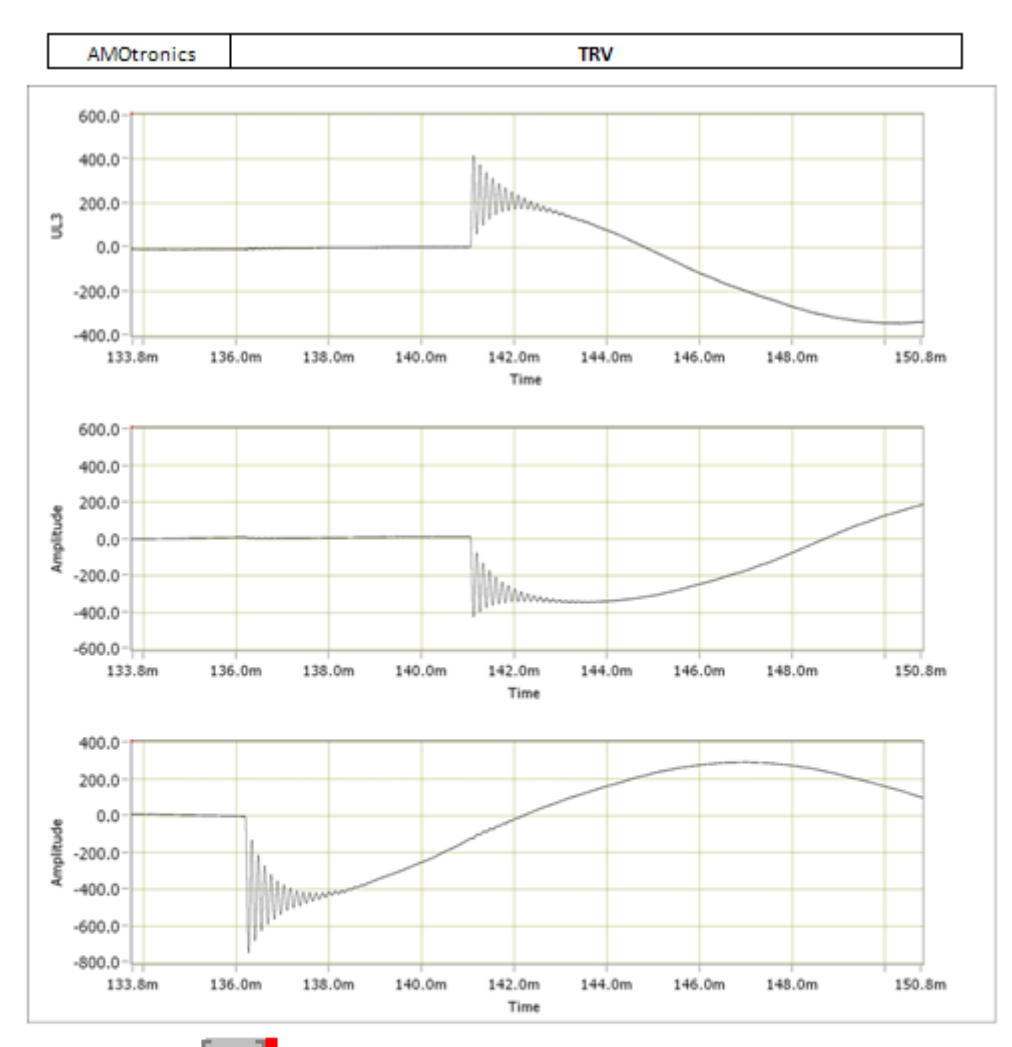

| TEST NUMBER:                          |            |         |         |         |
|---------------------------------------|------------|---------|---------|---------|
| Operation                             |            |         |         |         |
| Phase                                 |            | Α       | В       | С       |
| First reference voltage $u_1$         | kV         |         |         |         |
| Time t <sub>1</sub>                   | цs         |         |         |         |
| TRV peak value 🚛                      | kV         | 10.3    | -10.8   | -18.5   |
| Time t <sub>2</sub> or t <sub>3</sub> | ц <u>я</u> | 58.2    | 61.0    | 58.9    |
| Time delay t <sub>d</sub>             | ц <u>я</u> | 6.97121 | 8.31681 | 6.96051 |
| Voltage u'                            | kV         | 10.3    | -10.8   | -18.6   |
| Time t'                               | ЦS         | 67.7    | 68.6    | 68.2    |

Figure 70: TRV - MS Word Report

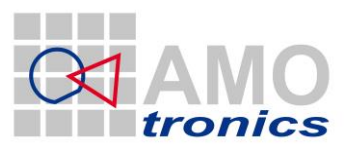

### 6 STL – No-Load Test (NLT)

High power circuit breakers differ from mechanical specification and individual construction. Therefore each breaker type has specific characteristics. The No-Load test evaluates these typical characteristics and defines values; the No-Load test is a pre-test for other tests as e.g. Making-Breaking / Capacitive Load. No-Load tests use low-voltage electrical signals to accurately detect the contacts separation time. A percentage level is automatically detected during No-Load analysis to define the separation time within the mechanical travel signal. Several No-Load tests can be stored in a measurement campaign/series and are available for selection as a reference for analysis of following tests. No-Load tests are calculated on all 3 phases to check the symmetric timing of all phase breakers. One phase result is picked as a reference.

The No-Load test analysis supports open-close (OC), close-open (CO), open-close-open (OCO) and close-open-close (COC) test sequences.

### 6.1 Channel configuration

To perform a 3-phase No-Load test with fully automatic analysis a set of 5 signals is measured. The current is measured on all 3 phases by use of a shunt. The ON-OFF signal which is the control signal for the circuit breaker and the Travel signal is measured. The travel signal is a signal corresponding to the mechanical movement of the circuit breaker mechanics.

Automatic recognition of all channels for the No-Load analysis is supported with the names constraints given in Table 4.

| 💐 AVAILABLE CHANNELS 💦 🔲 🔲  |                |          |  |  |
|-----------------------------|----------------|----------|--|--|
| CHANNEL                     | NAME           |          |  |  |
| <ul> <li>S1M1C1</li> </ul>  | L1             |          |  |  |
| <ul> <li>S1M1C2</li> </ul>  | L2             |          |  |  |
| <ul> <li>S1M1C3</li> </ul>  | L3             |          |  |  |
| <ul> <li>\$1M1C5</li> </ul> | ON_OFF         |          |  |  |
| ● S1M1C6                    | Travel         |          |  |  |
| • S1M1C7                    | Current_ON_OFF |          |  |  |
|                             |                |          |  |  |
|                             |                |          |  |  |
|                             |                |          |  |  |
|                             |                | _        |  |  |
| L                           |                | _        |  |  |
|                             |                |          |  |  |
|                             |                |          |  |  |
| L                           |                |          |  |  |
| L                           |                |          |  |  |
|                             |                |          |  |  |
|                             |                |          |  |  |
|                             |                |          |  |  |
|                             |                |          |  |  |
|                             |                | <b>T</b> |  |  |
|                             |                |          |  |  |
| 🛛 o INACTI                  | /E SOR1        | BY       |  |  |
|                             | FUNCTI         | ON 🗸     |  |  |
|                             |                | THETIC   |  |  |
|                             | ADD SYN        | Interic  |  |  |
|                             | ADD            | FILE     |  |  |

Figure 71: Available Channels – NLT

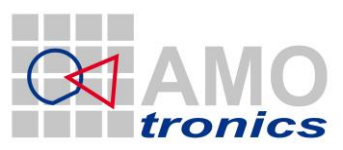

54

| Standard<br>names | Alternatively accepted names |                      |          |          |         |  |  |
|-------------------|------------------------------|----------------------|----------|----------|---------|--|--|
| L1<br>L2<br>L3    | IWL1<br>IWL2<br>IWL3         | IWL1<br>IWL2<br>IWL3 |          |          |         |  |  |
| ON_OFF            | On_Off                       | on_off               | EIN_AUS  | Ein_Aus  | ein_aus |  |  |
| TRAVEL            | Travel                       | travel               | WEGGEBER | Weggeber |         |  |  |

Table 4: NLT - Names constraints

### 6.1.1 Current channel configuration for L1, L2 & L3

To automatically recognize the channels for the No-Load test the 3 phase current channels are named according to Table 4. The following values are recommendations only to allow precise results, yet limiting the needed storage to a minimum.

Sample rate: 100kS/s Sample length: 100kS Physical factor: according to probes / dividers / shunts ()

#### 6.1.2 ON-OFF channel configuration

The ON-OFF signal is the control signal for the circuit breaker. The following values are recommendations only to allow precise results, yet limiting the needed storage to a minimum.

Sample rate: 100kS/s Sample length: 100kS

#### 6.1.3 Travel channel configuration

The travel signal is corresponding to the mechanical movement (way) of the circuit breaker internal mechanics. The following values are recommendations only to allow precise results, yet limiting the needed storage to a minimum.

Sample rate: 100kS/s Sample length: 100kS

#### 6.1.4 Trigger configuration

Any trigger may be used to make sure the complete No-Load test sequence is acquired with a single shot. It might be applicable to define a pre-trigger and use the ON-OFF signal for trigger.

### 6.2 Display of No-Load test

The acquired data within the No-Load test can be displayed in a view. An example how to display is shown in Figure 72. Any or no display is ok; the fully automatic analysis does not require any display or manual cursor definitions. The displayed cursors show the results of the OCO sequence already.

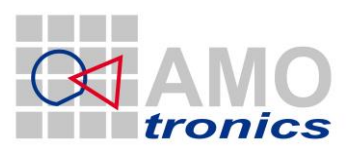

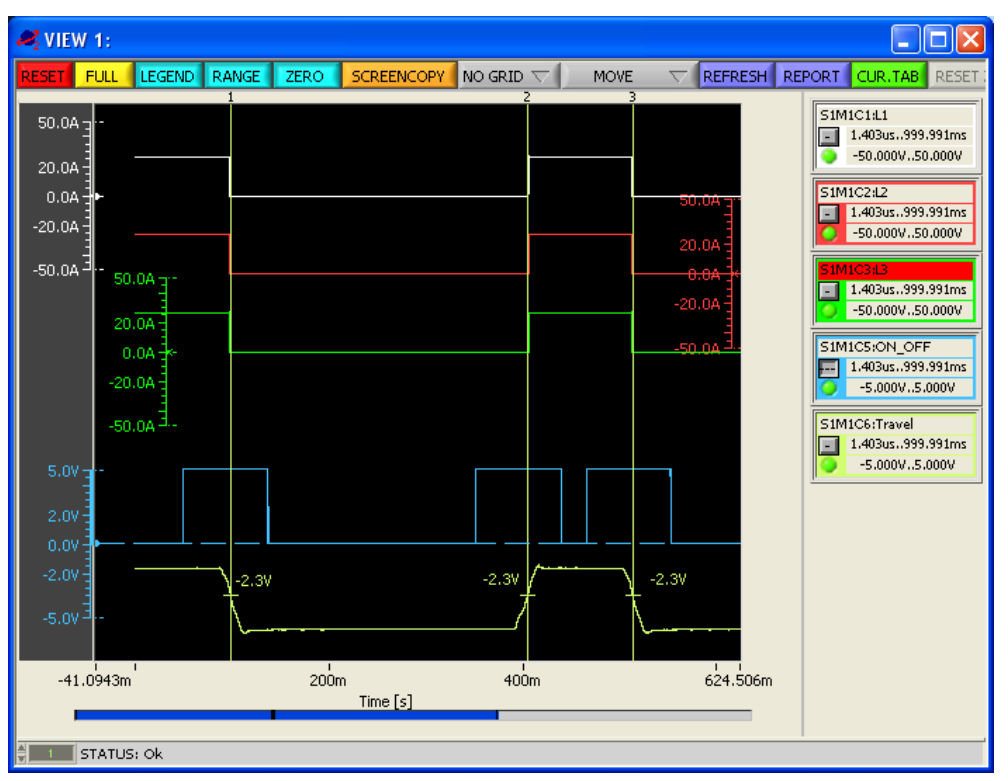

Figure 72: No-Load test overview

# 6.3 Analysis of No-Load tests

After the acquisition of No-Load test signals is finished the project is stored and analysis can be started. Therefore point to the *ANALYSIS* button to open the analysis *MAIN MENU*. Select *No Load Test* from the menu or by use of the case activated *NLT* button and further select the analysis to run.

| 💐 MAIN MENU             | $\mathbf{X}$ |               | 🥰 NO LOAD ANALYZE 💦 💈 💈          | K   |
|-------------------------|--------------|---------------|----------------------------------|-----|
| Capacitive Load Test    |              |               | Full Automatic (with Travel)     | K,  |
| No Load Test            |              |               | Full Automatic (no valid Travel) |     |
| Making/Breaking Test    |              |               |                                  |     |
| Short-Time Current Test |              |               | Manual select                    |     |
| Internal Arc Test       |              |               |                                  |     |
|                         |              |               |                                  |     |
| STL Test                |              |               |                                  |     |
|                         |              |               |                                  |     |
|                         |              |               |                                  |     |
|                         |              |               |                                  |     |
|                         |              |               |                                  |     |
| MAIN MENU               | T            |               | MAIN MENU                        | e l |
| P                       |              | $\rightarrow$ |                                  | -   |

In case a valid Travel signal is not available for analysis *Full Automatic (no valid Travel)* is selected. The L1, L2, L3 and ON-OFF signal will be used for calculation then. Due to missing mechanical feedback from the breaker the result will be less accurate without Travel signal.

Finally it can be manually specified which type of analysis to run. Therefore select *Manual select* from the above menu to open the lower *NO LOAD ANALYZE* menu.

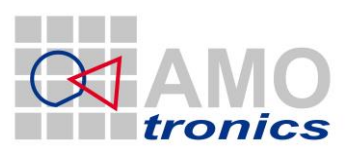

| no load analyze   | × |
|-------------------|---|
| Full OCO          |   |
| Full OC           | _ |
| Full O            |   |
| Full CO<br>Full C |   |
| OCO on L?         |   |
| OC on L?          |   |
| O on L?           |   |
| CO on L?          |   |
| C on L?           |   |
| MAIN MENU         | T |

Any typical kind of test can be picked from the list to define the type of test. The top 5 selections starting with "Full" do not require further input if channel naming is valid. Selecting one of the lower 5 entries the ON-OFF signal and the phase is specified manually. Any channel name can be setup in the project when specified by user. The software automatically requests the missing information to be given.

| SELECT O | N OFF                 |   | SELECT L | x                     |   |
|----------|-----------------------|---|----------|-----------------------|---|
| CHANNEL  | NAME                  |   | CHANNEL  | NAME                  |   |
| 💐 51M1C1 | L1                    |   | 💐 51M1C1 | L1                    |   |
| S1M1C2   | L2                    |   | 💐 51M1C2 | L2                    |   |
| 💐 51M1C3 | L3                    |   | 💐 51M1C3 | L3                    |   |
| 💐 51M1C5 | ON_OFF                |   | 💐 S1M1C5 | ON_OFF                |   |
| 💐 51M1C6 | Travel                |   | 💐 S1M1C6 | Travel                |   |
| 💐 51M1C7 | Current_ON_OFF        |   | 💐 51M1C7 | Current_ON_OFF        |   |
|          |                       |   |          |                       |   |
|          |                       |   |          |                       |   |
|          |                       |   |          |                       |   |
|          |                       |   |          |                       |   |
|          |                       |   |          |                       |   |
|          |                       |   |          |                       |   |
|          |                       | T |          |                       |   |
|          |                       |   |          |                       |   |
| CREA     | TE NEW RESULT CHANNEL |   | CREA     | ATE NEW RESULT CHANNE | L |
|          |                       |   | >.       |                       |   |

The analysis runs automatically with the above defined names constraints and calculates the opening and closing time for all 3 phases. For each phase a report sheet is generated containing the timing results. The example shows a typical open-close-open (OCO) sequence. (Compare Figure 73 to Figure 76)

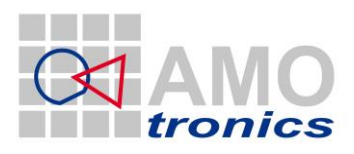

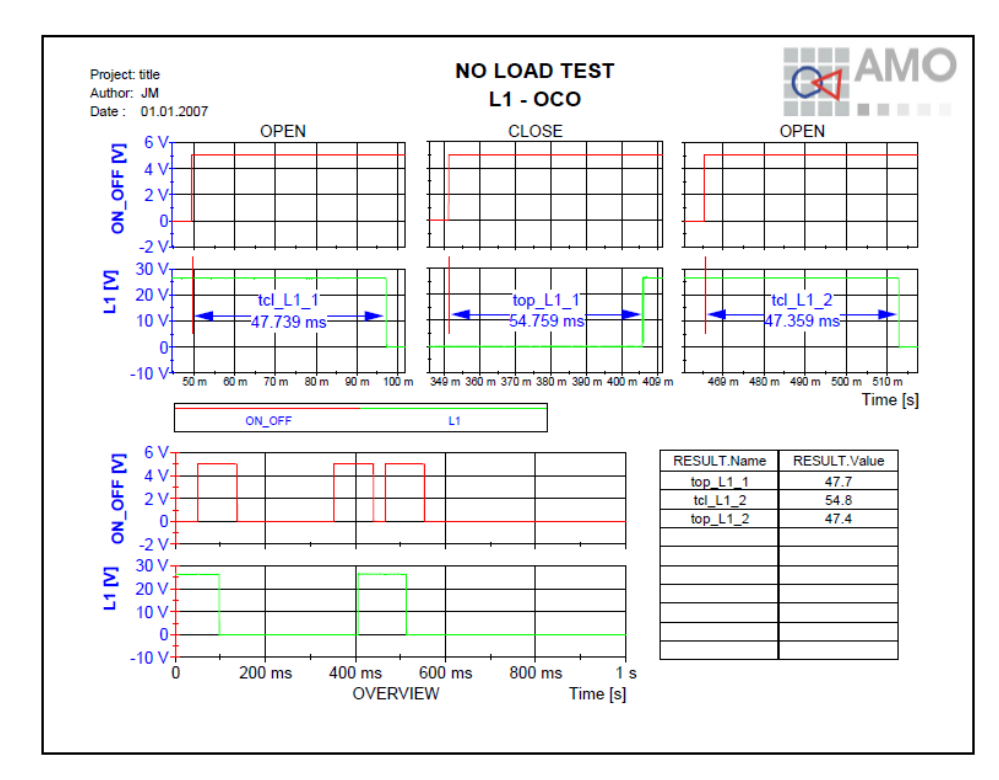

Figure 73: No Load Test - L1 OCO

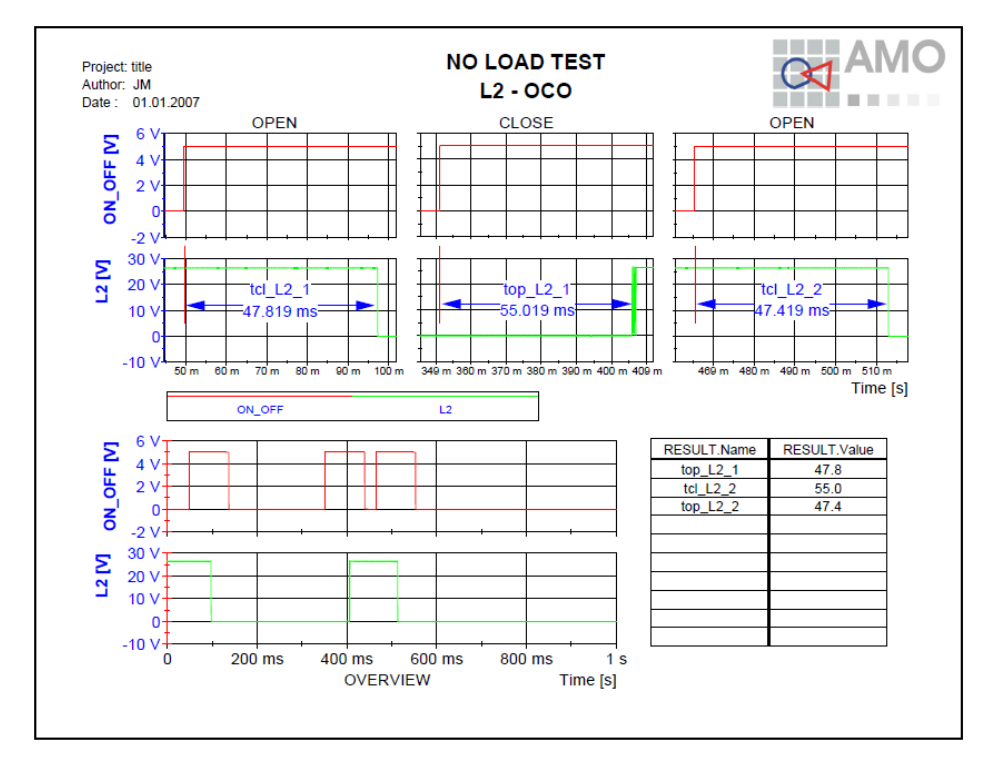

Figure 74: No Load Test - L2 OCO

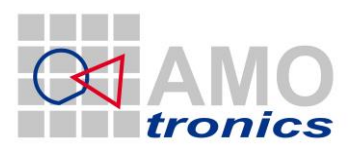

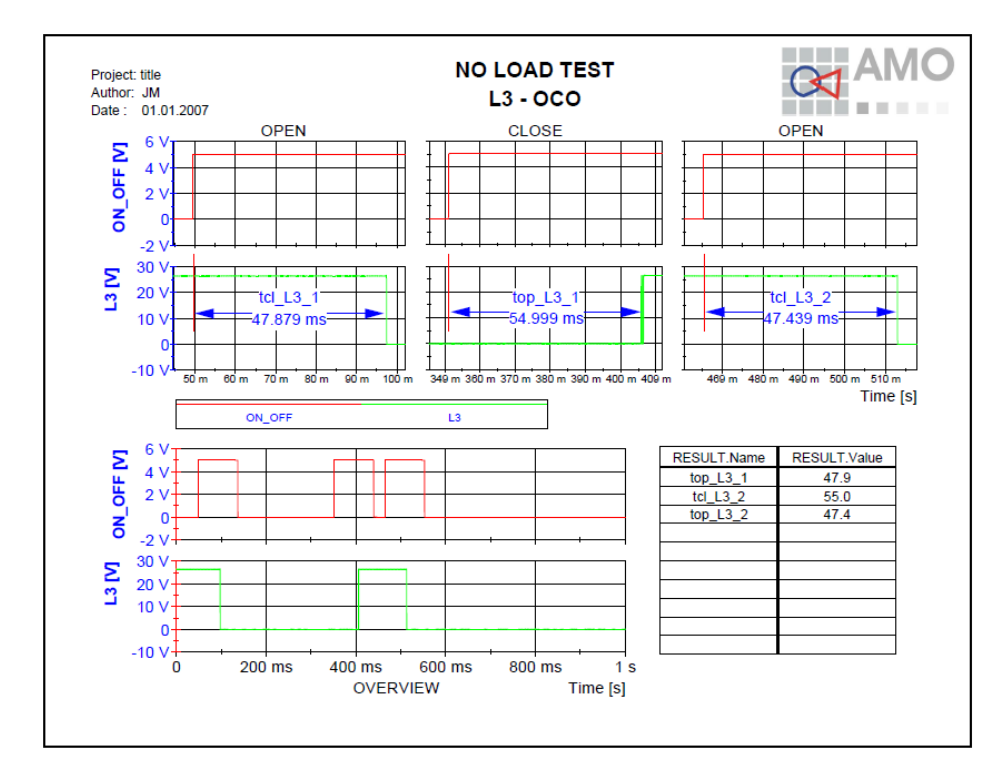

Figure 75: No Load Test - L3 OCO

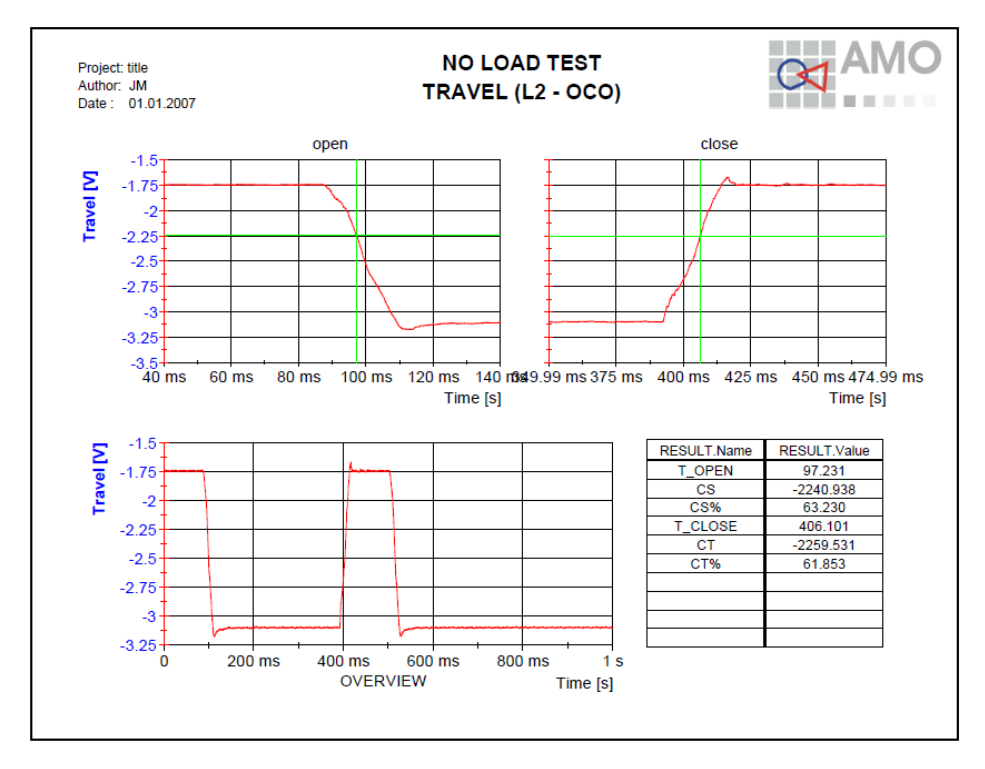

Figure 76: No Load Test - OC level definition (L2 OCO)

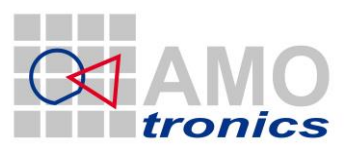

59

For test report and documentation purpose the calculated results automatically will be filled into a customizable MS Word template document (Figure 77). After generation the report is automatically stored to the project and manually can be edited, if wanted. For further use of the No-Load results as a reference the calculated values are stored in internal variables.

Test Results

#### Please note!

The functions are available only when Microsoft Word is installed on your system!!!

#### No-Load Operations Test performed: No-load operations Date of test: 19th January 2010 Condition of test object before test: Factory new. Gas pressure (abs. rel. to 20 °C): 3 Test No. CLT\_1NLT\_CO 0-0.3s-CO O-0.3s-CO O-0.3s-CO Operating sequence -242 v Voltage of closing device C-Operation -54.8 Closing time L1ms -55.0 L2 ms -55.0 L3 ms 242 Voltage of opening device v 242 O-Operation 47.7 47.4 Opening time L1ms 47.8 47.4 L2ms 47.9 47.4 L3 ms

# Legend:

Remarks:

#### Figure 77: NLT - MS Word result table

No-Load tests should be repeated for each type of circuit breaker to evaluate the mechanical parameters.

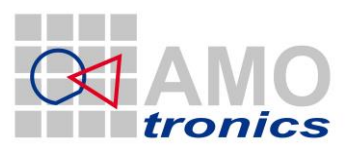

### 7 STL – Short Time Current Test (STC)

The short-time current rating of a circuit breaker relates to the performance of the circuit breaker over a specific current range for a period of time. It defines the ability of the breaker to remain closed for a time interval under high fault conditions. It is specified by both current magnitude and time magnitude. The short-time rating is used by the engineer to determine the ability of the circuit breaker to protect itself and other devices.

# 7.1 Channel configuration

To perform a 3-phase Short Time Current Test with fully automatic analysis a set of 3 signals is measured. The current is measured on all 3 phases by use of a shunt.

For documentation purpose the voltages and pressures etc. can be measured as well.

Automatic recognition of all channels for the STC analysis is supported with the names constraints defined in Table 5.

| 🚜 AVAILABLE (               | HANNELS   |           |  |  |
|-----------------------------|-----------|-----------|--|--|
| CHANNEL                     | NAME      |           |  |  |
| <ul> <li>S1M1C1</li> </ul>  | IL1       |           |  |  |
| <ul> <li>S1M1C2</li> </ul>  | IL2       |           |  |  |
| <ul> <li>S1M1C3</li> </ul>  | IL3       |           |  |  |
| <ul> <li>S1M1C4</li> </ul>  | Druck DRS |           |  |  |
| <ul> <li>S1M1C7</li> </ul>  | SPS DRS   |           |  |  |
| <ul> <li>\$1M2C1</li> </ul> | UL1       |           |  |  |
| <ul> <li>51M2C2</li> </ul>  | UL2       |           |  |  |
| <ul> <li>51M2C3</li> </ul>  | UL3       |           |  |  |
| <ul> <li>\$1M2C4</li> </ul> | Druck DRS |           |  |  |
|                             |           |           |  |  |
|                             |           |           |  |  |
|                             |           |           |  |  |
|                             |           |           |  |  |
|                             |           |           |  |  |
|                             |           |           |  |  |
|                             |           |           |  |  |
|                             |           |           |  |  |
|                             |           |           |  |  |
|                             |           |           |  |  |
|                             |           |           |  |  |
|                             |           | <b>T</b>  |  |  |
|                             | 1         |           |  |  |
| O INACTIV                   | /E SO     | RTBY      |  |  |
| ACTIVE                      | FUNC      |           |  |  |
|                             | TIC ADD S | SYNTHETIC |  |  |
|                             |           |           |  |  |
|                             | AL        |           |  |  |

Figure 78: Available Channels – STC

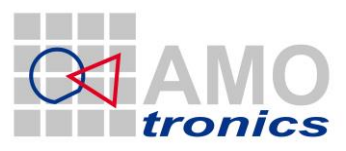

| Standard<br>names | Alternatively accepted names |  |  |  |  |
|-------------------|------------------------------|--|--|--|--|
| IL1<br>IL2        |                              |  |  |  |  |
| IL3               |                              |  |  |  |  |

Table 5: STC - Names constraints

#### 7.1.1 Channel configuration for IL1, IL2, IL3

To automatically recognize the channels for the STC Test the 3 phase current channels are named according to Table 5. The following values are recommendations only to allow precise results, yet limiting the needed storage to a minimum.

Sample rate: 1MS/s Sample length: 400kS Physical factor: according to probes / dividers / shunts () Physical unit: A

### 7.1.2 Trigger configuration

Any trigger may be used to make sure the complete sequence is acquired with a single shot. It might be applicable to define a pre-trigger and / or use separate trigger signals.

### 7.2 Display of Short Time Current Test (STC)

The acquired data within the Short Time Current Test can be displayed in single or multiple views. An example how to display is shown in Figure 79 to Figure 80. Any or no display is ok; the fully automatic analysis does not require any display.

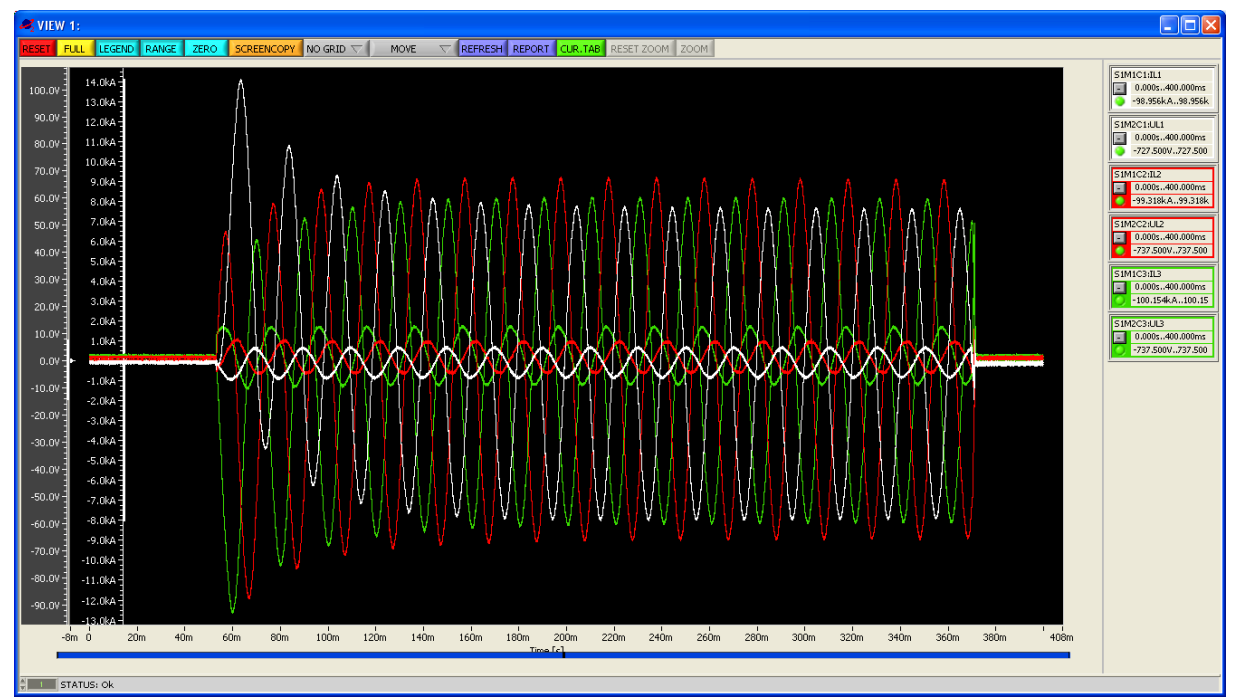

Figure 79: STC - View display

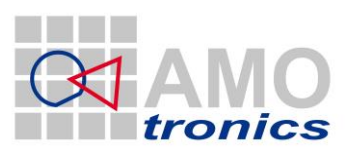

62

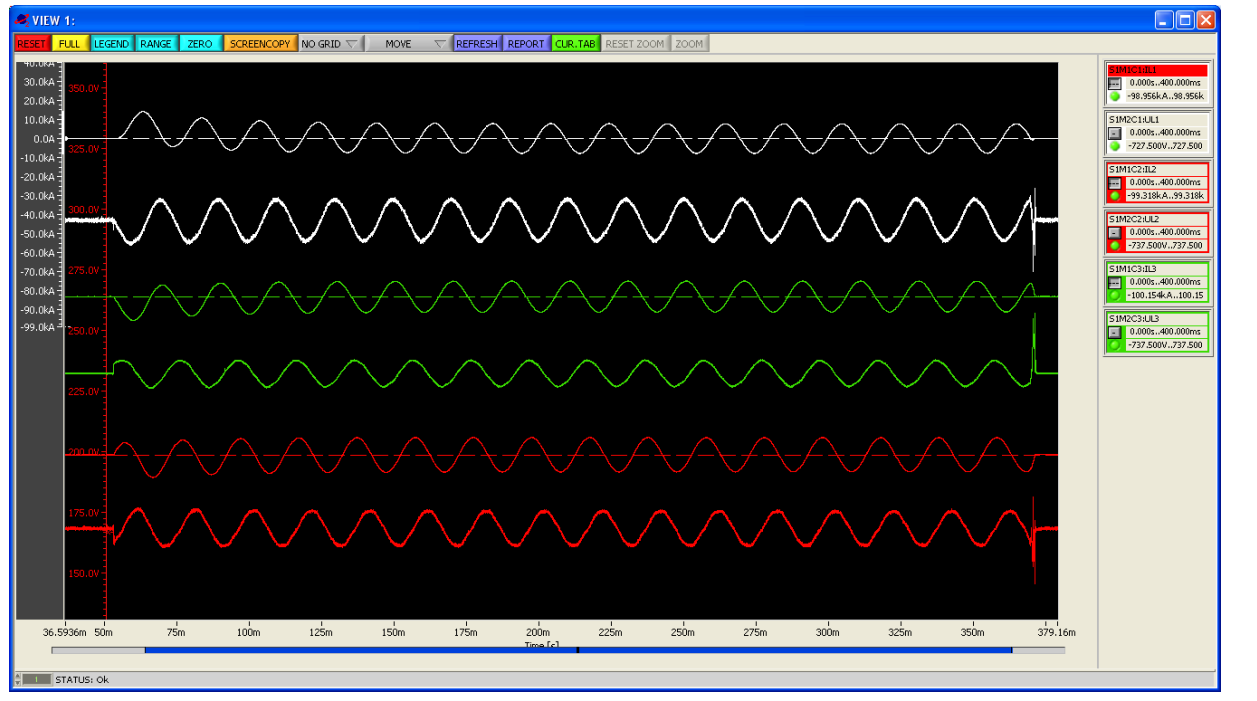

Figure 80: STC - View display

# 7.3 Automatic Analysis of Short Time Current Tests

After the acquisition of Short Time Current Test signals is finished the project is stored and analysis can be started. Therefore point to the *ANALYSIS* button to open the analysis *MAIN MENU*. Select *Short Time Current Test* from the menu or use the test sensitive *STC* button (below button 11) and further select the analysis to run.

| 🥰 MAIN MENU             | ×          | 🥰 Short-Time Current  | × |
|-------------------------|------------|-----------------------|---|
| Capacitive Load Test    | *          | Full analyze & report |   |
| No Load Test            |            |                       |   |
| Making/Breaking Test    |            | STC on IL1/2/3        |   |
| Short-Time Current Test |            | SINGLE STC on L?      |   |
| Internal Arc Test       |            |                       |   |
|                         |            |                       |   |
| STL Test                |            |                       |   |
|                         |            |                       |   |
|                         |            | STC TAB               |   |
|                         |            |                       |   |
|                         |            |                       |   |
| MAIN MENU               | <b>T</b>   | MAIN MENU             | T |
| <u></u>                 | <b>─</b> → | J                     |   |

For fully automatic analysis the first entry *Full analyze & report* is selected. If named corresponding to the above given conventions the channels automatically will be recognized for calculation.

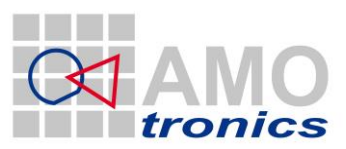

# 7.4 Manual Analysis of Short Time Current Tests

Partial analysis for the STC can be done separately by pointing to the individual entries of the main menu (Figure 81). The analysis will run in DIAdem and generate the according report, which again will be stored in the project management. It can be selected from STC Test on all 3 current phases or on single phase.

To select pick one off *STC on IL1/2/3* or *SINGLE STC on L*? to either perform a 3 phase or single phase current analysis.

For the single phase STC analysis a selection window *SELECT ILx* comes up to request the current channel to be analyzed.

| 🥰 Short-Time Current 💦 🛛 🔀 |
|----------------------------|
| Full analyze & report      |
| STC on IL1/2/3             |
| SINGLE STC on L?           |
|                            |
|                            |
| STC TAB                    |
|                            |
| MAIN MENU T                |

Figure 81: STC - Main menu

| 🥰 SELECT ILx |                    |
|--------------|--------------------|
| CHANNEL      | NAME               |
| 💐 51M1C1     | IL1                |
| 💐 51M1C2     | IL2                |
| 💐 51M1C3     | IL3                |
| 💐 51M1C4     | Druck DRS          |
| 💐 51M1C7     | SPS DRS            |
| 💐 51M2C1     | UL1                |
| 💐 51M2C2     | UL2                |
| 💐 51M2C3     | UL3                |
| 💐 51M2C4     | Druck DRS          |
| CALC         | IL1_SMOOTH         |
| CALC         | IL2_SMOOTH         |
| CALC         | IL3_SMOOTH         |
| CALC         | IL1_FFT            |
|              |                    |
| CREATE       | NEW RESULT CHANNEL |

Selecting STC TAB finally generates a MS Word report from the predefined template.

The analysis runs automatically with the above defined names constraints and calculates the parameters for all 3 phases. For each phase an overview report and a detailed report is generated containing the results in graphic und tabular form. The example shows a typical test. The figures Figure 82 and Figure 83 exemplary show the phase 1 results.

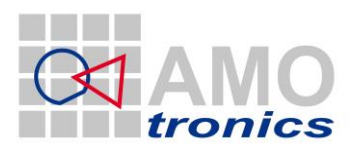

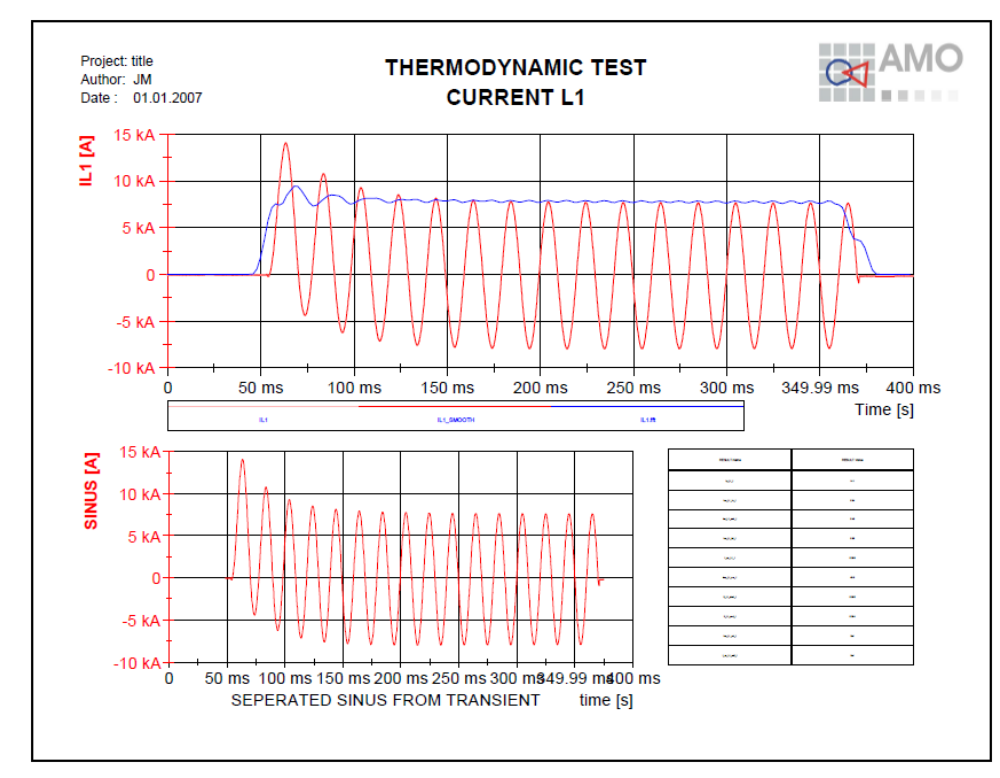

#### Figure 82: STC - Current L1 overview

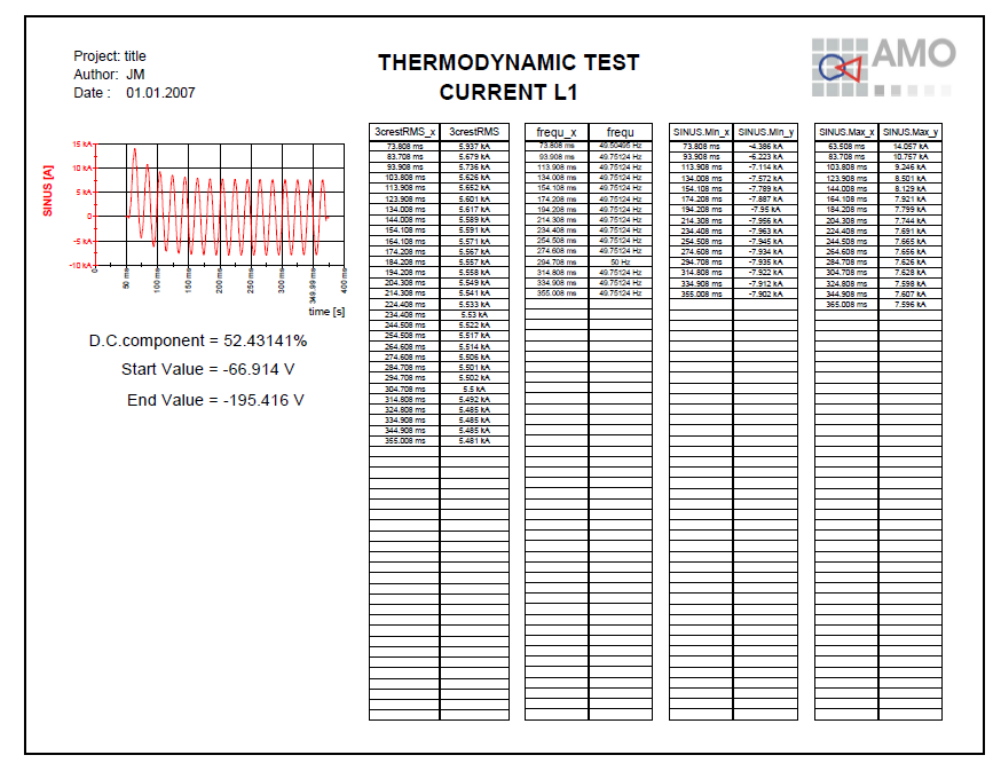

#### Figure 83: STC - Current L1 details

For test report and documentation purpose the calculated results automatically will be filled into a customizable MS Word template document (Figure 84). After generation the report is automatically stored to the project and manually can be edited, if wanted. All results will be stored in internal variables and in calc.txt and result.txt (compare 3.3 "How to analyze a test").

#### www.amotronics.de

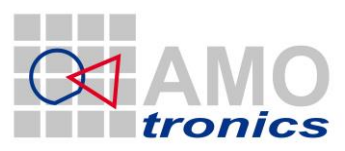

65

#### Please note!

#### The functions are available only when Microsoft Word is installed on your system!!!

#### Test Results Short-Time Withstand Current and Peak Withstand Current Tests

| Testperformed:                        | Short-time withstand current and peak withstand current tests       |
|---------------------------------------|---------------------------------------------------------------------|
| Date of test:                         | 05/05/2010 21:11                                                    |
| Condition of test object before test: | Factory new.                                                        |
| Testarrangement:                      | Direct test circuit, vacuum circuit-breaker in metal-enclosed, air- |
|                                       | insulated switchgear.                                               |
| Connections to test object:           | Infeed via copper bars to the busbars of the metal-enclosed, air-   |
|                                       | insulated switchgear. Short-circuited at the cable-terminals of the |
|                                       | switchgear via copper bar, short-circuit point and switchgear       |
|                                       | earthed via cable.                                                  |

Gas pressure (abs. rel. to 20 °C):

| Test No.                                   | S                     | TC_1_NLT  | r_stc  | 3      |    |    |   |   |   |
|--------------------------------------------|-----------------------|-----------|--------|--------|----|----|---|---|---|
| Peak withstand cu                          | irrent                | L1        | kA     | 14.1   |    |    |   |   |   |
|                                            |                       | L2        | kA     | 11.9   |    |    |   |   |   |
|                                            |                       | L3        | kA     | 12.8   |    |    |   |   |   |
| Short-circuit currer                       | nt First cycle        | e L1      | kA     | 5.94   |    |    |   |   |   |
|                                            |                       | L2        | kA     | 6.75   |    |    |   |   |   |
|                                            |                       | L3        | kA     | 6.25   |    |    |   |   |   |
|                                            | Last cycle            | e L1      | kA     | 5.49   |    |    |   |   |   |
|                                            |                       | L2        | kA     | 6.37   |    |    |   |   |   |
|                                            |                       | L3        | kA     | 5.78   |    |    |   |   |   |
|                                            | Equivalent current    | L1        | kA     | 5.56   |    |    |   |   |   |
|                                            |                       | L2        | kA     | 6.39   |    |    |   |   |   |
|                                            |                       | L3        | kA     | 5.84   |    |    |   |   |   |
|                                            | Avera                 | ge value  | kA     | 5.93   |    |    |   |   |   |
| Duration of short-circuit                  |                       | s         | 0.3100 |        |    |    |   |   |   |
| Short-time withsta                         | nd current            | L1        | kA     | tbd    |    |    |   |   |   |
|                                            |                       | L2        | kA     | tbd    |    |    |   |   |   |
|                                            |                       | L3        | kA     | tbd    |    |    |   |   |   |
|                                            | Avera                 | ge value  | kA     | 0.000  |    |    |   |   |   |
| Related to rated duration of short-circuit |                       | s         | tbd    |        |    |    |   |   |   |
| Duration of short-o                        | sircuit               |           | 5      | 0.0000 |    |    |   |   |   |
| Related to rate                            | d short-time withstan | d current | kA     | 0.000  |    |    |   |   |   |
| Emission of flame                          | /gas/oil              |           |        | no     | no | no | - | - | - |
| Test result (P/N)                          |                       |           |        | P      | Р  | P  | - | - | - |
| Resistance of the                          | e main circuit        |           |        |        |    |    |   |   |   |
|                                            | Before test           | L1        | μΩ     |        |    |    | - | - | - |
|                                            |                       | L2        | μΩ     |        |    |    | - | - | - |
| .                                          |                       | L3        | μΩ     |        |    |    | - | - | - |
|                                            | Aftertest             | L1        | μΩ     |        |    |    | - | - | - |
|                                            |                       | L2        | μΩ     |        |    |    | - | - | - |
|                                            |                       | L3        | μΩ     |        |    |    | - | - | - |

Legend:

P: Passed in terms of the applied standard N: Not passed in terms of the applied standard

99999/02:

99999 / 03 and 04:

Remarks: 99999/01: Current calibration No-load operation Tests with reduced values

Condition of test object after test: No visible or functional change or damage. The change of the resistance values are within the limits of the applied test specifications.

Figure 84: STC - MS Word result table

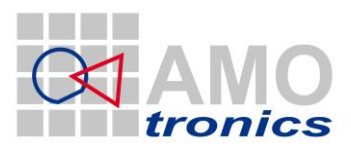

# 8 STL – Lightning Arc Test / Internal Arc Test (LAT / IAT)

Internal arc tests are intended to verify the effectiveness of a switchgear design in protecting personnel in case of an internal arc. Internal faults inside metal-enclosed switchgear can occur in a number of locations and can cause various physical phenomena. The arc energy resulting from an arc in any insulating medium within the enclosure will cause an internal overpressure and local overheating which will result in mechanical and thermal stressing of the equipment.

With the IEC 62271-200 new methods and criteria for testing metal/insulation enclosed switchgear under conditions of an internal arc have been defined.

The STL-analysis package fulfills the criteria of the above mentioned standard. The workflow of a typical analysis is described on an exemplary measurement project.

# 8.1 Channel configuration

To perform a 3-phase Internal Arc Test with fully automatic analysis a set of 3 signals is measured. The current is measured on all 3 phases by use of a shunt.

For documentation purpose the voltages can be measured as well.

Automatic recognition of all channels for the IAT / LAT analysis is supported with the names constraints defined in Table 6.

| 🚜 AVAILABLE (               | CHANNELS      |
|-----------------------------|---------------|
| CHANNEL                     | NAME 🔳 🔺      |
| ● S1M1C1                    | IWL1          |
| <ul> <li>S1M1C2</li> </ul>  | IWL2          |
| <ul> <li>S1M1C3</li> </ul>  | IWL3          |
| <ul> <li>S1M1C4</li> </ul>  | Druck DRS     |
| <ul> <li>S1M2C1</li> </ul>  | UWL1          |
| <ul> <li>\$1M2C2</li> </ul> | UWL2          |
| <ul> <li>\$1M2C3</li> </ul> | UWL3          |
| <ul> <li>S1M2C4</li> </ul>  | Druck DRS     |
| ● S2M1C1                    | IL1           |
| <ul> <li>S2M2C1</li> </ul>  | UL1           |
| <ul> <li>S2M2C2</li> </ul>  | UL2           |
| <ul> <li>52M2C3</li> </ul>  | UL3           |
| <ul> <li>S3M1C1</li> </ul>  | IL2           |
| ● S4M1C1                    | IL3           |
|                             |               |
|                             |               |
|                             |               |
|                             |               |
|                             |               |
|                             |               |
|                             | <b>T</b>      |
|                             |               |
| 📋 o INACTI                  | VE SORT BY    |
|                             | FUNCTION 💎    |
|                             |               |
|                             | ADD SYNTHETIC |
|                             | ADD FILE      |

Figure 85: Available Channels – LAT / IAT

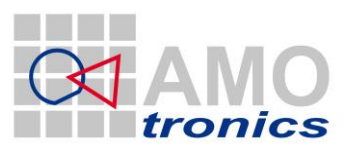

67

| Alternatively accepted names |  |  |  |  |
|------------------------------|--|--|--|--|
|                              |  |  |  |  |
|                              |  |  |  |  |

Table 6: IAT / LAT - Names constraints

#### 8.1.1 Channel configuration for IL1, IL2, IL3

To automatically recognize the channels for the IAT the 3 phase current channels are named according to Table 6. The following values are recommendations only to allow precise results, yet limiting the needed storage to a minimum.

Sample rate: 1MS/s Sample length: 1.2MS Physical factor: according to probes / dividers / shunts () Physical unit: A

#### 8.1.2 Trigger configuration

Any trigger may be used to make sure the complete IAT sequence is acquired with a single shot. It might be applicable to define a pre-trigger and / or use separate trigger signals.

### 8.2 Display of Internal Arc Test (IAT / LAT)

The acquired data within the Internal Arc Test can be displayed in single or multiple views. An example how to display is shown in Figure 86 to Figure 87. Any or no display is ok; the fully automatic analysis does not require any display.

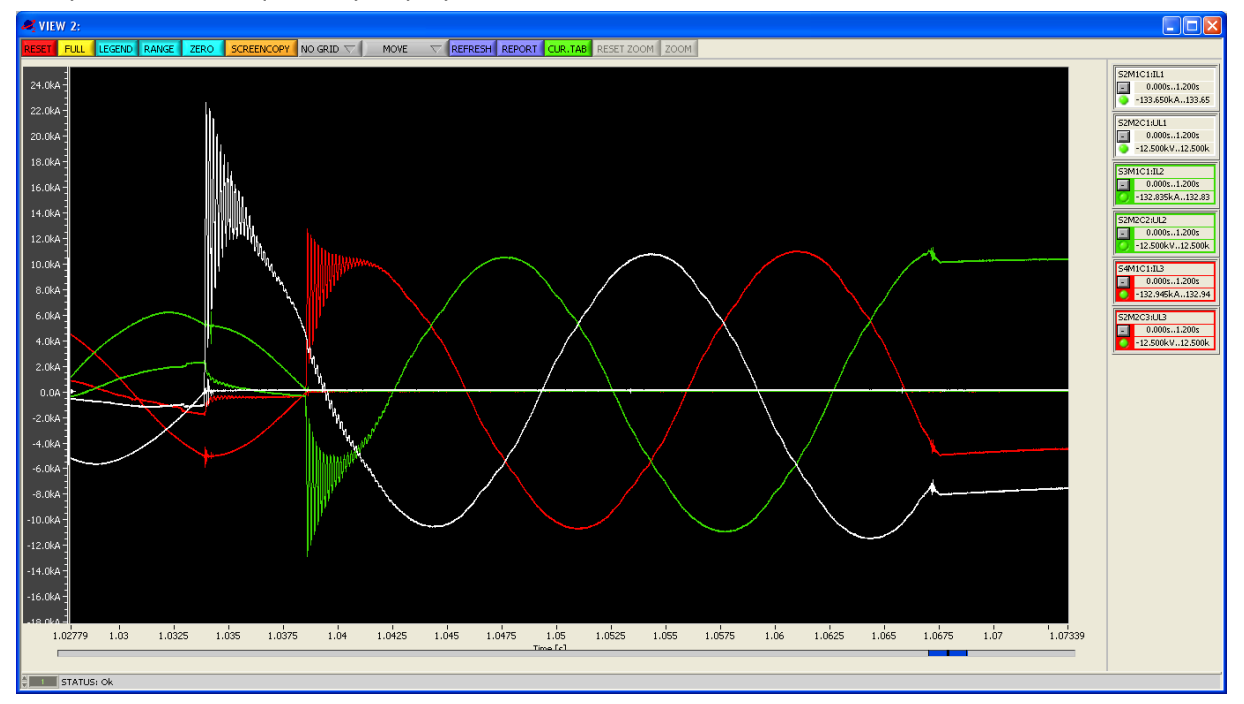

Figure 86: LAT View display

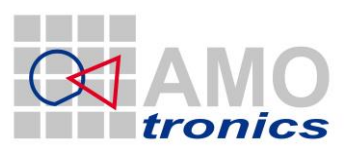

68

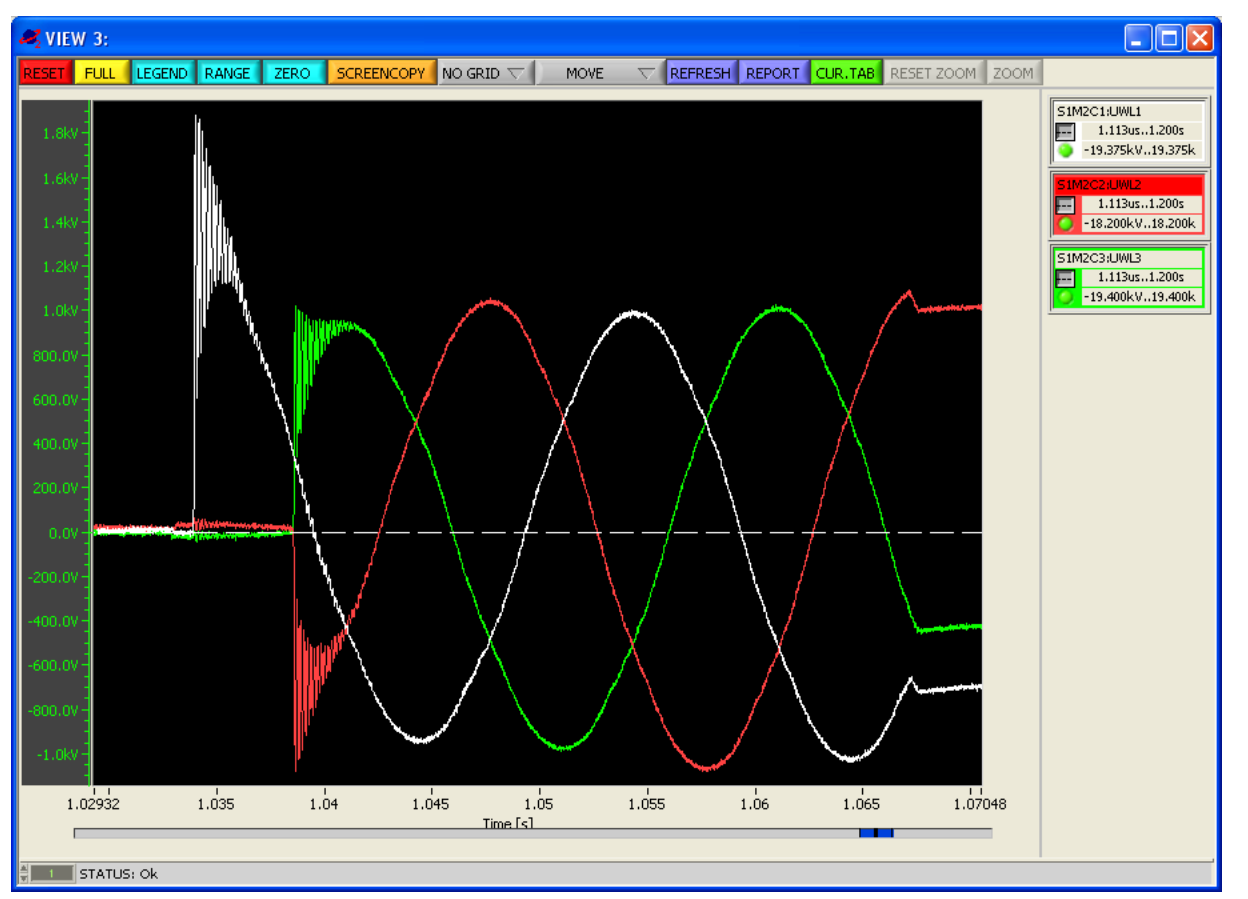

Figure 87: LAT View display

# 8.3 Automatic Analysis of Internal Arc Tests

After the acquisition of Lightning Arc Test signals is finished the project is stored and analysis can be started. Therefore point to the *ANALYSIS* button to open the analysis *MAIN MENU*. Select *Internal Arc Test* from the menu or use the test sensitive *LAT* button (below button 11) and further select the analysis to run.

| 🥰 MAIN MENU             | ×             | 🥰 INTERNAL ARC ANALYZE  🛛 |
|-------------------------|---------------|---------------------------|
| Capacitive Load Test    | *             | Full analyze & report 🛛 🔹 |
| No Load Test            |               |                           |
| Making/Breaking Test    |               | IAT on IL1/2/3            |
| Short-Time Current Test |               | SINGLE IAT on IL?         |
| Internal Arc Test       |               |                           |
|                         |               | 3                         |
| STL Test                |               |                           |
|                         |               |                           |
|                         |               | IAT TAB                   |
|                         |               |                           |
|                         |               |                           |
| MAIN MENU               | Ψ.            | MAIN MENU                 |
| <u>}</u>                | $\rightarrow$ | )                         |

For fully automatic analysis the first entry *Full analyze & report* is selected. If named corresponding to the above given conventions the channels automatically will be recognized for calculation.

### 8.4 Manual Analysis of Internal Arc Tests

www.amotronics.de

Partial analysis for the IAT / LAT can be done separately by pointing to the individual entry of the main menu (Figure 88). The analysis will run in DIAdem and generate the according report, which again will be stored in the project management. It can be selected from IAT / LAT on all 3 current phases or on single phase.

To select pick one off *IAT on IL1/2/3* or *SINGLE IAT on IL?* to either perform a 3 phase or single phase current analysis.

For the single phase IAT analysis a selection window **SELECT ILx** comes up to request the current channel to be analyzed.

| nternal arc analyze   | × |
|-----------------------|---|
| Full analyze & report | A |
| IAT on IL1/2/3        |   |
| SINGLE IAT on IL?     |   |
|                       |   |
|                       |   |
|                       |   |
|                       |   |
|                       |   |
| MAIN MENU             | T |

Figure 88: IAT / LAT main menu

| 🚜 SELECT IL×              |           |   |  |  |
|---------------------------|-----------|---|--|--|
| CHANNEL                   | NAME      | r |  |  |
| 💐 51M1C1                  | IWL1      |   |  |  |
| 💐 51M1C2                  | IWL2      |   |  |  |
| 💐 51M1C3                  | IWL3      |   |  |  |
| 💐 51M1C4                  | Druck DRS |   |  |  |
| 💐 51M2C1                  | UWL1      |   |  |  |
| 💐 51M2C2                  | UWL2      |   |  |  |
| 💐 51M2C3                  | UWL3      |   |  |  |
| 💐 51M2C4                  | Druck DRS |   |  |  |
| 💐 52M1C1                  | IL1       |   |  |  |
| 💐 52M2C1                  | UL1       |   |  |  |
| 💐 52M2C2                  | UL2       |   |  |  |
| 💐 52M2C3                  | UL3       |   |  |  |
| 💐 53M1C1                  | IL2       |   |  |  |
| Men CAMICI                | 110       |   |  |  |
| CREATE NEW RESULT CHANNEL |           |   |  |  |

Selecting IAT TAB finally generates a MS Word report from the predefined template.

The analysis runs automatically with the above defined names constraints and calculates the parameters for all 3 phases. For each phase an overview report and a detailed report is generated containing the results in graphic und tabular form. The example shows a typical test. The figures Figure 89 to Figure 90 exemplary show the phase 1 results.

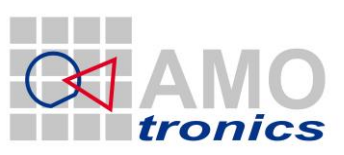

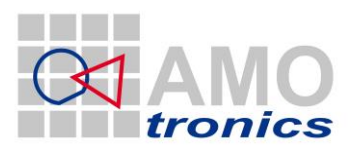

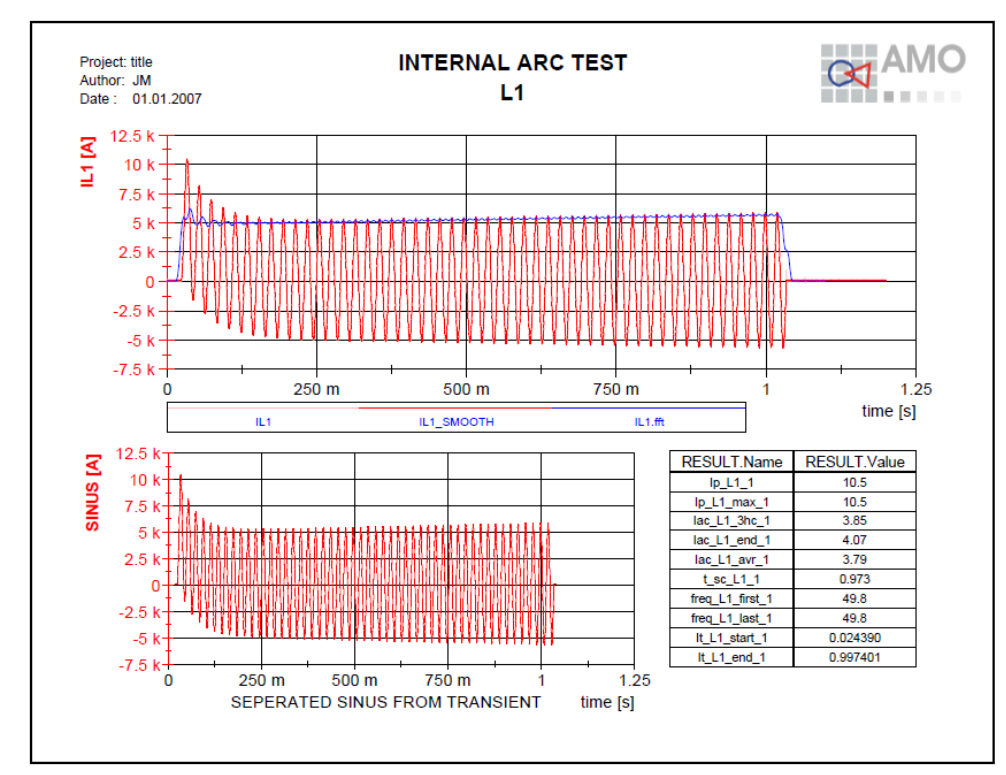

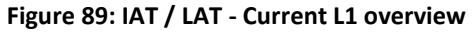

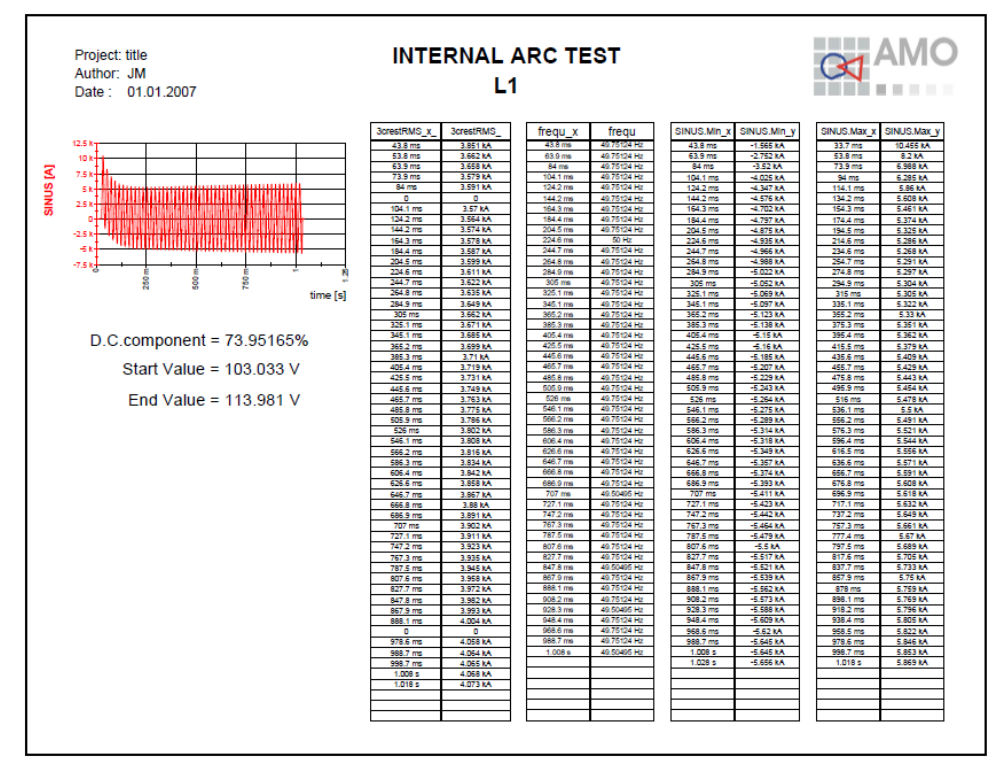

#### Figure 90: IAT / LAT - Current L1 details

For test report and documentation purpose the calculated results automatically will be filled into a customizable MS Word template document (Figure 91). After generation the report is automatically stored to the project and manually can be edited, if wanted. All results will be stored in internal variables and in calc.txt and result.txt (compare 3.3 "How to analyze a test").

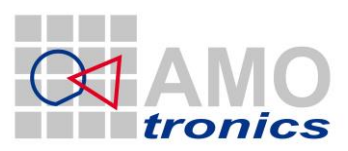

71

#### Please note!

The functions are available only when Microsoft Word is installed on your system!!!

# Testing under Conditions of Arcing due to an Internal Fault

| Test performed:                | Internal arcing test                                                                                                    |
|--------------------------------|----------------------------------------------------------------------------------------------------|
| Date of test:                  | 05/05/2010 19:42                                                                                                    |
| Condition of test object:      | Factory new.                                                                                                    |
| Test arrangement:              | See sheet 3                                                                                                    |
| Connections to test<br>object: | Infeed three-phase via <mark>cables</mark> to the <mark>cable terminals</mark> of the <mark>right-<br/>hand side</mark> infeed panel.                                  |
| Arc initiation:                | Three-phase by means of a copper wire Ø 0.5 mm across the busbars connecting the circuit-breaker to the cable compartment bushings in the circuit-breaker compartment. |

| Test No.:<br>IAT_1 - 1                              |              | Applied voltage<br>(phase to phase):<br>kV |                | Test frequency:           | Test duration: |
|-----------------------------------------------------|--------------|--------------------------------------------|----------------|---------------------------|----------------|
|                                                     |              |                                            |                | 50.0 Hz                   | 0.977 s        |
|                                                     |              |                                            |                |                           |                |
|                                                     |              |                                            | AC com         | ponent                    |                |
|                                                     | Peak current | During the first three<br>half-cycles      |                | At the end of the<br>test | Integral       |
|                                                     | kA           | kA                                         |                | kA                        | kA             |
| L1                                                  | 10.5         | 3.85                                       |                | 4.07                      | 3.79           |
| L2                                                  | 8.59         | 4.10                                       |                | 4.29                      | 3.97           |
| L3                                                  | 7.93         | 4.02                                       |                | 4.24                      | 3.90           |
| Average                                             |              |                                            |                | Average value             | 3.88           |
| Equivalent short-circuit duration 0.379 s related t |              |                                            | related to a s | hort-circuit current of   | 10.0 kA.       |

#### Remarks:

Test results: The test object passed the test performed in accordance with the applied test specifications.

Achieved class of the circuit-breaker compartment: IAC AFL 25kA 1s

Figure 91: IAT / LAT - MS Word result table

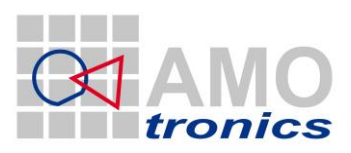

### **9** STL Test

The STL Test procedure is available for single phase analysis. From a single signal the sinus part is detected and analyzed. The valid range is shown as a blue curve in Figure 93. The parameters to be evaluated are 3crestRMS, frequency and min / max values per period.

The STL-analysis package fulfills the criteria of IEC 62271-200 standard.

### 9.1 Single current analysis

Single analysis for the can be started manually by pointing to the *STL Test* entry in the main analysis menu and select *Single current analyze* from the *STL Test* menu. The analysis will run in DIAdem and generate the according report, which again will be stored in the project management.

| 🥰 MAIN MENU 🛛 🛛 🔀       |               | 💐 STL Test             | × |
|-------------------------|---------------|------------------------|---|
| Capacitive Load Test    |               | Single current analyze |   |
| No Load Test            |               |                        |   |
| Making/Breaking Test    |               |                        |   |
| Short-Time Current Test |               |                        |   |
| Internal Arc Test       |               |                        |   |
|                         |               |                        |   |
| STL Test                |               |                        |   |
|                         |               |                        |   |
|                         |               |                        |   |
|                         |               |                        |   |
|                         |               |                        |   |
| MAIN MENU               |               | MAIN MENU              | T |
| <u>}</u>                | $\rightarrow$ | )                      |   |

For the single phase analysis a selection window *SELECT ILx* comes up to request the current channel to be analyzed.

| 🚜 SELECT IL×              |                |  |  |  |  |
|---------------------------|----------------|--|--|--|--|
| CHANNEL                   | NAME           |  |  |  |  |
| 💐 51M1C1                  | IL1            |  |  |  |  |
| 💐 51M1C2                  | IL2            |  |  |  |  |
| 💐 51M1C3                  | IL3            |  |  |  |  |
| 💐 51M1C4                  | Druck DRS      |  |  |  |  |
| 💐 51M1C5                  | ON_OFF         |  |  |  |  |
| 💐 51M1C6                  | Travel         |  |  |  |  |
| 💐 51M1C7                  | Current_ON_OFF |  |  |  |  |
| 💐 51M1C8                  | SPS DRS        |  |  |  |  |
| 💐 51M2C1                  | UL1            |  |  |  |  |
| 💐 51M2C2                  | UL2            |  |  |  |  |
| 💐 51M2C3                  | UL3            |  |  |  |  |
| 💐 51M2C4                  | Druck DRS 1    |  |  |  |  |
| S2M2C1 U_Load_L1          |                |  |  |  |  |
| Sen comoco                | UL losd 12     |  |  |  |  |
| CREATE NEW RESULT CHANNEL |                |  |  |  |  |

Figure 92: STL Test - Select current channel
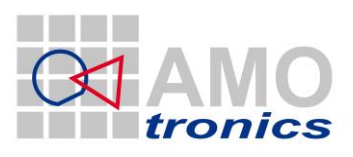

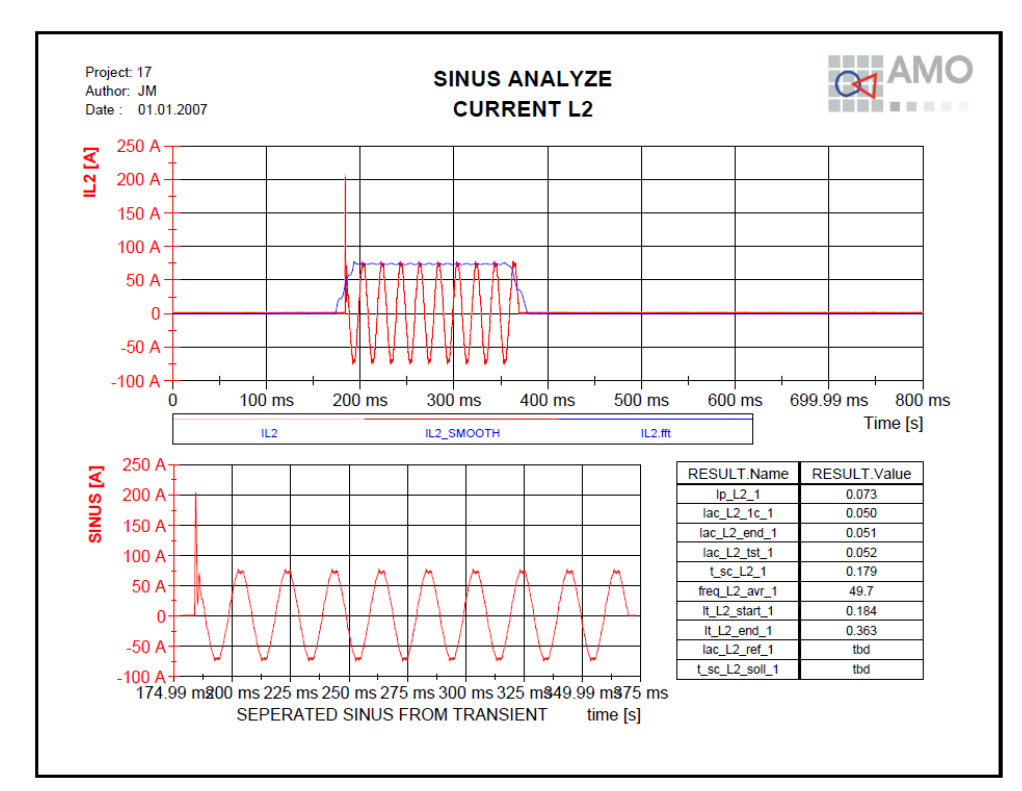

#### Figure 93: STL Test - Current L2 overview

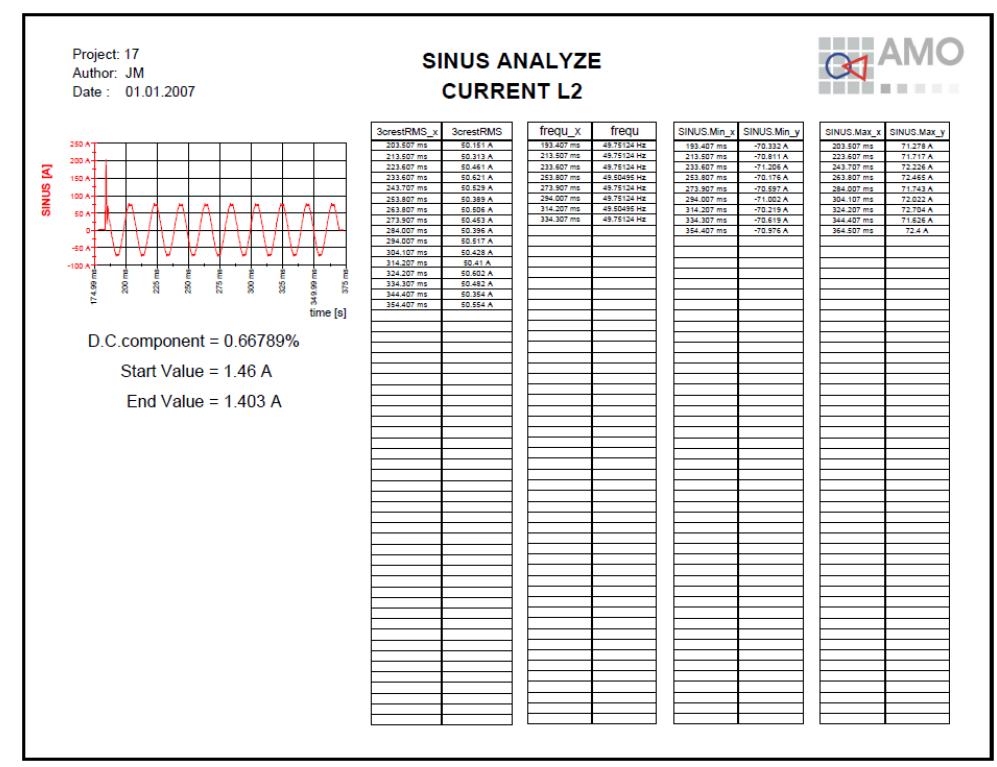

#### Figure 94: STL Test - Current L2 details

Multiple phases can be analyzed one after the other. Each run generates an individual report.

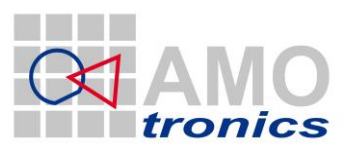

74

Analysis of phase IL1 additionally generates a new summarizing report collecting all individual reports of following analysis results until next phase IL1 analysis is done; further phases automatically will be appended to the summarizing report. The next IL1 analysis initializes a new summarizing report.

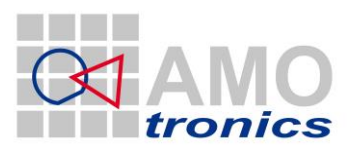

75

## **10** Troubleshooting

In case of trouble with the analysis packages please contact the AMOtronics support team.

### **11 Please remember**

The MS Word functions for table generation are available only when Microsoft Word is installed on your system!!!

First time DIAdem is used the system will need some time to start DIAdem. If DIAdem already runs the analysis can start right away.

Report templates can be adjusted to customer needs. Logos or any other detail can be defined per customer. Compare chapter 3.4 on page 23

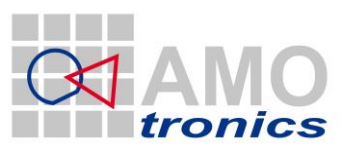

76

### **12** Certificate of conformity

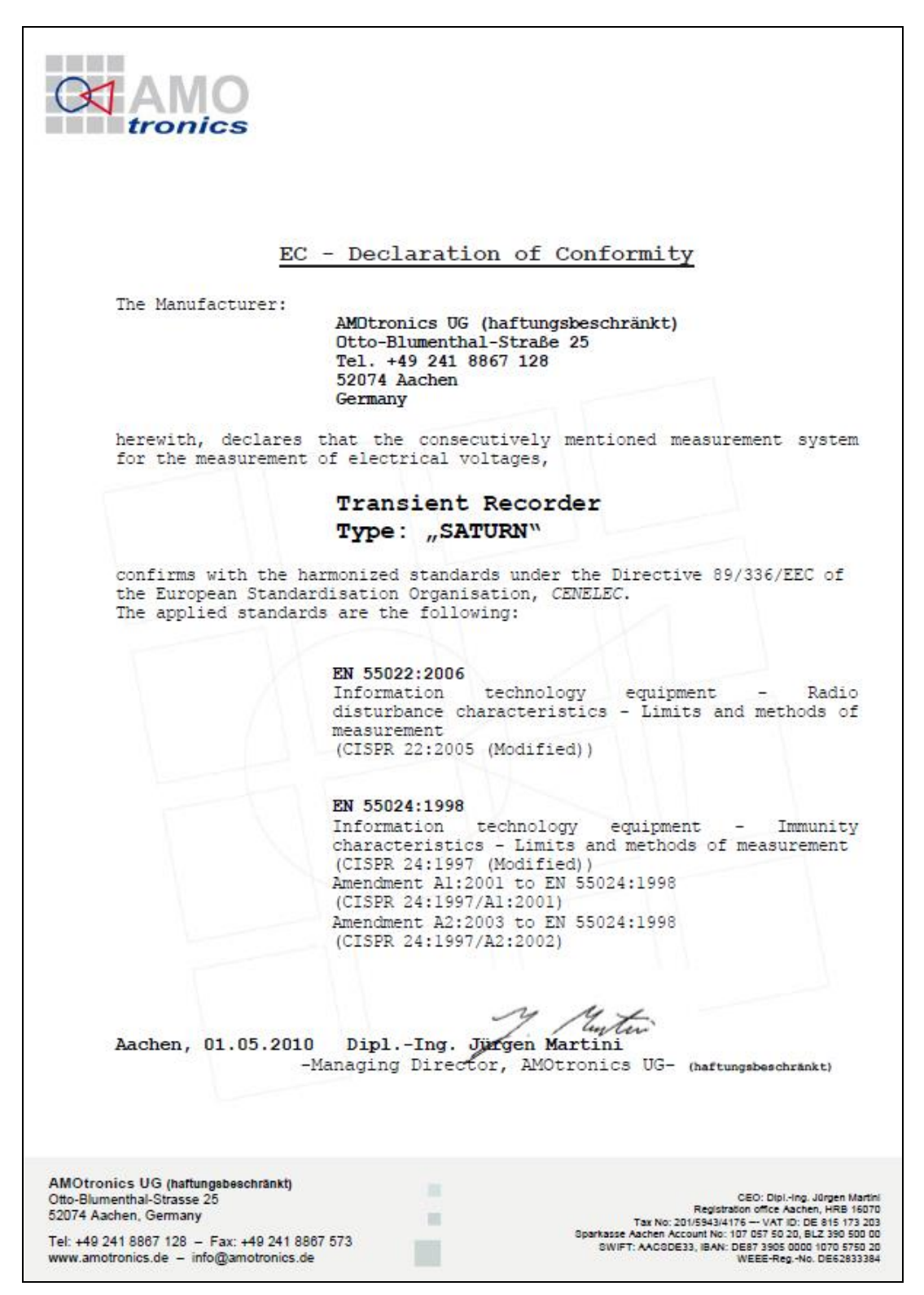

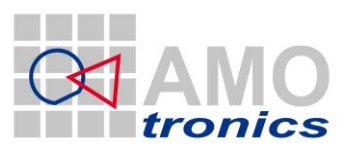

77

### **13** Contact

Products of AMOtronics' Saturn transient recorder family are distributed all over the world. Please contact the following address for your inquiries:

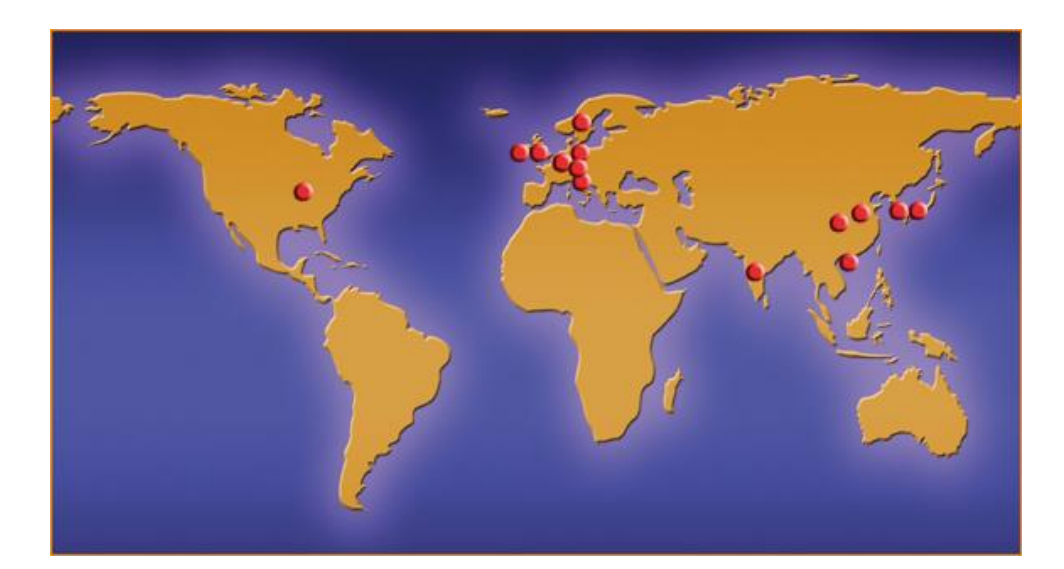

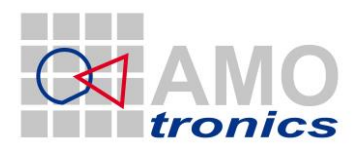

Roermonder Str. 594 52072 Aachen GERMANY

www.amotronics.de

#### info@amotronics.de

Tel: +49 241 169780 18 Fax: +49 241 169780 55

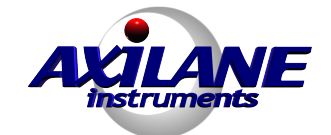

**Axilane Instruments SARL** 

81 rue des Joncs Marins, 91620 La Ville du Bois www.axilane.com - info@axilane.com Tél : +33.(0).950.60.40.20 - Fax : 09.50.60.40.20 N° 478891641 RCS EVRY

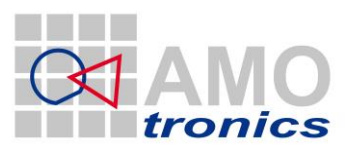

## ANNEX A Path generator definition file

Customizing the path generator settings is very simple. To do changes to the entries in the path generator window edit the file by selecting *OPTIONS* from the *VIEW* menu and point to the *STL-New Campgn. Settings* button. The WINDOWS notepad application opens to edit the setup file for the path generator window.

| az view 1:                                           |             |  |  |
|------------------------------------------------------|-------------|--|--|
| RESET FUL                                            | LEGEND RANG |  |  |
| OPTIONS STL-New STL-Doc<br>Campgn.<br>Settings lates |             |  |  |

#### Figure 95: View Menu - Options

Not only the selection entries itself can be changed, but also the structure of the path can be changed with very little changes to the setup file. The below file defines the source for the generator window in Figure 96.

| PLEASE CONFIGURE NEW CAMP            | AIGN                               | ×              |
|--------------------------------------|------------------------------------|----------------|
| Modify entries in VIEW-OPTI          | ONS MENU                           | AMO<br>tronics |
| Testing Department                   | Own products                       | A I            |
| Type of testobject                   | Power Switch                       | A              |
| Typical Voltage                      | less than 10 / 12 kV               | 0              |
| Short current                        | 80 kA                              | 8              |
| Typical Current                      | 4000 A and more                    | 9              |
| Type of test                         | mechanical test at complete system | A              |
| )                                    |                                    |                |
| )                                    |                                    |                |
|                                      |                                    |                |
| PROJECT ROOT PATH                    |                                    |                |
| ፄ \\Saturn-01\Saturn_Data\           |                                    |                |
| ENERATED PROJECT PATH                |                                    |                |
| \\Saturn-01\Saturn Data\IA 089 A 001 |                                    |                |
|                                      |                                    |                |
| ОК                                   | CAN                                | CEL            |
|                                      |                                    |                |

#### Figure 96: New series path generator window

The following example explains the simple structure for the path generation source file. We recommend storing a backup file before starting to change this file.

The cursive black writing is file contents, the green writing are comments only to explain. Comments are not allowed inside the definition file.

#### Please note!

Only writing in "..." may be changed. Values in "#...#" implement special automatic inserts All writing outside "..." are keywords which may not be changed.

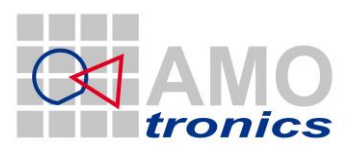

)\SA 00 A 001

79

[HEADER] ← defines header section
TITLE="PLEASE CONFIGURE TEST SERIES" ← window title
TEXT="Please note!! Modify entries in: c:\saturn2\..\new\_campaign.spp" ← bold header

 $[ICON] \leftarrow defines icon$   $PATH="c:\saturn2\icons\AMOtronics\_logo.jpg" \leftarrow top right AMOtronics Logo (can be customized)$   $POS_X="436" \leftarrow relative pixel position in window$   $POS_Y="7" \leftarrow POS_X="0"; POS_Y="0" is the top left corner$   $WIDTH_X="100" \leftarrow max. pixel size in X$   $WIDTH_Y="100" \leftarrow max. pixel size in Y$ 

[STRUCT]  $\leftarrow$  defines the structure of the path

| ITEM_1="Letter 1" | $\leftarrow$ 1 <sup>st</sup> digit of path | e.g. "S"                 |
|-------------------|--------------------------------------------|--------------------------|
| ITEM_2="Letter 2" | $\leftarrow 2^{nd}$ digit of path          | e.g. "A"                 |
| ITEM_3="#EMPTY#"  | ← generates a space                        |                          |
| ITEM_4="Index 1"  | ← 3 <sup>rd</sup> digit of path            | e.g. "0"                 |
| ITEM_5="Index 2"  | $\leftarrow$ 4 <sup>th</sup> digit of path | e.g. "0"                 |
| ITEM_6="#EMPTY#"  | ← generates a space                        |                          |
| ITEM_7="Letter 3" | ← 5 <sup>th</sup> digit of path            | e.g. "A"                 |
| ITEM_8="#EMPTY#"  | ← generates a space                        |                          |
| ITEM_9="#number#" | $\leftarrow$ automatically incre           | menting index e.g. "001" |
|                   |                                            |                          |

[Letter 1]  $\leftarrow$  defines parameters for 1<sup>st</sup> digit

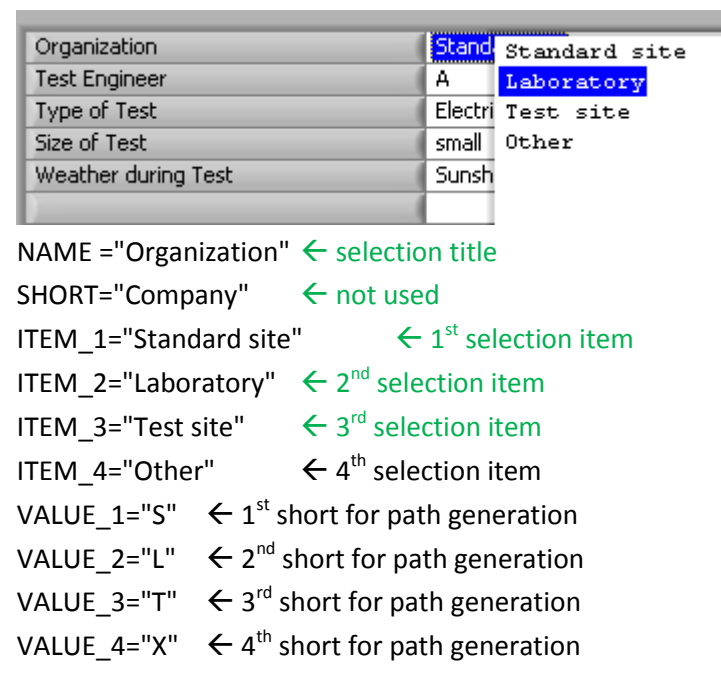

[Letter 2]  $\leftarrow$  defines parameters for 2<sup>nd</sup> digit

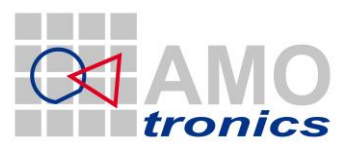

80

| Organization        | Standard site |
|---------------------|---------------|
| Test Engineer       | A A           |
| Type of Test        | Electri B     |
| Size of Test        | small C       |
| Weather during Test | Sunsh D       |
|                     |               |

NAME ="Test Engineer" - selection title

SHORT="User" ← not used ITEM\_1="A ITEM\_2="B" ITEM\_3="C" ITEM\_4="D" VALUE\_1="A" VALUE\_2="B" VALUE\_3="C" VALUE\_4="D"

[Index 1]  $\leftarrow$  defines parameters for 3<sup>rd</sup> digit

| Organization        | Standard site      |
|---------------------|--------------------|
| Test Engineer       | A                  |
| Type of Test        | Electri Electrical |
| Size of Test        | small Mechanical   |
| Weather during Test | Sunsh Other        |
|                     |                    |

NAME ="Type of Test" ← selection title SHORT="Type" ← not used ITEM\_1="Electrical" ITEM\_2="Mechanical" ITEM\_3="Other" VALUE\_1="0" VALUE\_2="1" VALUE\_3="X"

[Index 2]  $\leftarrow$  defines parameters for 4<sup>th</sup> digit

| Organization        | Standard site |          |      |
|---------------------|---------------|----------|------|
| Test Engineer       | A             |          |      |
| Type of Test        | Electri       | cal      |      |
| Size of Test        | small         | small    | <50  |
| Weather during Test | Sunsh         | medium   | <100 |
| )                   |               | large    | <200 |
|                     |               | gigantic | >200 |

NAME ="Size of Test" ← selection title SHORT="Size" ← not used ITEM\_1="small <50"

ITEM\_2="medium <100" ITEM\_3="large <200" ITEM\_4="gigantic >200" VALUE\_1="0" VALUE\_2="1" VALUE\_3="2" VALUE\_4="3"

### [Letter 3] $\leftarrow$ defines parameters for 5<sup>th</sup> digit

| Organization        | Standard site  |
|---------------------|----------------|
| Test Engineer       | A              |
| Type of Test        | Electrical     |
| Size of Test        | small <50      |
| Weather during Test | Sunsh Sunshine |
|                     | Clouds (some)  |
|                     | Clouds (fully) |
| 5                   | Drizzle        |
| 5                   | Rain           |
| <u></u>             | Snow           |
|                     | Hail           |

NAME ="Weather during Test" <- selection title

SHORT="Weather" ← not used ITEM\_1="Sunshine" ITEM\_2="Clouds (some)" ITEM\_3="Clouds (fully)" ITEM\_4="Drizzle" ITEM\_5="Rain" ITEM\_6="Snow" ITEM 7="Hail" VALUE\_1="A" VALUE\_2="B" VALUE\_3="C" VALUE\_4="D" VALUE\_5="E" VALUE\_6="F" VALUE\_7="G"

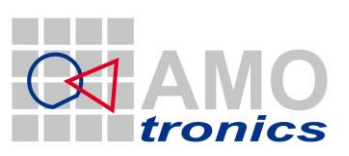

81

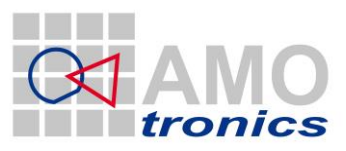

## ANNEX B Result parameters

### B.1 Basic Short-Circuit Test Duty T60

| Name                                            | STL parameter | Description |
|-------------------------------------------------|---------------|-------------|
| Making Current (peak) L1                        | lp_L1_#       |             |
| Making Current (peak) L2                        | lp_L2_#       |             |
| Making Current (peak) L3                        | lp_L3_#       |             |
| Breaking current (r.m.s.) L1                    | lbreak_L1_#   |             |
| Breaking current (r.m.s.) L2                    | lbreak_L2_#   |             |
| Breaking current (r.m.s.) L3                    | lbreak_L3_#   |             |
| Breaking current (average)                      | lbreak_avr_#  |             |
| Recovery voltage (r.m.s.) L1                    | U_rec_L1      |             |
| Recovery voltage (r.m.s.) L2                    | U_rec_L2      |             |
| Recovery voltage (r.m.s.) L3                    | U_rec_L3      |             |
| Recovery voltage (Average value between phases) | U_rec_avr     |             |
| Transient recovery voltage (TRV)                |               |             |
| Voltage u1                                      | u1_#          |             |
| Time t1                                         | t1_#          |             |
| TRV peak value uc                               | uc_#          |             |
| Time t3                                         | t3_#          |             |
| Time delay td                                   | td            |             |
| Rate of rise uc/t3                              | uc_rise       |             |
| Closing Operation                               |               |             |
| Voltage of closing device                       | Ucd_#         |             |
| Closing time                                    | tcl_#         |             |
| Pre-arcing time                                 | tprearc_#     |             |
| Make time                                       | tmake_#       |             |
| Opening Operation                               |               |             |
| Voltage of closing device                       | Uod_#         |             |
| Opening time                                    | top_#         |             |

www.amotronics.de

Latest changes: 16 March 2015 1:05 PM

Axilane Instruments, 81 rue des Joncs Marins, 91620 La Ville du Bois - tél : 09.05.60.40.20 fax: 09.55.60.40.20 - Web: www.axilane.com - eMail: info@axilane.com

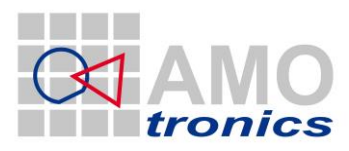

| Arcing time L1 | tarc_L1_# |  |
|----------------|-----------|--|
| Arcing time L2 | tarc_L2_# |  |
| Arcing time L3 | tarc_L3_# |  |
| Break time     | tbreak_#  |  |

# **B.2** Cable-Charging Current Switching Tests

| Name                                                                | STL parameter | Description |
|---------------------------------------------------------------------|---------------|-------------|
| Applied voltage (rms)                                               | Us            |             |
| Making Current (peak) L1                                            | lp_L1_#       |             |
| Making Current (peak) L2                                            | lp_L2_#       |             |
| Making Current (peak) L3                                            | lp_L3_#       |             |
| Making Current (peak) Closing angle<br>(rel. to peak appl. voltage) |               |             |
| Test voltage (rms) L1                                               | Ubreak_L1     |             |
| Test voltage (rms) L2                                               | Ubreak_L2     |             |
| Test voltage (rms) L3                                               | Ubreak_L3     |             |
| Test voltage (rms) Average value (phase to phase)                   | Ubreak_avr    |             |
| Breaking current L1                                                 | lbreak_L1_#   |             |
| Breaking current L2                                                 | lbreak_L2_#   |             |
| Breaking current L3                                                 | lbreak_L3_#   |             |
| Breaking current (average)                                          | lbreak_avr_#  |             |
| Recovery voltage - Across circuit-<br>breaker (peak) L1             | Uc_L1         |             |
| Recovery voltage - Across circuit-<br>breaker (peak) L2             | Uc_L2         |             |
| Recovery voltage - Across circuit-<br>breaker (peak) L3             | Uc_L3         |             |
| Recovery voltage - Supply side (rms) L1                             | U_rec_L1      |             |
| Recovery voltage - Supply side (rms) L2                             | U_rec_L2      |             |
| Recovery voltage - Supply side (rms) L3                             | U_rec_L3      |             |
| Recovery voltage - Average value (phase to phase)                   | U_rec_avr     |             |
| Closing Operation                                                   |               |             |

www.amotronics.de

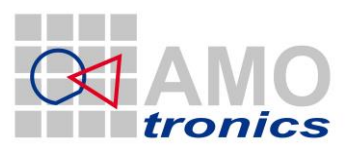

84

| Voltage of closing device        | Ucd_#        |  |
|----------------------------------|--------------|--|
| C-Operation - Closing time       | tcl_#        |  |
| C-Operation - Pre-arcing time L1 | tprearc_L1_# |  |
| C-Operation - Pre-arcing time L2 | tprearc_L2_# |  |
| C-Operation - Pre-arcing time L3 | tprearc_L3_# |  |
| Opening Operation                |              |  |
| Voltage of opening device        | Uod_#        |  |
| O-Operation - Opening time       | top_#        |  |
| O-Operation - Arcing time L1     | tarc_L1_#    |  |
| O-Operation - Arcing time L2     | tarc_L2_#    |  |
| O-Operation - Arcing time L3     | tarc_L3_#    |  |

# **B.3** No-Load Operations

| Name                                    | STL parameter | Description |
|-----------------------------------------|---------------|-------------|
| Closing Operation                       |               |             |
| C-Operation - Voltage of closing device | Ucd_#         |             |
| C-Operation - Closing time L1           | tcl_L1_#      |             |
| C-Operation - Closing time L2           | tcl_L2_#      |             |
| C-Operation - Closing time L3           | tcl_L3_#      |             |
| Opening Operation                       |               |             |
| Voltage of opening device               | Uod_#         |             |
| O-Operation - Opening time L1           | top_L1_#      |             |
| O-Operation - Opening time L2           | top_L2_#      |             |
| O-Operation - Opening time L3           | top_L3_#      |             |

# **B.4 Short-Circuit Making Tests**

| Name                             | STL parameter | Description |
|----------------------------------|---------------|-------------|
| Applied voltage (phase-to-phase) |               |             |
| Pre-arcing voltage L1            |               |             |
| Pre-arcing voltage L2            |               |             |
| Pre-arcing voltage L3            |               |             |

www.amotronics.de

Latest changes: 16 March 2015 1:05 PM

Axilane Instruments, 81 rue des Joncs Marins, 91620 La Ville du Bois - tél : 09.05.60.40.20 fax: 09.55.60.40.20 - Web: www.axilane.com - eMail: info@axilane.com

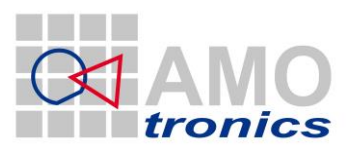

85

| Making current L1                       | lp_L1       |  |
|-----------------------------------------|-------------|--|
| Making current L2                       | lp_L2       |  |
| Making current L3                       | lp_L3       |  |
| Short-circuit current L1                | lac_L1_1c_# |  |
| Short-circuit current L2                | lac_L2_1c_# |  |
| Short-circuit current L3                | lac_L3_1c_# |  |
| Short-circuit current (average)         | lac_1c_avr  |  |
| Duration of short-circuit               | t_sc_tst    |  |
| C-Operation - Voltage of closing device |             |  |
| C-Operation - Pre-arcing time           |             |  |

# B.5 Out-of-phase Making and Breaking Tests, Test Duty OP2

| Name                               | STL parameter | Description |
|------------------------------------|---------------|-------------|
| Applied voltage                    | Us            |             |
| Making Current (peak) L1           | lp_L1         |             |
| Making Current (peak) L2           | lp_L2         |             |
| Making Current (peak) L3           | lp_L3         |             |
| Breaking current (r.m.s) L1        | lbreak_L1     |             |
| Breaking current (r.m.s) L2        | lbreak_L2     |             |
| Breaking current (r.m.s) L3        | lbreak_L3     |             |
| Breaking current (r.m.s) (average) | Ibreak_avr    |             |
| Recovery voltage (r.m.s) L1        | U_rec_L1      |             |
| Recovery voltage (r.m.s) L2        | U_rec_L2      |             |
| Recovery voltage (r.m.s) L3        | U_rec_L3      |             |
| Transient recovery voltage (TRV)   |               |             |
| Voltage u1                         | u1_#          |             |
| Time t1                            | t1_#          |             |
| TRV peak value uc                  | uc_#          |             |
| Time t3                            | t3_#          |             |
| Time delay td                      | td            |             |
| Rate of rise uc/t3                 | uc_rise       |             |
| Closing Operation                  |               |             |

www.amotronics.de

Latest changes: 16 March 2015 1:05 PM

Axilane Instruments, 81 rue des Joncs Marins, 91620 La Ville du Bois - tél : 09.05.60.40.20 fax: 09.55.60.40.20 - Web: www.axilane.com - eMail: info@axilane.com

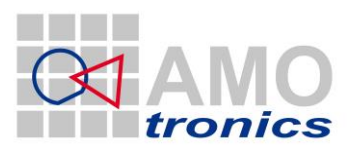

| Voltage of closing device     | Ucd_#     |  |
|-------------------------------|-----------|--|
| C-Operation - Closing time    | tcl_#     |  |
| C-Operation - Pre-arcing time | tprearc_# |  |
| C-Operation - Make time       | tmake_#   |  |
| Opening Operation             |           |  |
| Voltage of opening device     | Uod_#     |  |
| O-Operation - Opening time    | top_#     |  |
| O-Operation - Arcing time L1  | tarc_L1_# |  |
| O-Operation - Arcing time L2  | tarc_L2_# |  |
| O-Operation - Arcing time L3  | tarc_L3_# |  |
| O-Operation - Break time      | tbreak_#  |  |

## B.6 Short-Time Withstand Current and Peak Withstand Current Tests

| Name                                                  | STL parameter | Description |
|-------------------------------------------------------|---------------|-------------|
| Peak withstand current L1                             | lp_L1_#       |             |
| Peak withstand current L2                             | lp_L2_#       |             |
| Peak withstand current L3                             | lp_L3_#       |             |
| Short-circuit current - First cycle L1                | lac_L1_1c_#   |             |
| Short-circuit current - First cycle L2                | lac_L2_1c_#   |             |
| Short-circuit current - First cycle L3                | lac_L3_1c_#   |             |
| Short-circuit current - Last cycle L1                 | lac_L1_end_#  |             |
| Short-circuit current - Last cycle L2                 | lac_L2_end_#  |             |
| Short-circuit current - Last cycle L3                 | lac_L3_end_#  |             |
| Short-circuit current - Equivalent current L1         | lac_L1_tst    |             |
| Short-circuit current - Equivalent current L2         | lac_L2_tst    |             |
| Short-circuit current - Equivalent current L3         | lac_L3_tst    |             |
| Short-circuit current - Equivalent current (average)  | lac_avr       |             |
| Short-circuit current - Duration of short-<br>circuit | t_sc_tst      |             |

www.amotronics.de

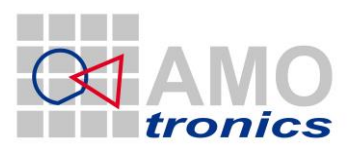

| Short-time withstand current L1                                           | lac_L1_ref       |  |
|---------------------------------------------------------------------------|------------------|--|
| Short-time withstand current L2                                           | lac_L2_ref       |  |
| Short-time withstand current L3                                           | lac_L3_ref       |  |
| Short-time withstand current (average)                                    | lac_ref_avr      |  |
| Short-time withstand current (Related to rated duration of short-circuit) | t_sc_soll        |  |
| Duration of short-circuit                                                 | t_sc_rel         |  |
| Related to rated short-time withstand current                             | lac_ref_avr_soll |  |

# B.7 Basic Short-Circuit Test Duty T100a

| Name                                                    | STL parameter  | Description |
|---------------------------------------------------------|----------------|-------------|
| Breaking current (r.m.s.) L1                            | lbreak_L1_#    |             |
| Breaking current (r.m.s.) L2                            | lbreak_L2_#    |             |
| Breaking current (r.m.s.) L3                            | lbreak_L3_#    |             |
| Breaking current (r.m.s.) (average)                     | lbreak_avr     |             |
| Breaking current - last current loop<br>(peak) - L1     | lbreak_peak_L1 |             |
| Breaking current - last current loop<br>(peak) - L2     | lbreak_peak_L2 |             |
| Breaking current - last current loop<br>(peak) - L3     | Ibreak_peak_L3 |             |
| Breaking current - Duration of the last current loop L1 | tbreak_L1      |             |
| Breaking current - Duration of the last current loop L2 | tbreak_L2      |             |
| Breaking current - Duration of the last current loop L3 | tbreak_L3      |             |
| DC-component L1                                         | ldc_L1         |             |
| DC-component L2                                         | ldc_L2         |             |
| DC-component L3                                         | ldc_L3         |             |
| Recovery voltage (r.m.s.) L1                            | U_rec_L1       |             |
| Recovery voltage (r.m.s.) L2                            | U_rec_L2       |             |
| Recovery voltage (r.m.s.) L3                            | U_rec_L3       |             |

www.amotronics.de

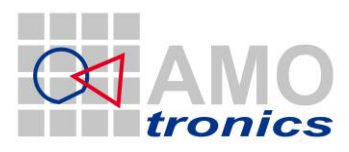

88

| Recovery voltage (Average value between phases) | U_rec_avr |  |
|-------------------------------------------------|-----------|--|
| Transient recovery voltage (TRV)                |           |  |
| Voltage u1                                      | u1_#      |  |
| Time t1                                         | t1_#      |  |
| TRV peak value uc                               | uc_#      |  |
| Time t3                                         | t3_#      |  |
| Time delay td                                   | td        |  |
| Rate of rise uc/t3                              | uc_rise   |  |
| Opening Operation                               |           |  |
| Voltage of closing device                       | Uod_#     |  |
| Opening time                                    | top_#     |  |
| Arcing time L1                                  | tarc_L1_# |  |
| Arcing time L2                                  | tarc_L1_# |  |
| Arcing time L3                                  | tarc_L1_# |  |
| Break time                                      | tbreak_#  |  |

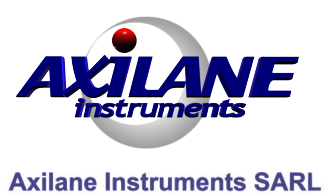

81 rue des Joncs Marins, 91620 La Ville du Bois www.axilane.com - info@axilane.com Tél : +33.(0),950.60.40.20 - Fax : 09.50.60.40.20 N° 478891641 RCS EVRY

www.amotronics.de